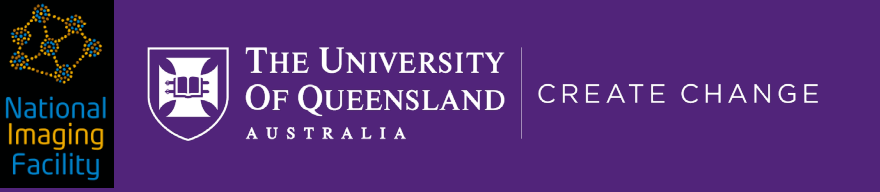

# Introduction to git and github.com

### A distributed version-control system for tracking changes in files

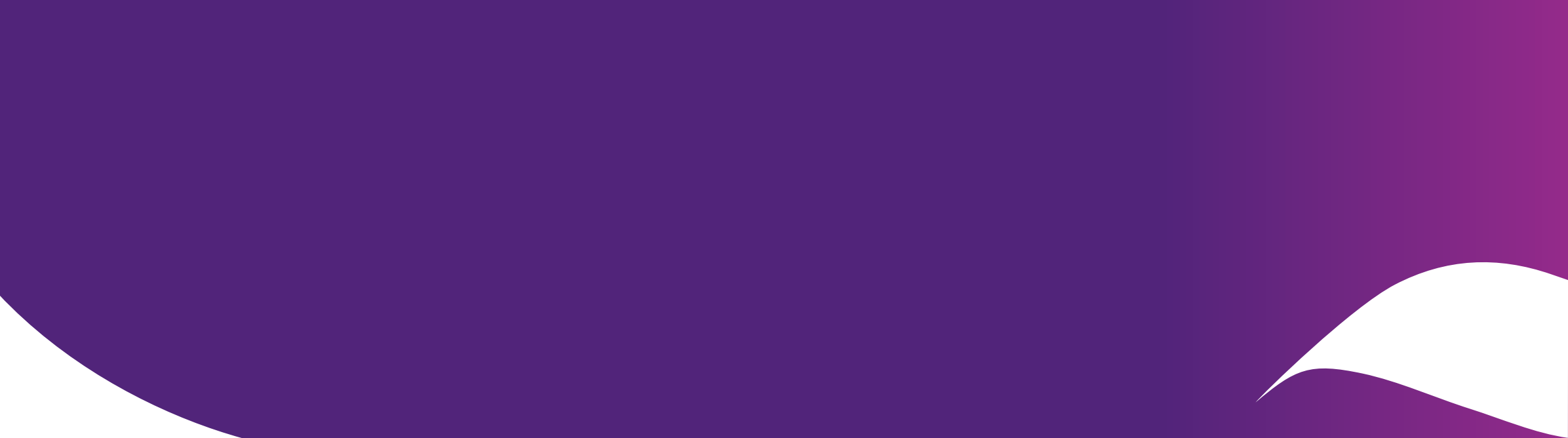

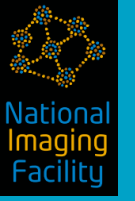

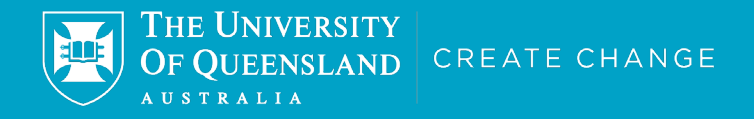

# Foreword

### Our teaching approach today (explained with bikes)

# Most git tutorials you find online:

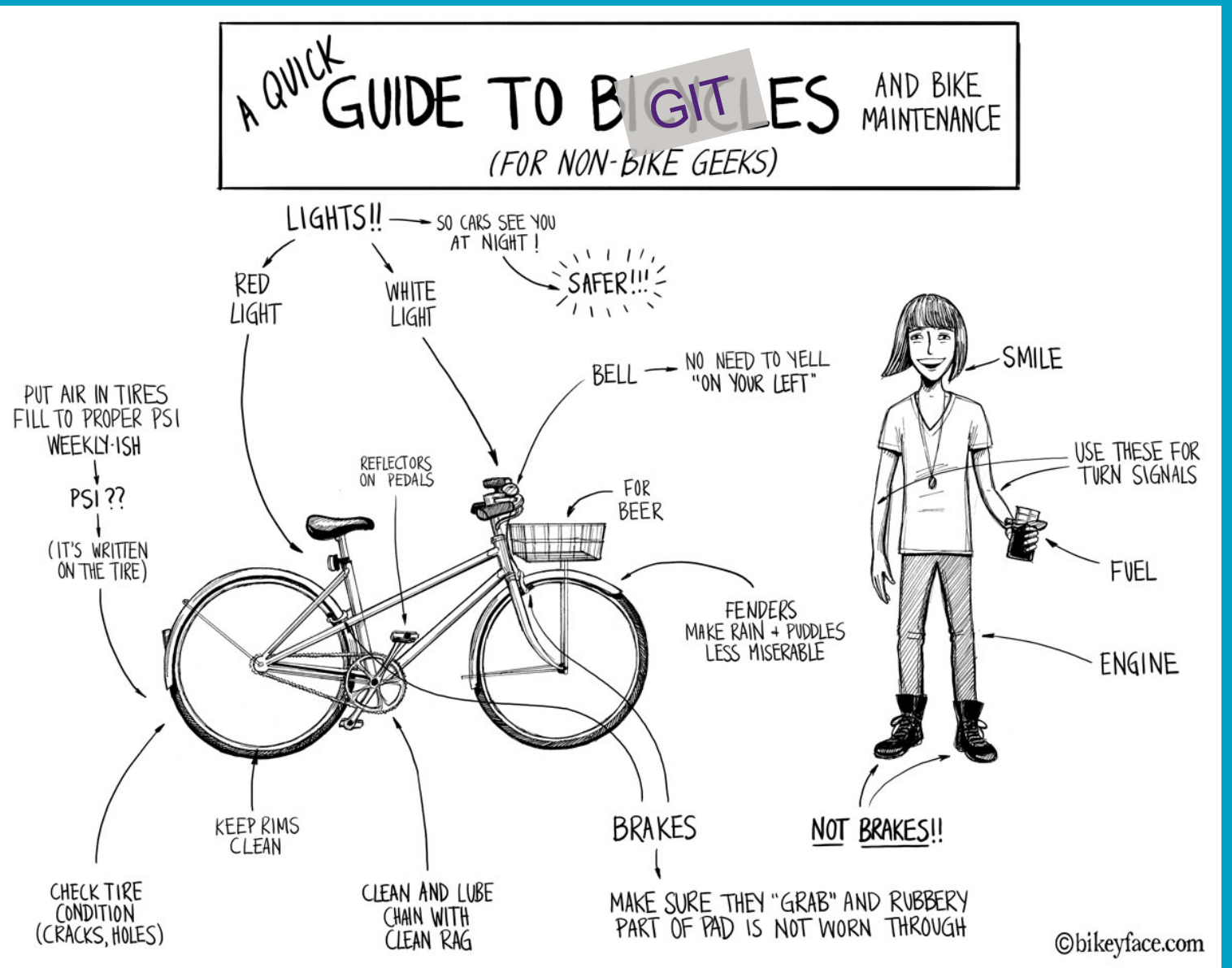

**THE UNIVERSITY** 

AUSTRALIA

OF QUEENSLAND CREATE CHANGE

興

https://bostonbiker.org/tag/comic/

# The git tutorial we are attempting:

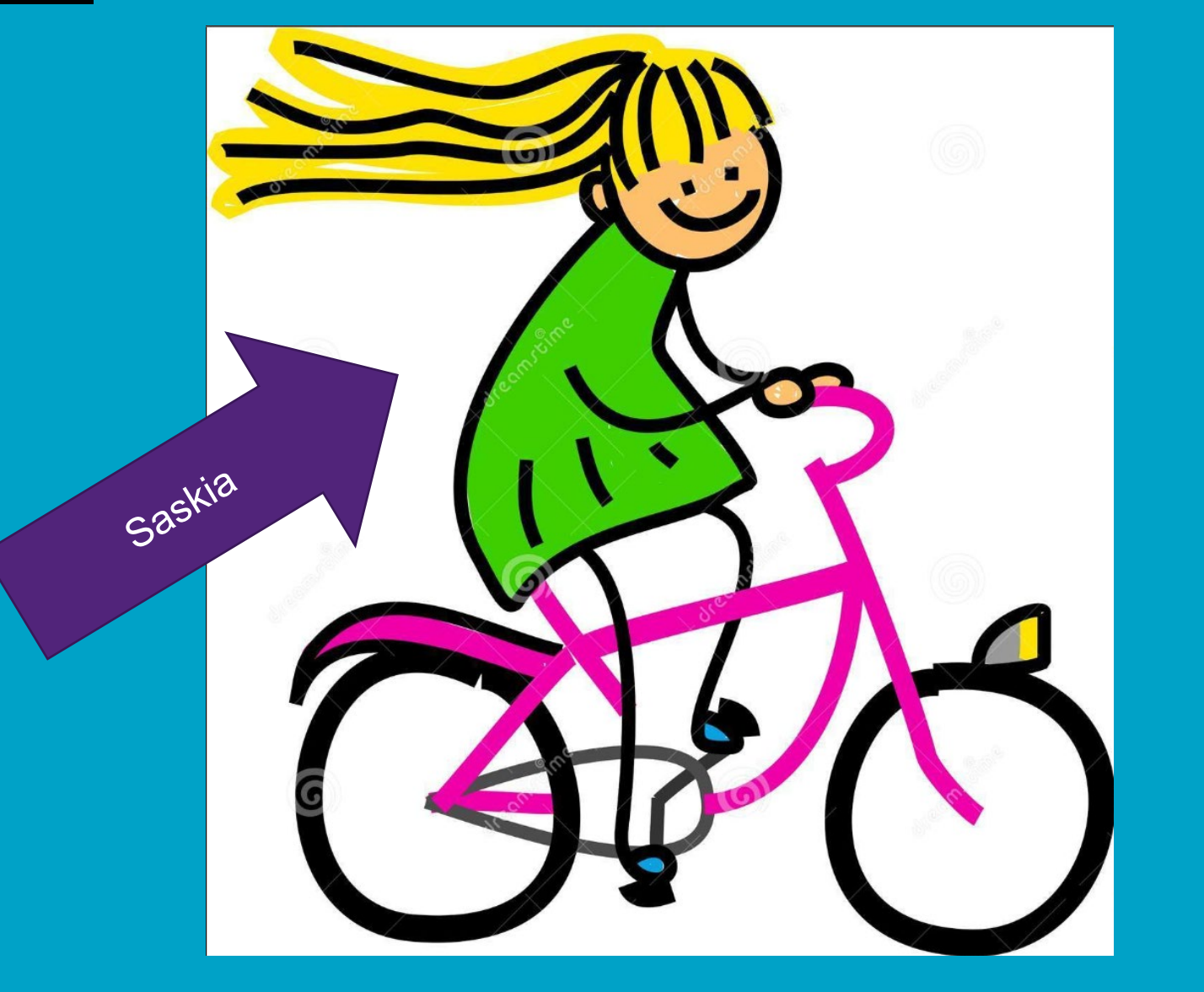

Imaging Facility

https://clipground.com/images/clipart-of-a-little-girl-riding-a-bike-12.jpg

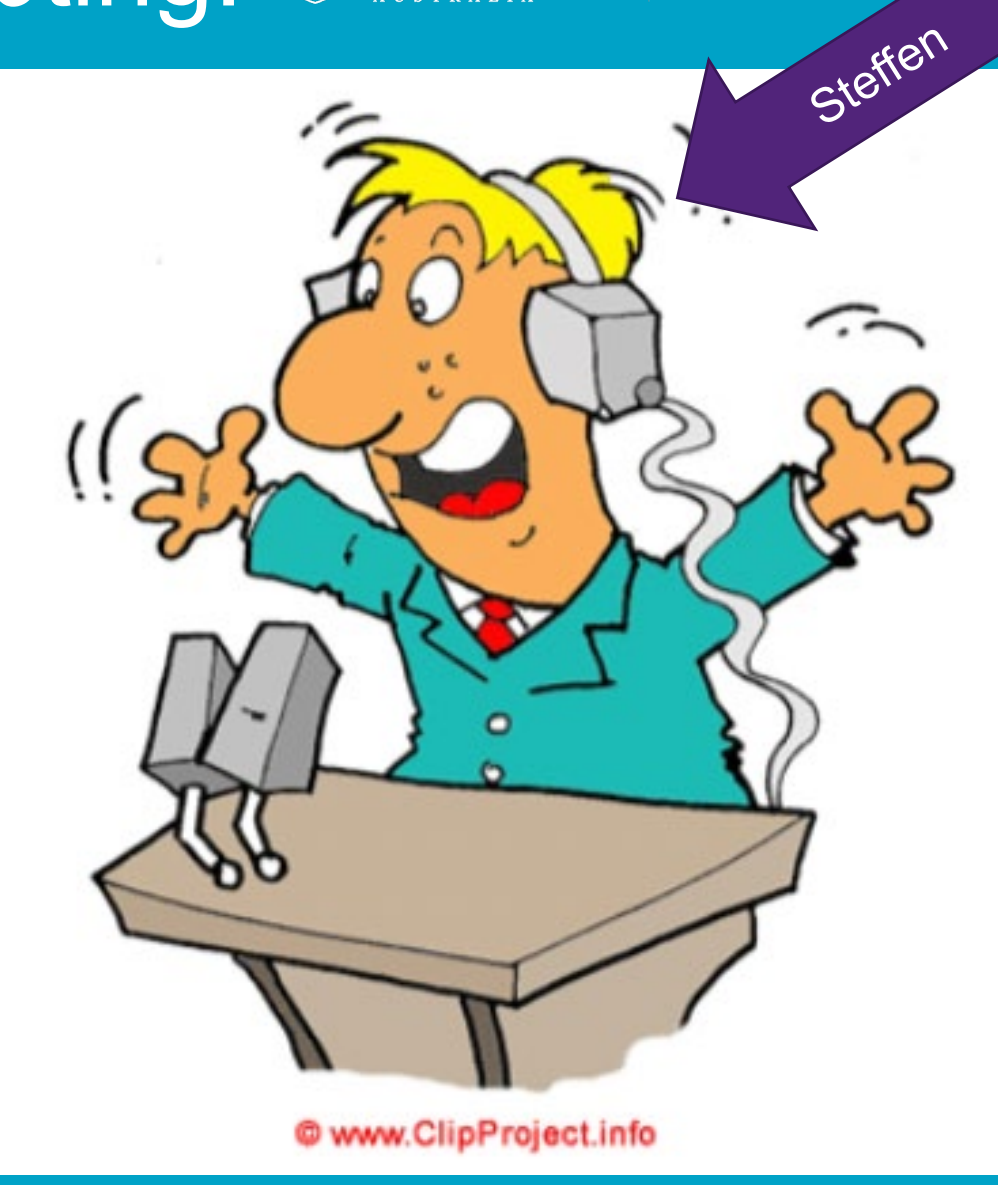

THE UNIVERSITY

http://www.cartoonclipartfree.info/Cliparts\_Free/Fu ssball Free/Clipart-Free-Gif-24.gif

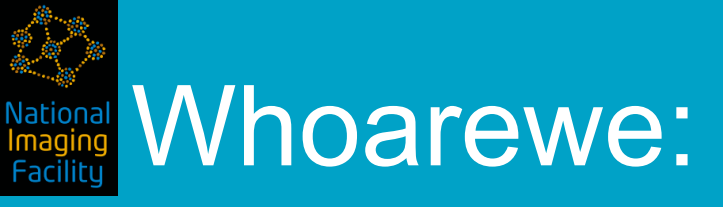

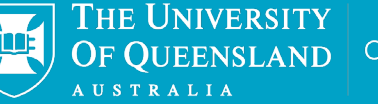

OF QUEENSLAND CREATE CHANGE Steffen

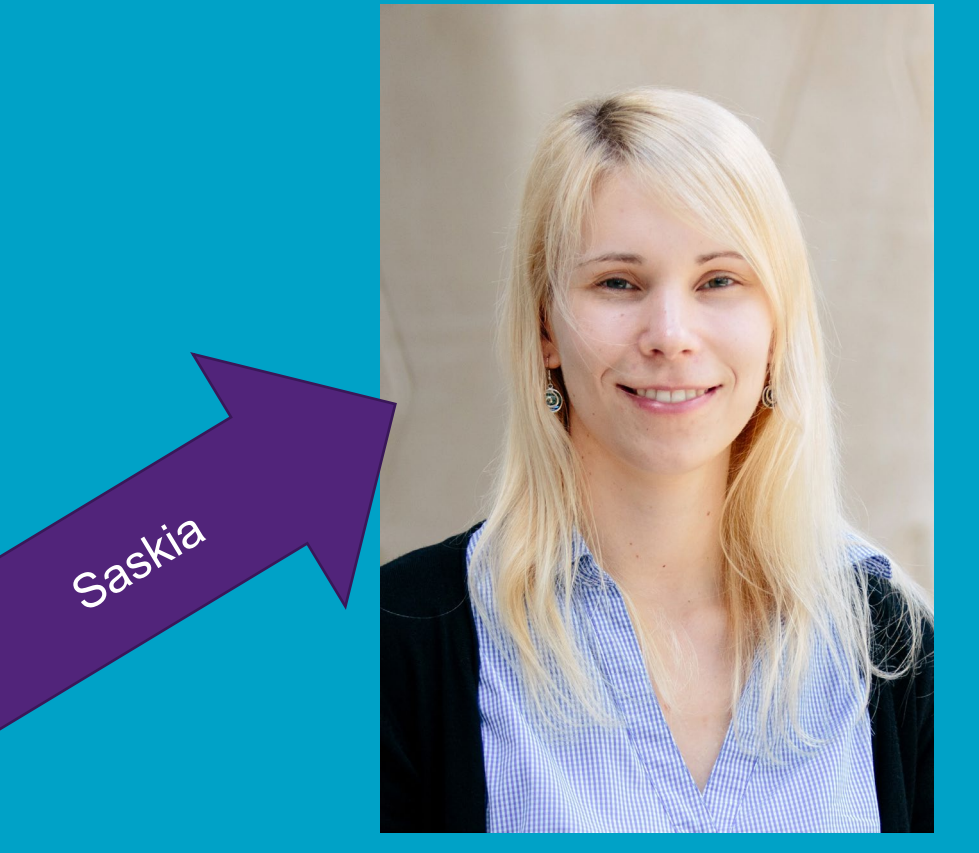

Centre for **Advanced Imaging** 

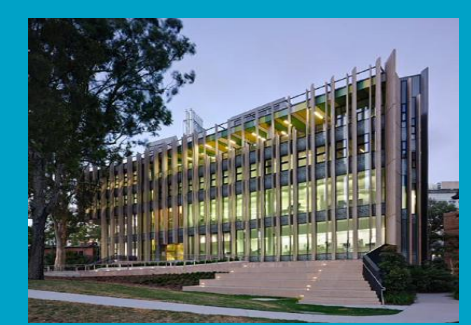

The University of Queensland

@sbollmann MRI www.mri.sbollmann.net

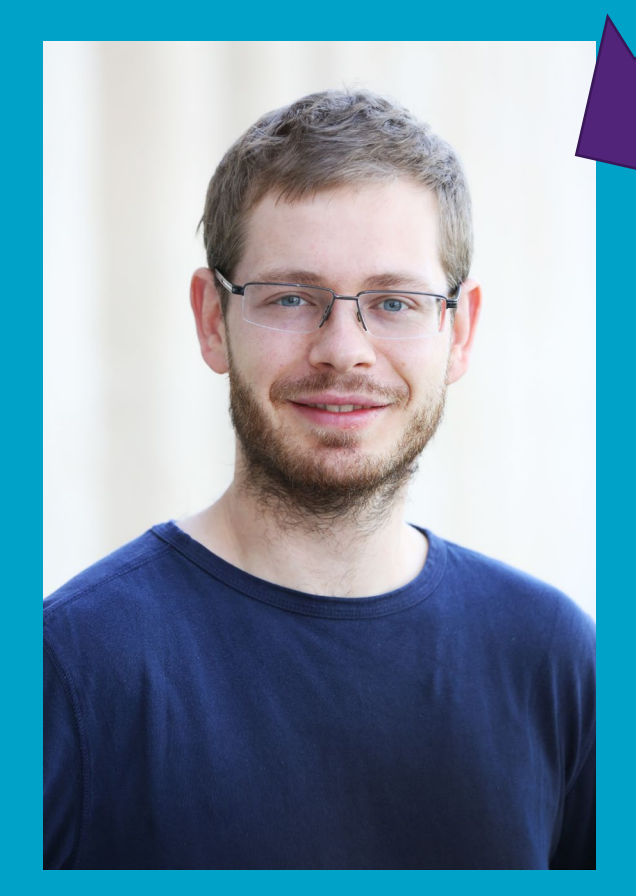

Saskia.Bollmann@cai.uq.edu.au Postdoctoral Research Fellow

Steffen.Bollmann@cai.uq.edu.au 7T National Imaging Facility Fellow

TAs will help in the chat of this zoom meeting

- + Helpdesk channel: help\_desk-git\_github
- + Jitsi room: https://meet.jit.si/OHBM-brainhack helpdesk-git-github

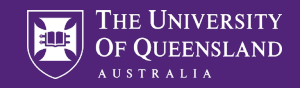

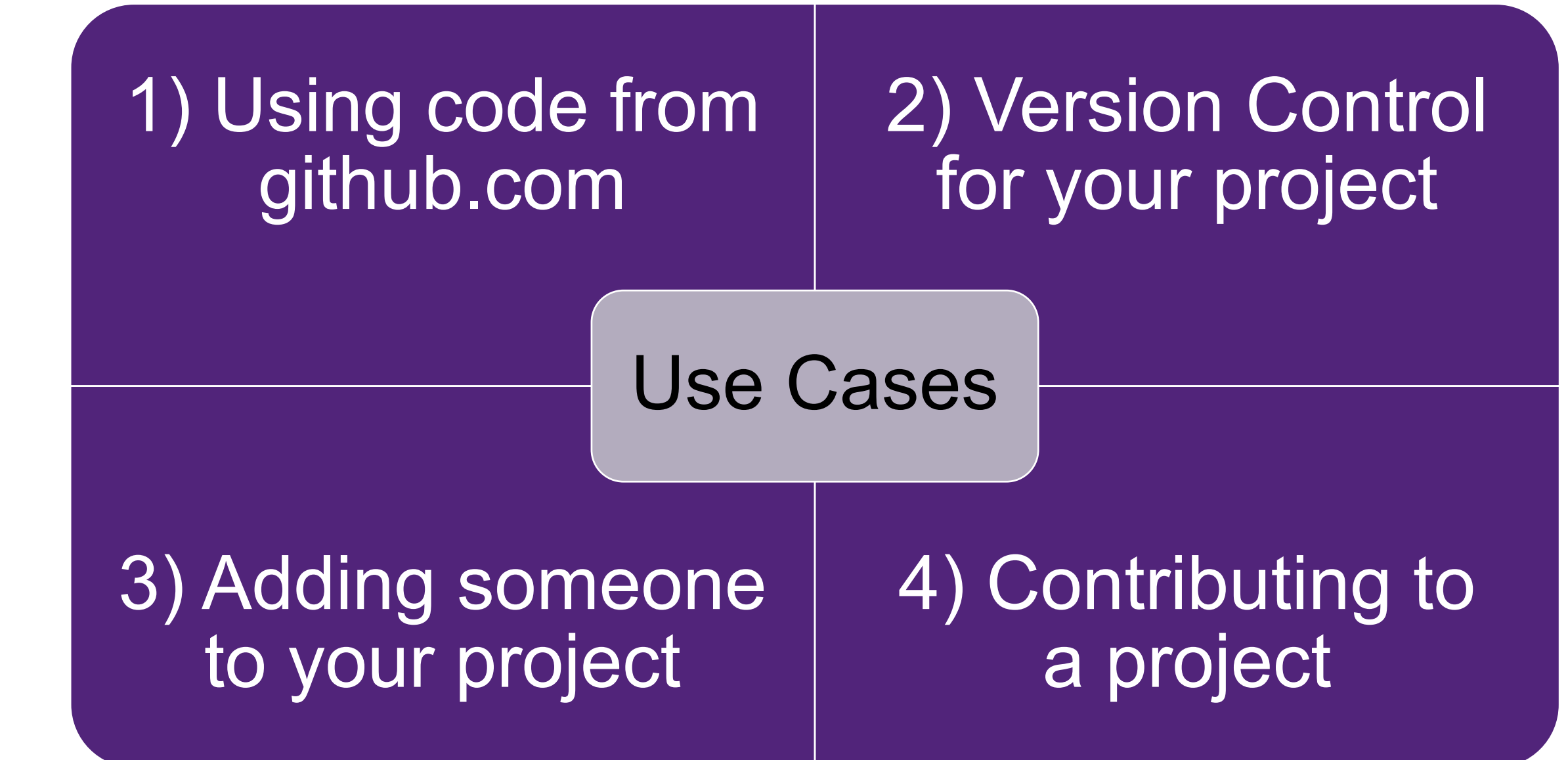

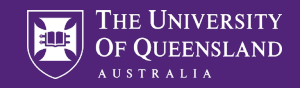

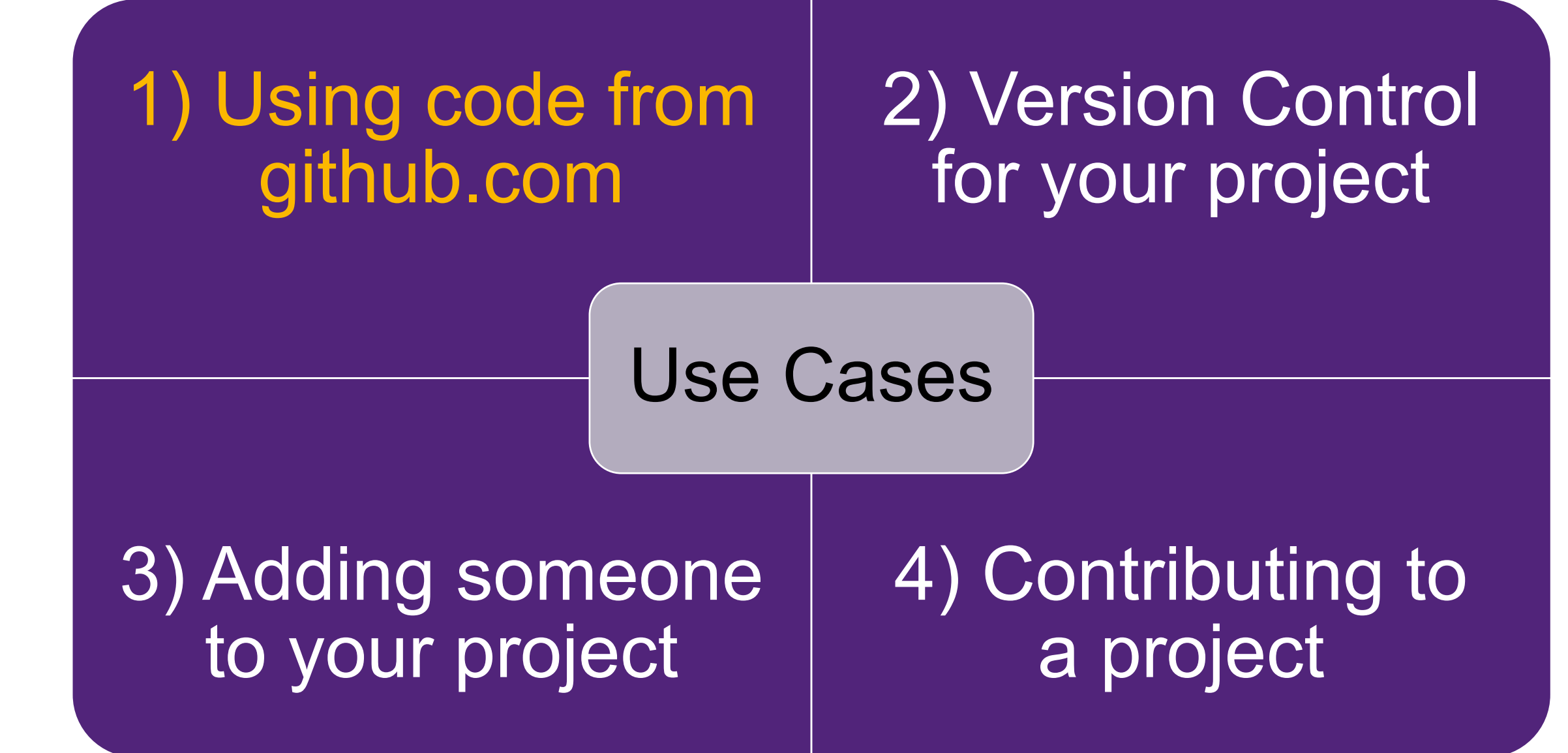

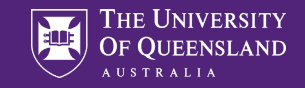

() Q

## **Example: Fractals in python**

6

| github fractals python wonderland |        |        |      |      |  |  |  |  |
|-----------------------------------|--------|--------|------|------|--|--|--|--|
| ALL                               | IMAGES | VIDEOS | MAPS | NEWS |  |  |  |  |

76,100 Results Date • Language • Region •

### A Tour in the Wonderland of Math with Python - GitHub

#### https://github.com/neozhaoliang/pywonderland -

25/02/2020 · A Tour in the **Wonderland** of Math with **Python** A collection of **python** scripts for drawing beautiful figures and animating interesting algorithms in mathematics. About this repo. The purpose of this project is to show the beauty of math with **python**. It consists of several mutually independent subprojects with each one illustrates a special object ...

Neozhaoliang/Pywonderland · Fractals

### neozhaoliang/pywonderland - GitHub

https://github.com/neozhaoliang/pywonderland/tree/master/src/fractal3d **v** python fractal3d.py -size 800x600 -aa 2 where aa is the antialiasing level. Fractals · Neozhaoliang/Pywonderland

| Why GitHub? ~ Team Enterprise                                                             | Explore V Marketplace Pricing V                                                       | Search                                                       | 7 Sign in                    | Sign up |
|-------------------------------------------------------------------------------------------|---------------------------------------------------------------------------------------|--------------------------------------------------------------|------------------------------|---------|
| 📮 neozhaoliang / pywonderland                                                             |                                                                                       | • Watch 154                                                  | ★ Star 3.8k ¥ F              | ork 335 |
| ♦ Code ① Issues 0 ⑦ Pull requests 0                                                       | 🔘 Actions 🕕 Security 🚺 📊 Insi                                                         | ghts                                                         |                              |         |
| A tour in the wonderland of math with pyt                                                 | hon.                                                                                  |                                                              |                              |         |
| fractals penrose-tilings polytopes hopf-f<br>coupling-from-the-past uniform-spanning-tree | ibration reaction-diffusion coxeter-groups<br>todd-coxeter uniform-tilings hyperbolic | hopcroft domino-shuffling-<br>-tilings hyperbolic-honeycombs | algorithm                    |         |
| -0-396 commits 🖇 1 branch                                                                 | 🗇 0 packages 🔊 0 re                                                                   | eleases 🎎 5 contribut                                        | tors រត្ន MIT                |         |
| Branch: master - New pull request                                                         |                                                                                       |                                                              | Find file Clone or down      | load +  |
| neozhaoliang update galley image                                                          |                                                                                       | 🗸 La                                                         | test commit 4437564 19 hours | ; ago   |
| src 🖿                                                                                     | add code for drawing vertices on coxeter                                              | planes                                                       | yeste                        | rday    |
| .deepsource.toml                                                                          | Add .deepsource.toml                                                                  |                                                              | 6 months                     | ago     |
| .gitignore                                                                                | add examples for hyperbolic honeycomb                                                 | code                                                         | 5 months                     | ago     |
| .travis.yml                                                                               | remove python3.5 test in travis.yaml                                                  |                                                              | last m                       | onth    |
| 120-cell.png                                                                              | some minor changes                                                                    |                                                              | 7 months                     | ago     |
|                                                                                           | delete histry commits and upload new file                                             | 25                                                           | 3 years                      | ago     |
| README.md                                                                                 | add upper half plane model                                                            |                                                              | 5 days                       | ago     |
| gallery.png                                                                               | update galley image                                                                   |                                                              | 19 hours                     | ago     |
| install_dependencies.sh                                                                   | add upper half plane model                                                            |                                                              | 5 days                       | ago     |
| requirements.txt                                                                          | add upper half plane model                                                            |                                                              | 5 days                       | ago     |
|                                                                                           |                                                                                       |                                                              |                              |         |

| ➡ Why GitHub?                                                                 | orise Explore – Marketplace Pricing                                                           | y ∨ Search                                                            | 🕖 Sign in 🛛                  | Sign up |
|-------------------------------------------------------------------------------|-----------------------------------------------------------------------------------------------|-----------------------------------------------------------------------|------------------------------|---------|
| neozhaoliang , pywonderland                                                   |                                                                                               | <b>•</b> Watch 154                                                    | ★ Star 3.8k ¥ Fo             | rk 335  |
| <> Code ① Issues 0 ⑦ Pull request                                             | ts 0 🔹 Actions 🕕 Security 0 📊 In                                                              | nsights                                                               |                              |         |
| A tour in the wonderland of math w                                            | ith python.                                                                                   |                                                                       |                              |         |
| fractals penrose-tilings polytopes<br>coupling-from-the-past uniform-spanning | hopf-fibration reaction-diffusion coxeter-grou<br>g-tree todd-coxeter uniform-tilings hyperbo | ips hopcroft domino-shuffling-a<br>olic-tilings hyperbolic-honeycombs | algorithm                    |         |
| - • 396 commits 🖗 1 bra                                                       | inch 🗇 0 packages 🖏 0                                                                         | ) releases 44 5 contribut                                             | ors 🏚 MIT                    |         |
| Branch: master - New pull request                                             |                                                                                               |                                                                       | Find file Clone or downlo    | bad -   |
| neozhaoliang update galley image                                              |                                                                                               | 🗸 La                                                                  | test commit 4437564 19 hours | ago     |
| src 🖿                                                                         | add code for drawing vertices on coxet                                                        | er planes                                                             | yester                       | day     |
| deepsource.toml                                                               | Add .deepsource.toml                                                                          |                                                                       | 6 months a                   | ago     |
| .gitignore                                                                    | add examples for hyperbolic honeycom                                                          | nb code                                                               | 5 months a                   | ago     |
| .travis.yml                                                                   | remove python3.5 test in travis.yaml                                                          |                                                                       | last mo                      | nth     |
| 120-cell.png                                                                  | some minor changes                                                                            |                                                                       | 7 months a                   | ago     |
| LICENSE                                                                       | delete histry commits and upload new                                                          | files                                                                 | 3 years a                    | ago     |
| E README.md                                                                   | add upper half plane model                                                                    |                                                                       | 5 days a                     | ago     |
| gallery.png                                                                   | update galley image                                                                           |                                                                       | 19 hours a                   | ago     |
| install_dependencies.sh                                                       | add upper half plane model                                                                    |                                                                       | 5 days a                     | ago     |
| requirements.txt                                                              | add upper half plane model                                                                    |                                                                       | 5 days a                     | ago     |
|                                                                               |                                                                                               |                                                                       |                              |         |

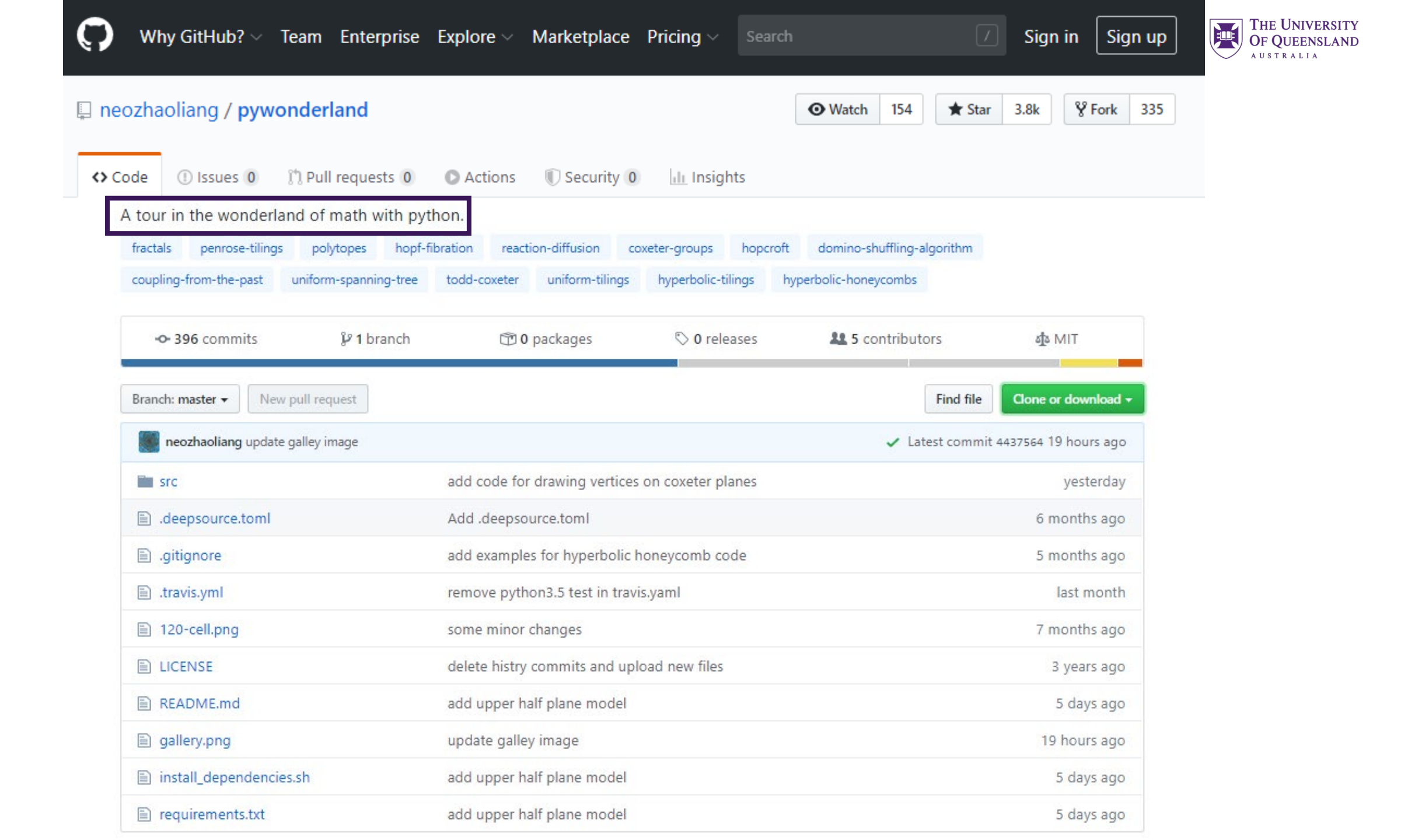

| Why GitHub? ~ Team En                                                  | terprise Explore – Marketpla          | ce Pricing ~ Sear          | ch                                     |                |            | Sig     | n in   | Sig                | n up | HE<br>FQ<br>UST |
|------------------------------------------------------------------------|---------------------------------------|----------------------------|----------------------------------------|----------------|------------|---------|--------|--------------------|------|-----------------|
| zhaoliang <b>/ pywonderlan</b> d                                       | d                                     |                            | • Watch                                | 154            | ★ Star     | 3.8k    | Ŷ      | Fork               | 335  |                 |
| de 🕕 Issues 🛈 🦷 🏦 Pull requ                                            | uests 0 💿 Actions 🕕 Security          | y 0 🔟 Insights             |                                        |                |            |         |        |                    |      |                 |
| tour in the wonderland of matl                                         | h with python.                        |                            |                                        |                |            |         |        |                    |      |                 |
| ractals penrose-tilings polytope<br>coupling-from-the-past uniform-spa | nning-tree todd-coxeter uniform-tilin | coxeter-groups hopcro      | oft domino-shuff<br>hyperbolic-honeyco | fling-a<br>mbs | lgorithm   |         |        |                    |      |                 |
| - <b>0- 396</b> commits 🖗 1                                            | I branch 🗇 0 packages                 | 🟷 0 releases               | 😃 5 cont                               | ributo         | ors        | ъŢ      | MIT    |                    |      |                 |
| Branch: master 👻 New pull request                                      |                                       |                            |                                        |                | Find file  | Clone   | or dow | nload <del>+</del> |      |                 |
| neozhaoliang update galley image                                       | 2                                     |                            |                                        | / Lat          | est commit | 4437564 | 19 hou | rs ago             |      |                 |
| src src                                                                | add code for drawing vert             | tices on coxeter planes    |                                        |                |            |         | yest   | erday              | 1    |                 |
| .deepsource.toml                                                       | Add .deepsource.toml                  |                            |                                        |                |            | 6       | month  | s ago              |      |                 |
| 🖹 .gitignore                                                           | add examples for hyperbo              | olic honeycomb code        |                                        | 5 months ago   |            |         |        |                    |      |                 |
| .travis.yml                                                            | remove python3.5 test in t            | travis.yaml                | last month                             |                |            |         |        |                    |      |                 |
| 120-cell.png                                                           | some minor changes                    |                            | 7 months ago                           |                |            |         |        |                    |      |                 |
| LICENSE                                                                | delete histry commits and             | l upload new files         | 3 years ago                            |                |            |         |        |                    |      |                 |
| README.md                                                              | add upper half plane mod              | add upper half plane model |                                        |                |            |         | 5 day  | s ago              |      |                 |
| gallery.png                                                            | update galley image                   |                            |                                        |                |            | 1       | 9 hour | s ago              |      |                 |
| install_dependencies.sh                                                | add upper half plane mod              | lel                        |                                        |                |            |         | 5 day  | s ago              |      |                 |
| E) sequirements but                                                    | add upper half plane mod              | 1-1                        |                                        |                |            |         | 5 day  | 5 200              |      |                 |

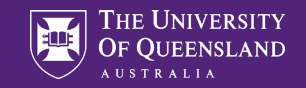

## pywonderland

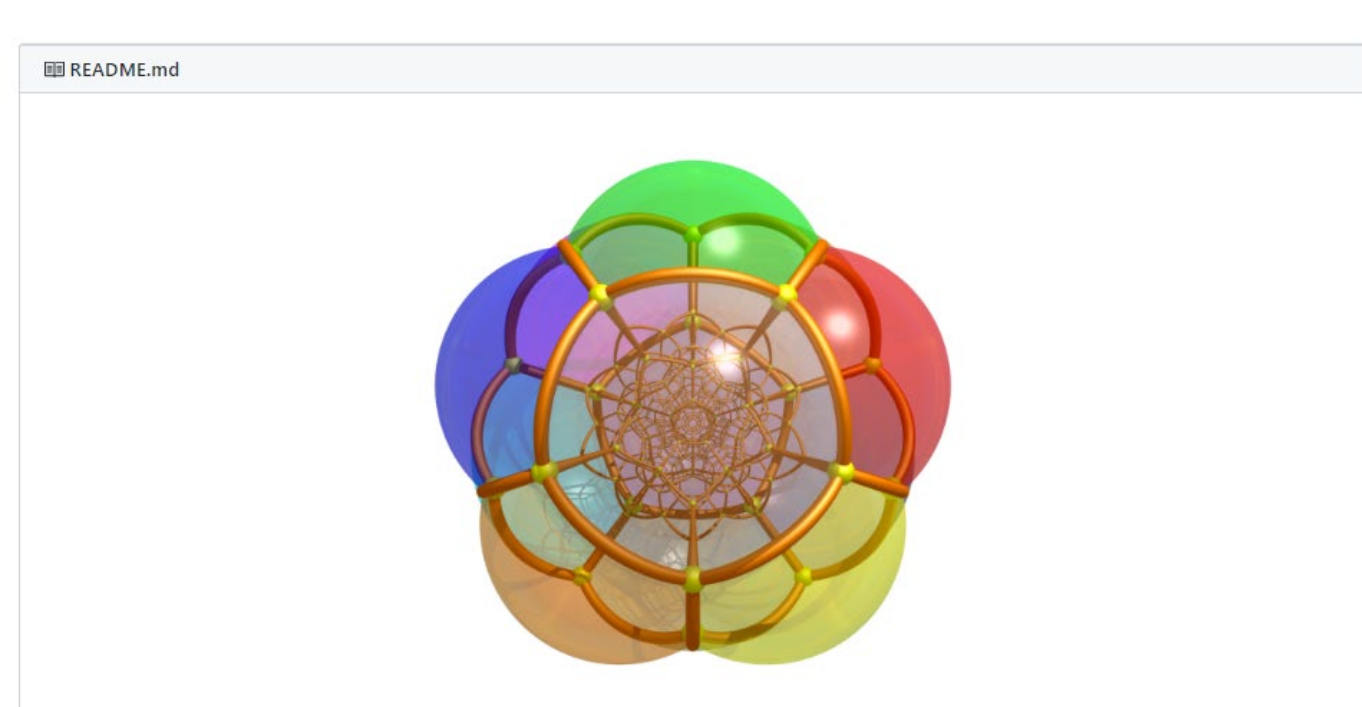

### A Tour in the Wonderland of Math with Python

A collection of python scripts for drawing beautiful figures and animating interesting algorithms in mathematics.

build passing license MIT python 3.5 | 3.6

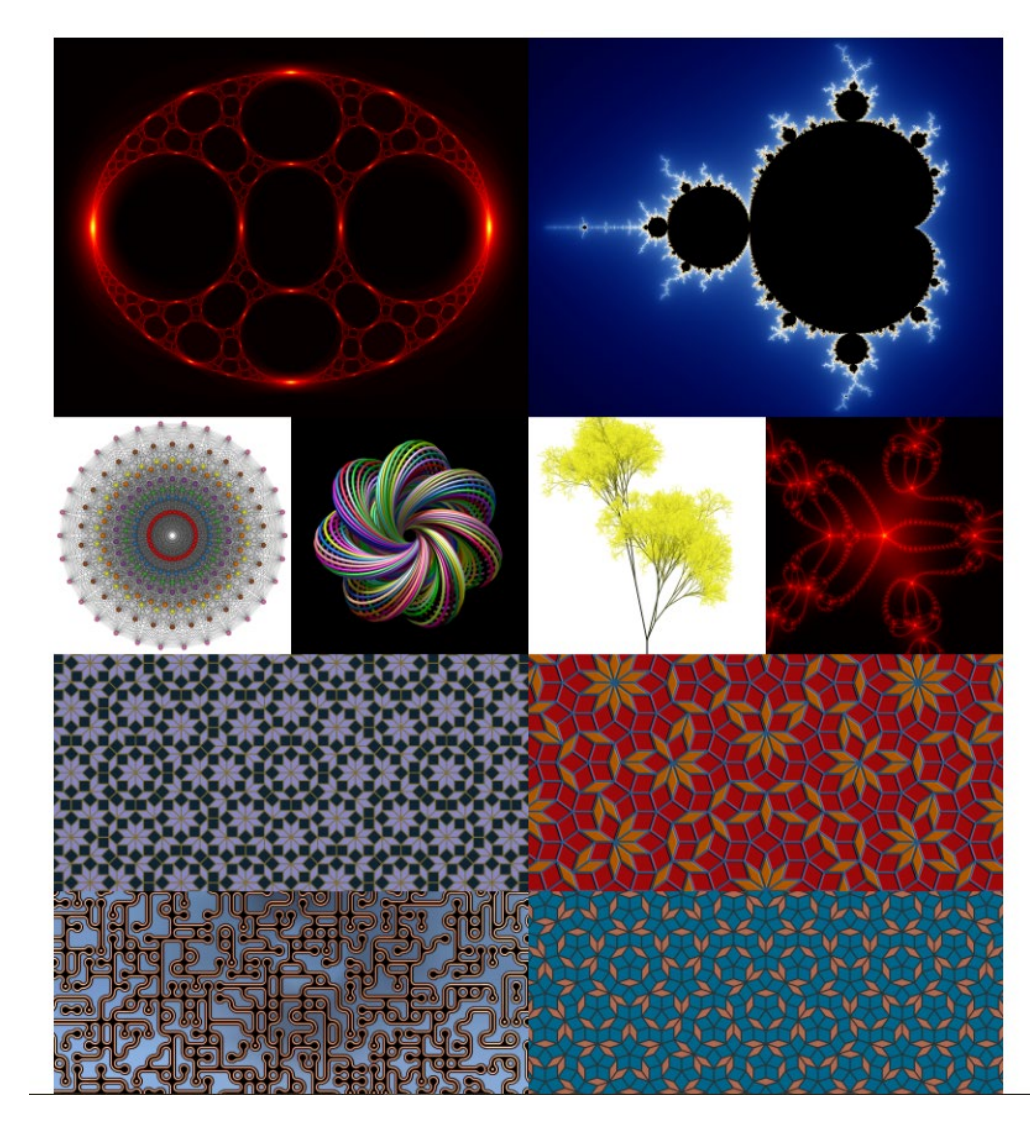

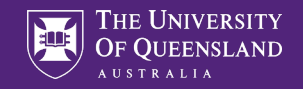

# Intermezzo I

### How to install git

### (and create a nice development environment for Python)

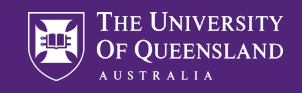

## Ingredients for a Python IDE

- Integrated Development Environment: Visual Studio Code
- Python via miniconda
- Git

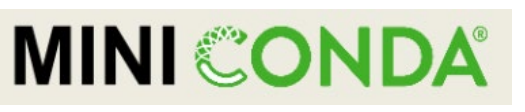

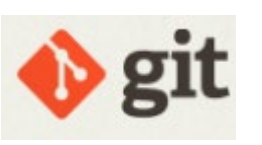

 $\mathbf{X}$ 

Visual Studio Code

Note: Most IDEs (pycharm, matlab, RStudio) already have a git interface

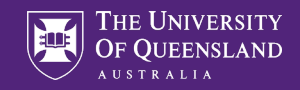

## Install git (e.g. from https://gitforwindows.org/)

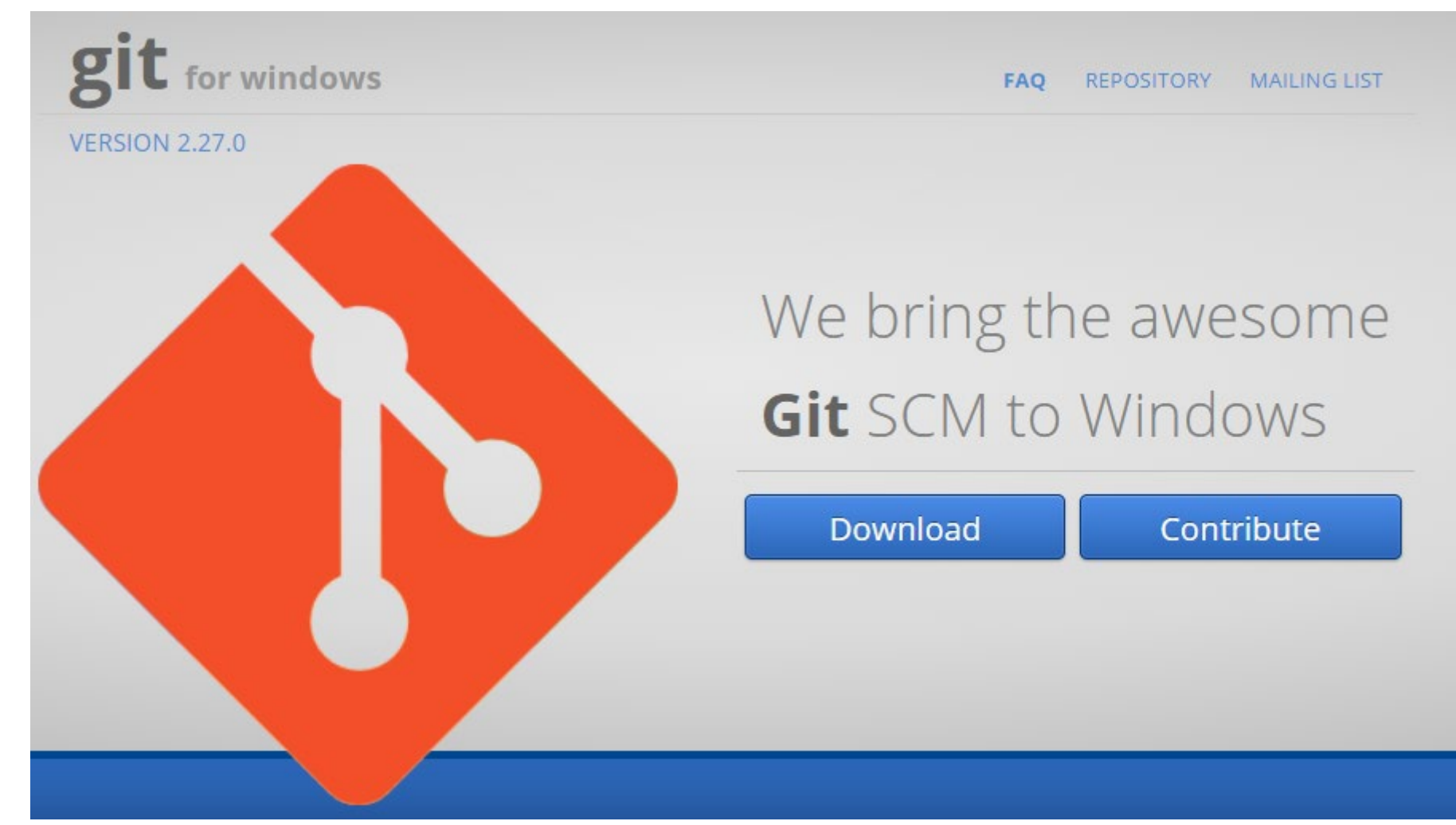

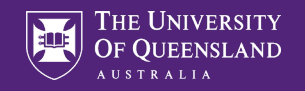

## Install miniconda

### Miniconda

Vation magin Facilit

Miniconda is a free minimal installer for conda. It is a small, bootstrap version of Anaconda that includes only conda, Python, the packages they depend on, and a small number of other useful packages, including pip, zlib and a few others. Use the conda install command to install 720+ additional conda packages from the Anaconda repository.

See if Miniconda is right for you.

### Windows installers

| Python version | Name                      | Size     | SHA256 hash                                                      |
|----------------|---------------------------|----------|------------------------------------------------------------------|
| Python 3.7     | Miniconda3 Windows 64-bit | 51.6 MiB | 1701955cd637d1dad5a84958fd470649b79de973d1570541eb52857664b5056c |
|                | Miniconda3 Windows 32-bit | 52.2 MiB | ca74cb6eb0731db2b972c0fb512e29661a84c3f01ac6133121b4372eb1c41f46 |
| Python 2.7     | Miniconda2 Windows 64-bit | 50.9 MiB | 8647c54058f11842c37854edeff4d20bc1fbdad8b88d9d34d76fda1630e64846 |
|                | Miniconda2 Windows 32-bit | 48.7 MiB | 0d106228d6a4610b599df965dd6d9bb659329a17e3d693e3274b20291a7c6f94 |

Windows

Vationa Imagin Facility

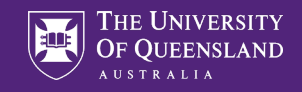

## Add to system path

| ANACONDA.                                                                                                    | Advanced Installation Options<br>Customize how Anaconda integrates with Windows                                                                                                    |  |
|----------------------------------------------------------------------------------------------------|----------------------------------------------------------------------------------------------------|--|
| Advanced Options                                                                                                    |                                                                                                    |  |
| 🗹 Add Miniconda3 t                                                                                                    | o my PATH environment variable                                                                                                    |  |
| Not recommended. I<br>menu and select "An<br>Anaconda get found<br>cause problems requ<br>Register Minicono<br>This will allow other p<br>PyCharm, Wing IDE,<br>detect Anaconda as | nstead, open Miniconda3 with the Windows Start<br>aconda (64-bit)". This "add to PATH" option makes<br>before previously installed software, but may<br>iring you to uninstall and reinstall Anaconda.<br>da3 as my default Python 3.7<br>programs, such as Python Tools for Visual Studio<br>PyDev, and MSI binary packages, to automatically<br>the primary Python 3.7 on the system. |  |
|                                                                                                    |                                                                                                    |  |

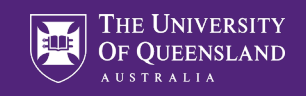

### Install Visual Studio Code (portable version if no admin privileges)

https://code.visualstudio.com/docs/editor/portable

| 🗙 Visual Studio Co                                       | ode Docs Updates Blog API Extensions FAQ                                                                                                    | Search Docs                     | <b>∳</b> Download                                                    |  |  |
|----------------------------------------------------------|----------------------------------------------------------------------------------------------------|---------------------------------|----------------------------------------------------------------------|--|--|
|                                                          | Version 1.45 is now available! Read about the new features and fixes from Apr                                                                                                    | il.                             |                                                                      |  |  |
| Overview                                                 | Portable Mode                                                                                                    | Edit IN T                       | HIS ARTICLE<br>le Portable mode                                      |  |  |
| GET STARTED                                              | Code to live near itself, so it can be moved around across environments.                                                                                                    | nnea by VS Upd<br>Migr          | Update Portable VS Code<br>Migrate to Portable mode<br>TMP directory |  |  |
| USER GUIDE<br>Basic Editing                              | This mode also provides a way to set the installation folder location for VS Code extensions corporate environments that prevent extensions from being installed in the Windows AppD                                                                                 | , useful for TMP<br>ata folder. |                                                                      |  |  |
| Extension Marketplace<br>IntelliSense<br>Code Navigation | Portable mode is supported on the ZIP download for Windows, and the TAR.GZ download for well as the regular Application download for macOS. See the Download page to find the co                                                                                     | or Linux, as<br>rrect .zip /    |                                                                      |  |  |
| Refactoring<br>Debugging<br>Version Control              | <b>Note:</b> Do not attempt to configure portable mode on an installation from the <b>Windows</b><br><b>System installers.</b> Portable mode is only supported on the Windows ZIP (.zip) archive.<br>well that the Windows ZIP archive does not support auto update. | <b>User or</b><br>Note as       |                                                                      |  |  |
| Working with GitHub                                      |                                                                                                    |                                 |                                                                      |  |  |

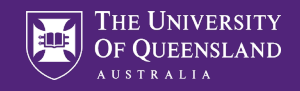

## **Open Visual Studio Code**

| × F              | ile Edit Selection View Go Run Terminal Help                                                                             | Welcome - Visual Studio Code                                                                                                    | - 0 X                                                                                         |
|------------------|----------------------------------------------------------------------------------------------------|----------------------------------------------------------------------------------------------------|-----------------------------------------------------------------------------------------------|
| Ð                | ₩elcome ×                                                                                                    |                                                                                                    |                                                                                               |
| ی <del>م</del> ک |                                                                                                    |                                                                                                    |                                                                                               |
| ₿                | Visual Studio Code<br>Editing evolved                                                                                    |                                                                                                    |                                                                                               |
|                  | Start                                                                                                    | Customize                                                                                                    |                                                                                               |
|                  | New file<br>Open folder<br>Add workspace folder                                                                          | Tools and languages<br>Install support for JavaScript, Python, PHP, Azure, Docker and more                                                        |                                                                                               |
|                  | Recent                                                                                                    | Settings and keybindings<br>Install the settings and keyboard shortcuts of Vim, Sublime, Atom and others                                          |                                                                                               |
|                  | No recent folders                                                                                                    | Color theme<br>Make the editor and your code look the way you love                                                                                |                                                                                               |
|                  | Help<br>Distribute kontrast short-that                                                                                   | Learn                                                                                                    |                                                                                               |
|                  | Finitative Republic Contractive<br>Introductory videos<br>Tips and Tricks<br>Product documentation<br>GiftHub repository | Find and run all commands<br>Rapidly access and search commands from the Command Palette (Ctrl+Shift+P)                                           |                                                                                               |
|                  |                                                                                                    | Interface overview<br>Get a visual overlay highlighting the major components of the UI                                                            |                                                                                               |
|                  | Show welcome page on startup                                                                                             | Interactive playground (1) The 'Remote - WSL' extension i<br>Try out essential editor features in a short walkthrough Windows Linux Subsystem (WS | s recommended as you have 🚯 ×<br>L) installed on your system.<br>Install Show Recommendations |
| -6               |                                                                                                    | ① Help improve VS Code by allow<br>Read our privacy statement and                                                                                 | ving Microsoft to collect usage data. ×<br>d learn how to opt out.                            |

Nationa Imaging Facility

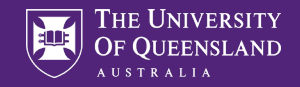

### **Enable Python Connection**

### **Visual Studio Code**

Editing evolved

#### Start New file Open folder... Add workspace folde

Recent No recent folder

#### Help

Printable keyboard cheatsheet Introductory videos Tips and Tricks Product documentation GitHub repository Stack Overflow Join our Newsletter

Show welcome page on startup

#### Customize

Tools and languages Install support for JavaScript, Python, PHP, Azure, Docker and more

Settings and keybindings Install the settings and keyboard shortcuts of Vim, Sublime, Atom and others

Color theme Make the editor and your code look the way you love

#### Learn

Find and run all commands Rapidly access and search commands from the Command Palette (Ctrl+Shift+P)

Interface overview Get a visual overlay highlighting the major components of the UI

Interactive playground Try out essential editor features in a short walkthrough

() The window will reload after installing additional support for > Python.

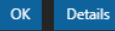

Nationa Imaging Facility

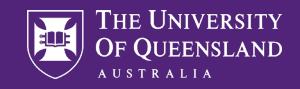

## Add libraries

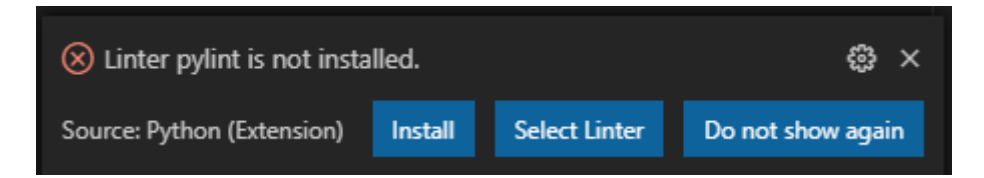

#### Windows PowerShell

Copyright (C) Microsoft Corporation. All rights reserved.

Try the new cross-platform PowerShell https://aka.ms/pscore6

PS C:\Users\uqsboll2\projects\fractal> conda activate base
PS C:\Users\uqsboll2\projects\fractal> & conda install --name base pylint -y
Collecting package metadata (current\_repodata.json): done
Solving environment: done

## Package Plan ##

environment location: C:\Users\uqsboll2\Miniconda3

added / updated specs: - pylint

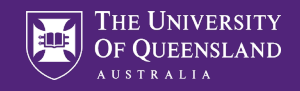

### Add more libraries

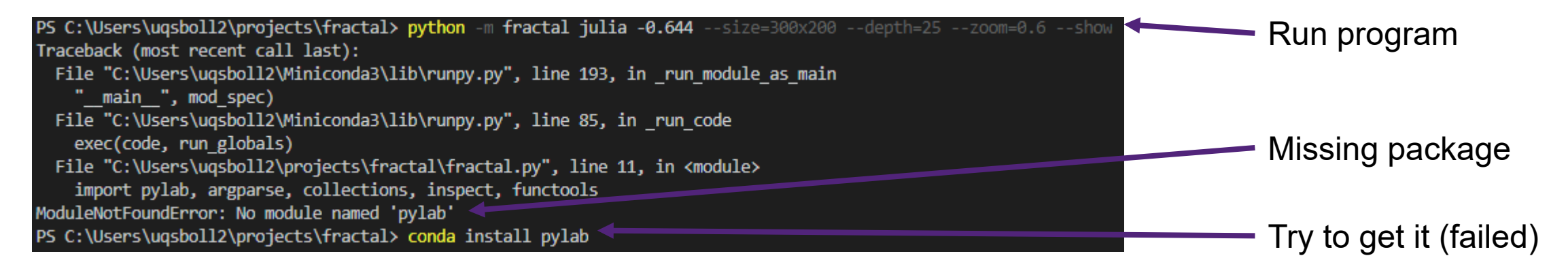

### After some googling: pylab is part of matplotlib

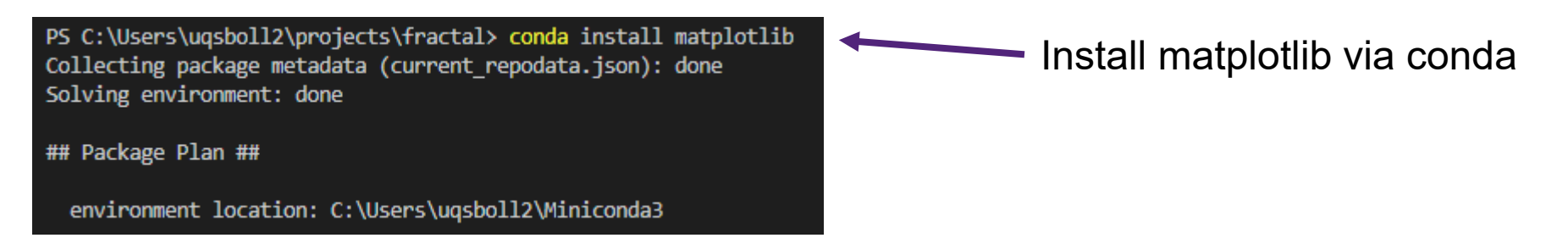

Ľ

٩

æ

<u>L</u>ø

₿

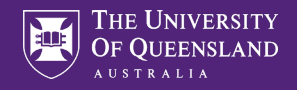

## Using git in Visual Studio Code

### SOURCE CONTROL

A valid git installation was not detected, more details can be found in the git output.

Please install git, or learn more about how to use git and source control in VS Code in our docs.

If you're using a different version control system, you can search the Marketplace for additional extensions.

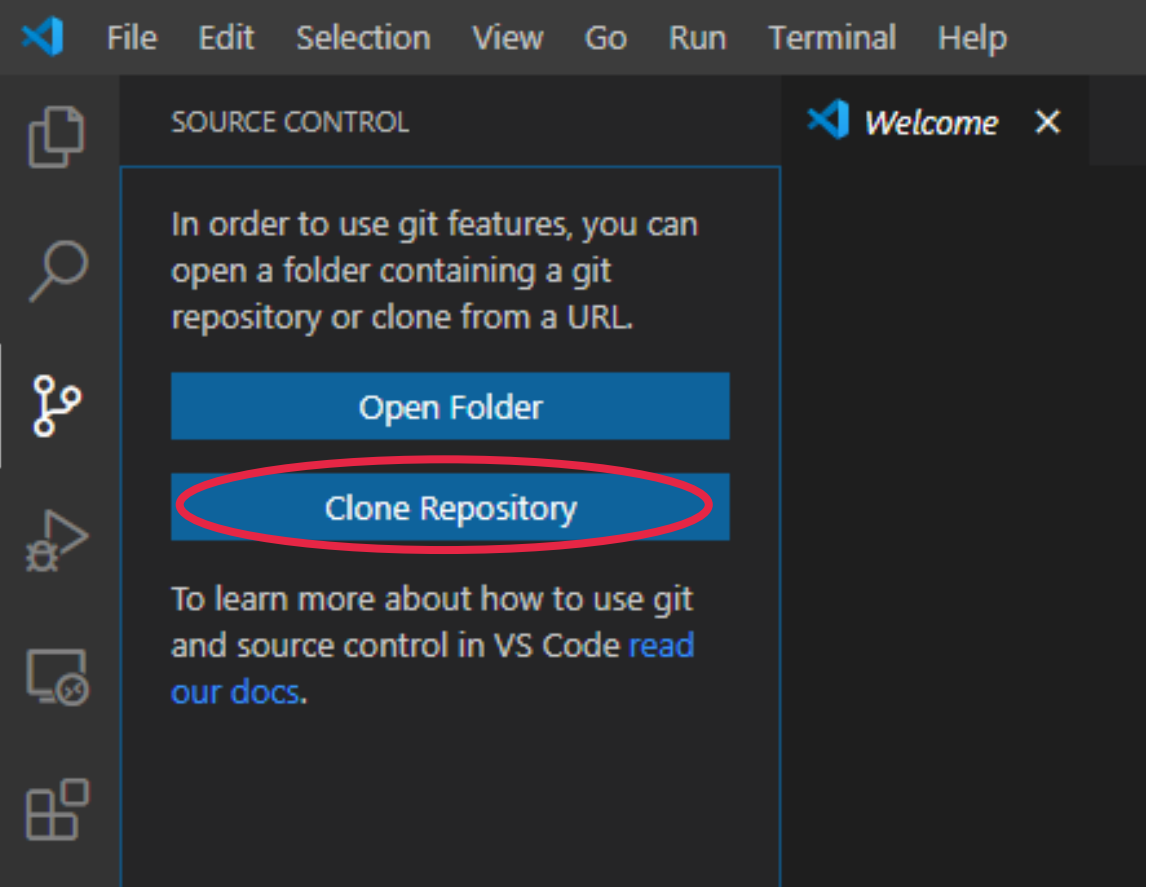

Visual Studio Code will tell you if you forgot to install git

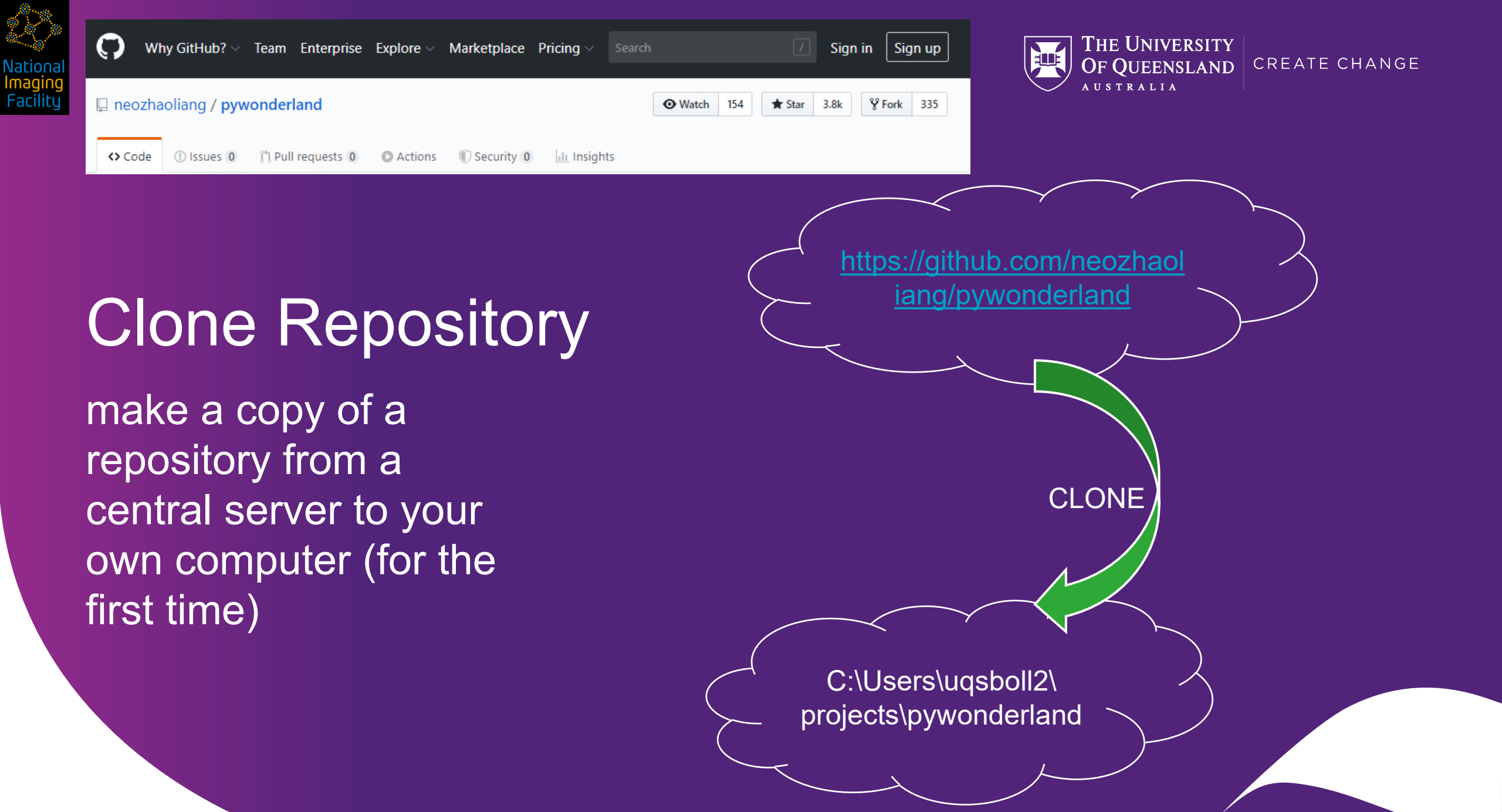

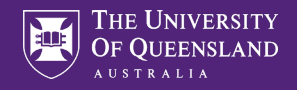

## Git Clone via command palette

| Command Palette          | Ctrl+Shift+P  |
|--------------------------|---------------|
| Settings                 | Ctrl+,        |
| Online Services Settings |               |
| Extensions               | Ctrl+Shift+X  |
| Keyboard Shortcuts       | Ctrl+K Ctrl+S |
| Keymaps                  | Ctrl+K Ctrl+M |
| User Snippets            |               |
| Color Theme              | Ctrl+K Ctrl+T |
| File Icon Theme          |               |
| Check for Updates        |               |
| 222                      |               |

| fractal - Visual Studio Code    |
|---------------------------------|
| >git                            |
| Git: Add Remote                 |
| Git: Add to .gitignore          |
| Git: Apply Latest Stash         |
| Git: Apply Stash                |
| Git: Checkout to                |
| Git: Clone                      |
| Git: Close Repository           |
| Git: Commit                     |
| Git: Commit All                 |
| Git: Commit All (Amend)         |
| Git: Commit All (Signed Off)    |
| Git: Commit Empty               |
| Git: Commit Staged              |
| Git: Commit Staged (Amend)      |
| Git: Commit Staged (Signed Off) |
| Git: Create Branch From         |
| Git: Create Branch              |
| Git: Create Tag                 |
|                                 |

Nationa Imaging Facility

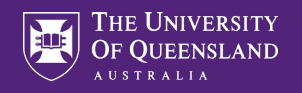

# Repository URL

| X File Edit Selection View  | ı Go Run Terminal Help  |                     |                                            | Welcom            | ne - Visual Studio Code |                 |                            |                           | – 0 X |
|-----------------------------|-------------------------|---------------------|--------------------------------------------|-------------------|-------------------------|-----------------|----------------------------|---------------------------|-------|
|                             | 🗙 Welcome 🗙             |                     | Provide repository                         | URL.              |                         |                 |                            |                           | □ …   |
| In order to use ait feature | es. vou can             |                     |                                            |                   |                         |                 |                            |                           |       |
|                             |                         |                     |                                            |                   |                         |                 |                            |                           |       |
|                             | A tour in the wonder    | and of math with    | python.                                    |                   |                         |                 |                            |                           |       |
|                             | fractals penrose-tiling | s polytopes h       | opf-fibration reac                         | tion-diffusion    | coxeter-groups          | hopcroft        | domino-shuffling-algori    | ithm                      |       |
|                             | coupling-from-the-past  | uniform-spanning-tr | ee todd-coxeter                            | uniform-tilings   | s hyperbolic-til        | ings hy         | perbolic-honeycombs        |                           |       |
|                             |                         |                     |                                            |                   |                         |                 |                            |                           |       |
|                             | - 396 commits           | 🕑 1 branc           | h 🗇 🗘                                      | packages          | 🟷 0 relea               | ases            | L 5 contributors           | MIT ه <u>أ</u> ه          |       |
|                             |                         |                     |                                            |                   |                         |                 |                            |                           |       |
|                             | Branch: master - Ne     | w pull request      |                                            |                   |                         |                 | Fir                        | nd file Clone or download |       |
|                             | neozhaoliang updat      | e galley image      |                                            |                   |                         |                 |                            |                           |       |
|                             |                         |                     |                                            |                   |                         |                 | Clone with HTTPS (?)       |                           |       |
|                             | src src                 |                     | add code fo                                | r drawing vertice | es on coxeter pla       | ines            | Use Git or checkout with 3 | SVIN Using the web UKL.   |       |
|                             | .deepsource.toml        |                     | Add .deepso                                | urce.toml         |                         |                 | https://github.com/ne      | ozhaoliang/pywonder 📴     |       |
| .gitignore                  |                         | add example         | add examples for hyperbolic honeycomb code |                   |                         | Open in Deskton | Klick                      |                           |       |
|                             | .travis.yml             |                     | remove pyth                                | on3.5 test in tra | avis.yaml               |                 | open in besktop            | last month                |       |

https://github.com/neozhaoliang/pywonderland.git

THE UNIVERSITY OF QUEENSLAND

සු

₿ ×

Clone from URL https://github.com/neozhaoliang/pywonderland.git

weicome - visual studio code

| X Select Folder                                |               |                    |                    |                            |       | ×                      |                                                  |                    |
|------------------------------------------------|---------------|--------------------|--------------------|----------------------------|-------|------------------------|--------------------------------------------------|--------------------|
| ← → ✓ ↑ 📙 > Saskia Bollmann > projects         |               |                    | ✓ O Search project | ts                         | R     | Cloning git repository | Ę                                                |                    |
| Organize 🔻 New fold                            | er            |                    |                    |                            |       | 0                      | https://github.com/neoznaoilang/pywonderland.git |                    |
| ^ ^                                            | Name          | Date modified      | Туре               | Size                       |       |                        | Source: Git (Extension)                          | Cancel             |
| Quick access                                   | 🧑 fractal     | 28/05/2020 1:18 PM | File folder        |                            |       |                        |                                                  |                    |
| Desktop *                                      | 💋 funfractals | 28/05/2020 4:59 PM | File folder        |                            |       |                        |                                                  |                    |
| results *                                      |               |                    |                    |                            |       |                        | Would you like to open the cloped repository?    | د<br>د<br>ک        |
| projects 🖈                                     |               |                    |                    |                            |       |                        | Would you like to open the cloned repository.    | τ <sub>ω</sub> , τ |
| > 📀 Nextcloud                                  |               |                    |                    |                            |       |                        | Source: Git (Extension) Open in                  | n New Window       |
| ✓ <sub>∅</sub> ownCloud                        |               |                    |                    |                            |       |                        |                                                  |                    |
| MRA_paper_for_                                 |               |                    |                    |                            |       |                        | 🔀 File Edit Selection View Go Run Terminal       | Help               |
| > 😸 Creative Cloud Fil                         |               |                    |                    |                            |       |                        |                                                  |                    |
| > Dropbox                                      |               |                    |                    |                            |       |                        | EXPLORER New We                                  | ilcome ×           |
| CooDrive - Partne                              |               |                    |                    |                            |       |                        | ✓ OPEN EDITORS                                   |                    |
|                                                |               |                    |                    |                            |       |                        | → X X Welcome                                    |                    |
| <ul> <li>OneDrive - Person</li> <li></li></ul> |               |                    |                    |                            |       |                        |                                                  |                    |
| Folde                                          | er: projects  |                    |                    |                            |       |                        |                                                  |                    |
|                                                |               |                    | 1                  | Select Repository Location | Cance | :I                     | Le sic                                           |                    |
|                                                |               |                    | L                  |                            |       |                        | o 😨 .deepsource.toml                             |                    |
|                                                |               |                    |                    |                            |       |                        | .gitignore                                       |                    |

æ

₿

! .travis.yml 🖾 120-cell.png 🖾 gallery.png

**1** LICENSE

(i) README.md

requirements.txt

install\_dependencies.sh

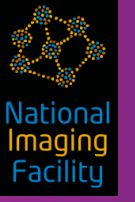

# Repository

Virtual storage of project files including history

| projects > pywonderland   |
|---------------------------|
| Name                      |
| git                       |
| n src                     |
| .deepsource.toml          |
| 🛃 .gitignore              |
| 🔊 .travis.yml             |
| 🛃 120-cell.png            |
| 🛃 gallery.png             |
| 🚿 install_dependencies.sh |
| LICENSE                   |
| 🚿 README.md               |
| 🚿 requirements.txt        |
|                           |

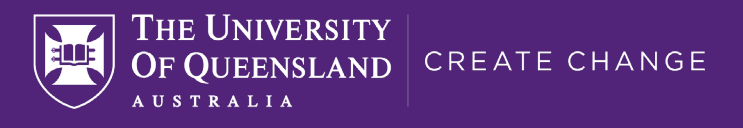

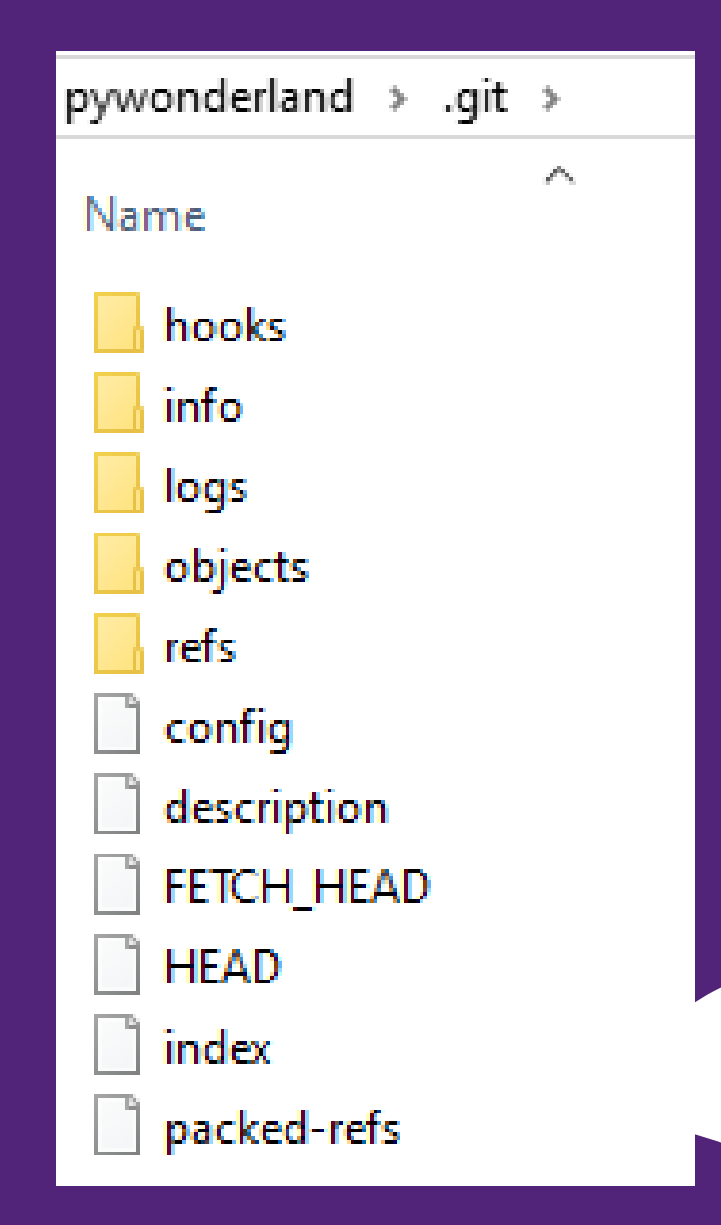

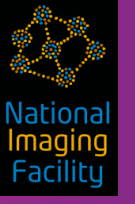

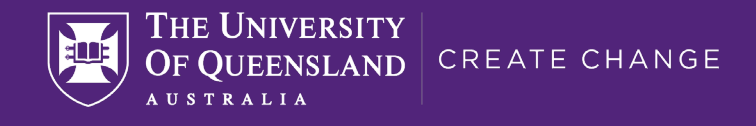

# Repository

Virtual storage of project files including history uqsboll2@CAI-BINNARI MINGW64 ~/projects/pywonderland (master)
\$ git log
commit 4437564e13ee01aa2bb31ae8220680ad2e35c239 (HEAD -> master, origin/master,
origin/HEAD)
Author: neozhaoliang <mathzhaoliang@gmail.com>
Date: Wed May 27 23:55:18 2020 +0800

update galley image

commit 0a06afc49d096400b39adb171fd49babd14aaf0c Author: neozhaoliang <mathzhaoliang@gmail.com> Date: Wed May 27 10:59:39 2020 +0800

add code for drawing vertices on coxeter planes

commit db78eb1c525e0680d700cfb67370fc48278accae
Author: neozhaoliang <mathzhaoliang@gmail.com>
Date: Tue May 26 14:08:42 2020 +0800

more comments and clean the code

commit a649c6becfcae115895d790a8f1618027868a45e Author: neozhaoliang <mathzhaoliang@gmail.com>

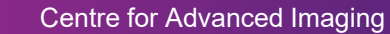

Vationa Imagin Facility

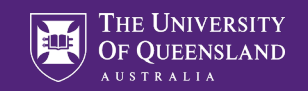

### Git in other IDEs

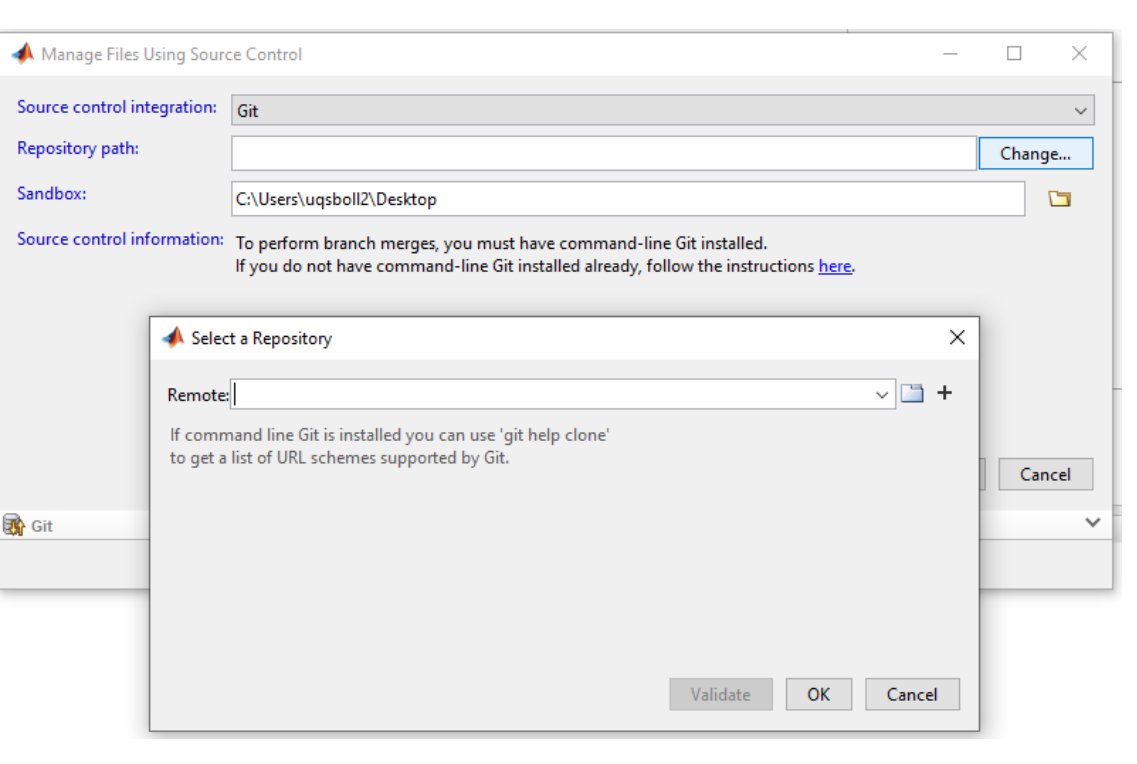

| File Edit Code View Plots Session Build Debug Tools Help       jeckroth IS         Image: Session Build Debug Tools Help       jeckroth IS         Image: Session Build Debug Tools Help       jeckroth IS         Image: Session Build Debug Tools Help       jeckroth IS         Image: Session Build Debug Tools Help       jeckroth IS         Image: Session Build Debug Tools Help       jeckroth IS         Image: Session Build Debug Tools Help       jeckroth IS         Image: Session Build Debug Tools Help       jeckroth IS         Image: Session Build Debug Tools Help       jeckroth IS         Image: Session Build Debug Tools Help       jeckroth IS         Image: Session Build Debug Tools Help       jeckroth IS         Image: Session Build Debug Tools Help       Seckroth IS         Image: Session Build Debug Tools Help       Seckroth IS         Image: Session Build Debug Tools Help       Seckroth IS         Image: Session Build Debug Tools Help       Seckroth IS         Image: Session Build Debug       Seckroth IS         Image: Session Build Debug       Seckroth IS         Image: Session Build Debug       Seckroth IS         Image: Session Build Debug       Seckroth IS         Image: Second Debug       Second Debug         Image: Second Debug       Second Debug                                                                                                    | List +          |
|----------------------------------------------------------------------------------------------------|-----------------|
| Pile Latt Code View Plots Session Build Debug Tools Reip       jeckroth is         Pile Latt Code View Plots Session Build Debug Tools Reip       jeckroth is         Pile Latt Code View Plots Session Build Debug Tools Reip       jeckroth is         Pile Console -/clnf401-examples/clnf401-ex1/       Environment History Git       inf401         R version 3.1.2 (G New Project       New Project       Platform: x86_64-       Repository URL:       import Dataset - Clear Coll         Platform: x86_64-       Back       Clone Git Repository       Project directory name:       inf401-assignment-1         Type 'license()'       R is a collaborat       Project directory name:       inf401-assignment-1       rname @ Mo         Git Bepository URL:       Cone Repository URL:       Import Dataset - Clear Collaborat       Repository of:       inf401-assignment-1         Git Bepository URL:       Clone Repository URL:       Import Dataset - Clear Collaborat       Repository URL:         Clone Repository URL:       Import Dataset - Clear Collaborat       Cancel                                                                                                    | List -          |
| Console -/cinf401 examples/cinf401 ex1/       Environment       History       Git         R version 3.1.2 (Copyright (C) 201       New Project       Import Dataset - Clear       Carrier         New Project       Back       Clone Git Repository       Y         R is free softwar       Repository URL:       Y       Y         Type 'license()'       R is a collaborat       Project directory name:       Import directory name:         Cindulo to PyCharm       Cont by Charm       Create project as subdirectory of:       Fied         Some to PyCharm       Import directory of:       Import directory of:       Import directory of:         Clone Repository URL:       Import directory of:       Import directory of:       Import directory of:         Clone Repository URL:       Import directory of:       Import directory of:       Import directory of:         Clone Repository URL:       Import directory of:       Import directory of:       Import directory of:         Clone Repository URL:       Import directory use       Import directory use       Import directory of:         Clone Repository URL:       Import directory use       Import directory use       Import directory use         Clone Repository URL:       Import directory use       Import directory use       Import directory use         Clone Repository URL: <td>List<br/>Dre + 6</td>                                                                                                    | List<br>Dre + 6 |
| Console -/cinf401-examples/cinf401-examples                                                                                                    | List<br>Dre • © |
| R version 3.1.2 (<br>Copyright (C) 201<br>ng<br>Platform: x86_64-1<br>R is free softwar<br>You are welcome ti<br>Type 'license()'<br>R is a collaborat<br>Type 'contributor:<br>'citation()' on W<br>Clear Clear Cle                                                                                                    | List+           |
| Copyright (C) 201<br>ng<br>Platform: x86_64-<br>R is free softwar<br>You are welcome ti<br>Type 'license()'<br>R is a collaborat<br>Type 'contributor<br>'citation()' on b<br>Create project as subdirectory of:<br>'citation()' on b<br>Create project as subdirectory of:<br>'citation()' on b<br>Create project as | pre+ ©          |
| ng   Platform: x86_64-   R is free softwar   You are welcome ti     Type 'license()'   R is a collaborat   Type 'contributor:   'citation()' on bi                                                                                                    | sre • @         |
| R is free softwar<br>You are welcome to<br>Type 'license()' (<br>R is a collaborat<br>Type 'contributor<br>'citation()' on by<br>ome to PyCharm<br>Clone Repository URL:<br>Clone Repository URL:<br>Clone Repository URL:<br>Cancel<br>Repository URL:<br>Cancel<br>Repository URL:<br>Cancel<br>Repository URL:<br>Cancel<br>Repository URL:<br>Cancel<br>Repository URL:<br>Cancel<br>Repository URL:<br>Cancel                                                                                                    | pre + G         |
| image: specific transforment in the specific transforment in the specific transforment in th                                                                                                    | ore • @         |
| Type 'license()'       Project directory name:       ewer         R is a collaborat       Cinf401-assignment-1       mame @ Mc         Type 'contributor:       'citation()' on h       Create project as subdirectory of:       f401-ex1         Come to PyCharm       -       X       Browse       18, 2014, 9:15         Clone Repository URL:       Iest       Cancel       Cancel                                                                                                    | ore + ©         |
| R is a collaborat<br>Type 'contributor:<br>'citation()' on b<br>Create project as subdirectory of:<br>'citation()' on b<br>Create project as subdirectory of:<br>Browse<br>Browse<br>Browse<br>18, 2014, 9:15<br>18, 2014, 9:15<br>Cancel                                                                                                    | 5 AM            |
| Type 'contributor:       Create project as subdirectory of:       Ified         'citation()' on bi       Ified       Ified         Image: Second Second Seco                                                                                                    | 5 AM            |
| Image: Contraction of Contraction of Contraction                                                                                                    | 5 AM            |
| Git Repository URL:                                                                                                    | 5 AM            |
| Cancel                                                                                                    |                 |
| Parent Directory                                                                                                    |                 |
|                                                                                                    |                 |
|                                                                                                    |                 |
|                                                                                                    |                 |
| Clone Cancel                                                                                                    |                 |
| pen de la constante de la constante de la constante de la constante de la constante de la constante de la const                                                                                                    |                 |
|                                                                                                    |                 |
|                                                                                                    |                 |
|                                                                                                    |                 |
|                                                                                                    |                 |
|                                                                                                    |                 |

| - <b>0- 396</b> commits  | រ្វិ 1 branch | 🗊 0 packages                                                       | 🟷 0 releases | LE 5 contributors | 办 MIT                                                                                                    | THE UNIVERSITY<br>OF QUEENSLAND<br>AUSTRALIA |                                                              |                                                          |  |
|--------------------------|---------------|--------------------------------------------------------------------|--------------|-------------------|----------------------------------------------------------------------------------------------------|----------------------------------------------|--------------------------------------------------------------|----------------------------------------------------------|--|
| Branch: master - New pul | l request     |                                                                    |              | Find              | file Clone or download -                                                                                    |                                              |                                                              |                                                          |  |
| neozhaoliang update gall | ley image     |                                                                    |              | ✓ Latest co       | mmit 4437564 18 hours ago                                                                                   |                                              |                                                              |                                                          |  |
| src src                  |               | add code for drawing vertices on coxeter planes                    |              |                   | yesterday                                                                                                   |                                              |                                                              |                                                          |  |
| .deepsource.toml         |               | Add .deepsource.toml                                               |              |                   | 6 months ago                                                                                                |                                              |                                                              |                                                          |  |
| .gitignore               |               | add examples for hyperbolic honeycomb code                         |              |                   | 5 months ago                                                                                                |                                              |                                                              |                                                          |  |
| 🖹 .travis.yml            |               | remove python3.5 test in travis.yaml                               |              |                   | last month                                                                                                  |                                              |                                                              |                                                          |  |
| 120-cell.png             |               | some minor changes                                                 |              |                   | 7 months ago                                                                                                |                                              | cal                                                          |                                                          |  |
| LICENSE                  |               | delete histry commits and upload new files                         |              |                   | 3 years ago                                                                                                 |                                              | Repository                                                   |                                                          |  |
| README.md a              |               | add upper half plane model                                         |              |                   | 5 days ago                                                                                                  |                                              |                                                              |                                                          |  |
| gallery.png              |               | update galley image                                                |              |                   | 18 hours ago                                                                                                | 0                                            |                                                              |                                                          |  |
| install_dependencies.sh  | ı             | add upper half plane 📙 > Saskia Bollmann > projects > pywonderland |              |                   |                                                                                                    | √ Ū                                          | Search pywonder                                              | land 🔎                                                   |  |
| requirements.txt         |               | add upper half plane ss                                            |              | ^                 | Name                                                                                                    | Date n                                       | nodified                                                     | Туре                                                     |  |
| Remote                   |               | łs                                                                 |              | 94<br>14<br>14    | .git<br>src<br>.deepsource.toml<br>igitignore                                                               | 28/05/<br>28/05/<br>28/05/<br>28/05/         | 2020 8:05 PM<br>2020 8:04 PM<br>2020 8:04 PM<br>2020 8:04 PM | File folder<br>File folder<br>TOML File<br>Text Document |  |
|                          |               |                                                                    |              | *                 | <ul> <li>.travis.yml</li> <li>120-cell.png</li> <li>gallery.png</li> <li>install dependencies.sh</li> </ul> | 28/05/<br>28/05/<br>28/05/<br>28/05/         | 2020 8:04 PM<br>2020 8:04 PM<br>2020 8:04 PM<br>2020 8:04 PM | YML File<br>PNG File<br>PNG File<br>SH File              |  |
|                          |               | er_for_Jor<br>pud Files                                            | n            |                   | <ul> <li>LICENSE</li> <li>README.md</li> <li>requirements.txt</li> </ul>                                    | 28/05/<br>28/05/<br>28/05/                   | '2020 8:04 PM<br>'2020 8:04 PM<br>'2020 8:04 PM              | File<br>MD File<br>TXT File                              |  |

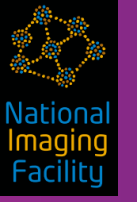

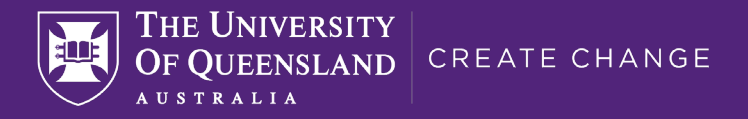

# Remote

Definition: A repository stored on another computer

Origin = the name for the remote repository where we cloned from

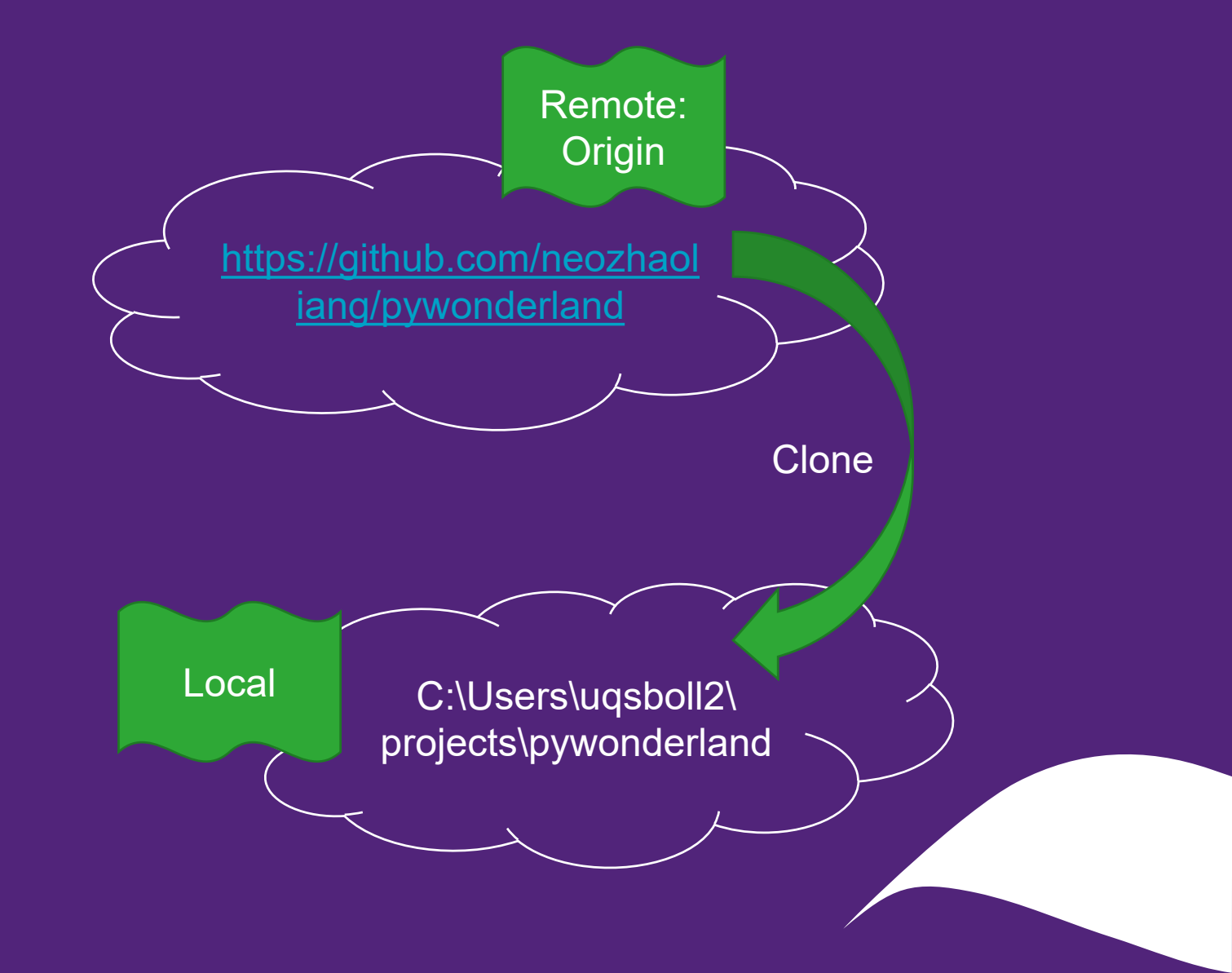

![](_page_33_Picture_1.jpeg)

## Run the new code

### How to use

All projects here are implemented in a read-to-use manner for new comers. That is you can simply run the examples without tweaking any parameters once you have the dependencies installed correctly. Each subdirectory in src/ is a single program (except that glslhelpers is a helper module for running glsl programs and misc is a collection of independent scripts), any file named main.py, run\_\*.py, example\_\*.py is an executable script that gives some output.

![](_page_34_Picture_0.jpeg)

![](_page_34_Picture_1.jpeg)

# Intermezzo II

### Adding packages using conda

![](_page_34_Picture_4.jpeg)

![](_page_34_Picture_5.jpeg)

### Dependencies

![](_page_35_Picture_1.jpeg)

The recommended way to install all dependencies is simply running the bash script install\_dependencies.sh.

sudo bash install\_dependencies.sh

Or you can install the python libs by pip:

pip install -r requirements.txt

Open source softwares required:

- python3-tk (for file dialog)
- ImageMagick (for making gif animations)
- FFmpeg (for saving animations to video files)
- POV-Ray (for generating high quality raytracing results)
- graphviz (for drawing automata of Coxeter groups)
- Inkscape (optional, for convering large svg files to png)

They can all be installed via command-line:

sudo apt-get install python3-tk imagemagick ffmpeg povray graphviz inkscape

Note pygraphviz also requires libgraphviz-dev:

sudo apt-get install libgraphviz-dev

In the scripts these softwares are called in command line as povray, ffmpeg, convert (from ImageMagick), etc. For Windows users you should add the directories contain these .exe files to the system Path environment variables to let the system know what executables these commands refer to. For example on Windows the default location of POV-Ray's exe file is c:\Program Files\POV-Ray\v3.7\bin\pvengine64.exe, so you should add c:\Program Files\POV-Ray\v3.7\bin to system Path and rename pvengine64.exe to povray.exe, then you can run the scripts without any changes and everything works fine.
Vation Imagin Facilit

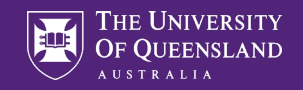

### Adding cairocffi only

PS C:\Users\uqsboll2\projects\pywonderland> conda activate base

PS C:\Users\uqsboll2\projects\pywonderland> & C:/Users/uqsboll2/Miniconda3/python.exe c:/Users/uqsboll2/projects/pywonderland/src/aperiodic-tilings/debruijn.py Traceback (most recent call last):

File "c:/Users/uqsboll2/projects/pywonderland/src/aperiodic-tilings/debruijn.py", line 39, in <module>

import cairocffi as cairo

ModuleNotFoundError: No module named 'cairocffi'

During handling of the above exception, another exception occurred:

PS C:\Users\uqsboll2\projects\pywonderland> conda install -c conda-forge cairocffi Collecting package metadata (current\_repodata.json): done Solving environment: done

## Package Plan ##

environment location: C:\Users\uqsboll2\Miniconda3

added / updated specs:

- cairocffi

Nationa Imaging Facility

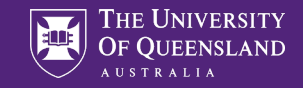

#### Install all requirements

PS C:\Users\uqsboll2\projects\pywonderland> pip install -r .\requirements.txt

PS C:\Users\uqsboll2\projects\pywonderland> conda install pycairo Collecting package metadata (current\_repodata.json): done Solving environment: done

PS C:\Users\uqsboll2\projects\pywonderland> conda install -c alubbock pygraphviz Collecting package metadata (current\_repodata.json): done Solving environment: done

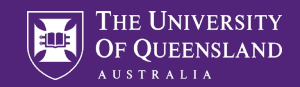

#### **Generating fractals**

PS C:\Users\uqsboll2\projects\pywonderland> cd .\src\aperiodic-tilings\ PS C:\Users\uqsboll2\projects\pywonderland\src\aperiodic-tilings> python debruijn.py

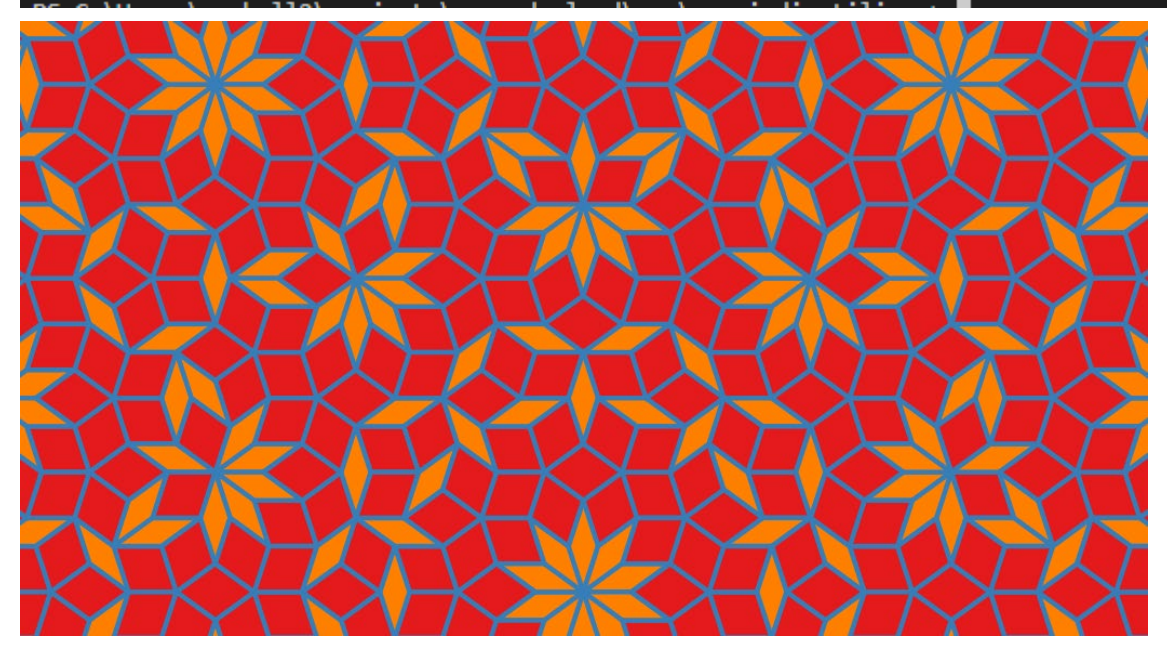

≣ wasp.cells

- example\_game\_of\_life.py
- example\_hilbert\_curve.py
- 🔮 example\_langton\_ant.py

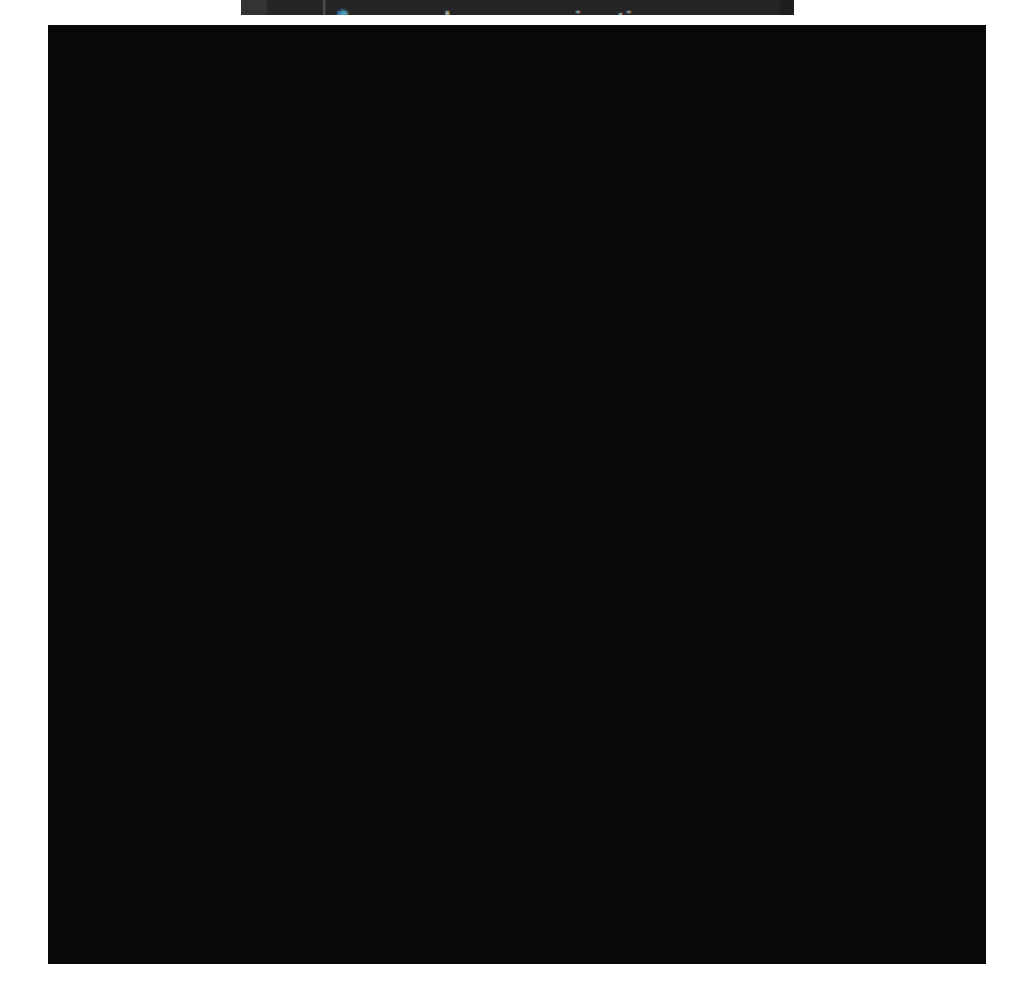

| 📮 neozhaoliang / pywonderland                                                              | O Watch         154         ★ Star         3.8k         % Fork         335 | THE UNIVERSITY<br>OF QUEENSLAND<br>AUSTRALIA |
|--------------------------------------------------------------------------------------------|----------------------------------------------------------------------------|----------------------------------------------|
| ↔ Code ① Issues 0 ⑦ Pull requests 0 ◎ Actions ⑦ Security 0 II Insights                     |                                                                            |                                              |
| Branch: master -                                                                           |                                                                            |                                              |
| - Commits on May 27, 2020                                                                  |                                                                            |                                              |
| update galley image<br>neozhaoliang committed 18 hours ago 🗸                               | ▲ 4437564 <>>                                                              |                                              |
| add code for drawing vertices on coxeter planes neozhaoliang committed yesterday ×         |                                                                            |                                              |
| - Commits on May 26, 2020                                                                  |                                                                            |                                              |
| more comments and clean the code<br>neozhaoliang committed 2 days ago                      | db78eb1 (>                                                                 |                                              |
| <ul> <li>Commits on May 25, 2020</li> </ul>                                                |                                                                            |                                              |
| improved polytope code, cleaner and shorter<br>neozhaoliang committed 3 days ago 🗸         |                                                                            |                                              |
| <ul> <li>Commits on May 24, 2020</li> </ul>                                                |                                                                            |                                              |
| fix a small problem in hyperblic tile inner edges<br>neozhaoliang committed 4 days ago 🗸   |                                                                            |                                              |
| impove upper half plane model to render text labels<br>neozhaoliang committed 4 days ago ✓ | Ê ef35403 <>>                                                              |                                              |

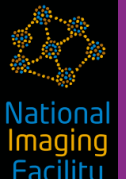

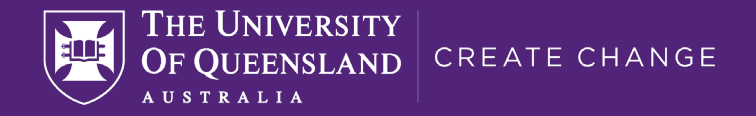

## What is a "Commit"?

# Committing a change means to create a snapshot of the project's current status. Commit often! Assign a clear message of your intention.

| ✓ more comments and clean the code                                                   |                                                                        |    |                                                                      |  |     |  |
|--------------------------------------------------------------------------------------|------------------------------------------------------------------------|----|----------------------------------------------------------------------|--|-----|--|
| neozhaoliang committed 2 days ago 1 parent a649c6b commit db78eb1c525e0680d700cfb673 |                                                                        |    |                                                                      |  |     |  |
| +                                                                                    | Showing 1 changed file with 8 additions and 5 deletions. Unified Split |    |                                                                      |  |     |  |
|                                                                                      | ✓ 13                                                                   |    | src/polytopes/polytopes/helpers.py                                   |  | ••• |  |
|                                                                                      | SES                                                                    | :  | @@ -34,11 +34,10 @@ def get_init_point(M, d):                        |  |     |  |
|                                                                                      | 34                                                                     | 34 |                                                                      |  |     |  |
|                                                                                      | 35                                                                     | 35 | def proj3d(v):                                                       |  |     |  |
|                                                                                      | 36                                                                     | 36 |                                                                      |  |     |  |
|                                                                                      | 37                                                                     |    | - Stereographic projection of a 4d vector with pole at (0, 0, 0, 1). |  |     |  |
|                                                                                      |                                                                        | 37 | + Stereographic projection a 4d vector to 3d.                        |  |     |  |
|                                                                                      | 38                                                                     | 38 |                                                                      |  |     |  |

History for pywonderland / src / gifmaze / example\_hilbert\_curve.py

E UNIVERSITY QUEENSLAND 3 T R A L I A

È

c91d46e

 $\diamond$ 

| Commits on Feb 9, 2020                                                |                            |
|-----------------------------------------------------------------------|----------------------------|
| add many more polychora examples                                      | 🔂 11ca01b 🔇                |
| neozhaoliang committed on Feb 10 X                                    |                            |
| Commits on Feb 11, 2019                                               |                            |
| add wang tiling animation                                             | <b>会</b> 4637b14 <b>〈〉</b> |
| neozhaoliang committed on Feb 11, 2019 🗸                              |                            |
| Commits on Feb 3, 2019                                                |                            |
| remove unused import in gifmaze code                                  | € c8d1f26 <b>〈〉</b>        |
| neozhaoliang committed on Feb 3, 2019 🗸                               |                            |
| Commits on Dec 4, 2018                                                |                            |
| rewrite gifmaze project, added new features: 1. can draw grid lines 2 | €+ ef89878 <>              |
| neozhaoliang committed on Dec 4, 2018                                 |                            |
| Commits on Nov 20, 2018                                               |                            |
| better code formatting                                                |                            |
| neozhaoliang committed on Nov 21, 2018                                |                            |
| fix some errors in hilbert curve                                      | Caf4834 <>                 |
| neozhaoliang committed on Nov 20, 2018                                |                            |
| fix the color discontinuity problem in hilbert curves                 | c2da2d6                    |
| neozhaoliang committed on Nov 20, 2018                                |                            |

add hilbert curve animation
meozhaoliang committed on Nov 20, 2018

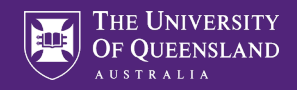

### Summary

#### Repository

- Readme
- Commits
- History

Remote vs Local

#### Git commands

Clone

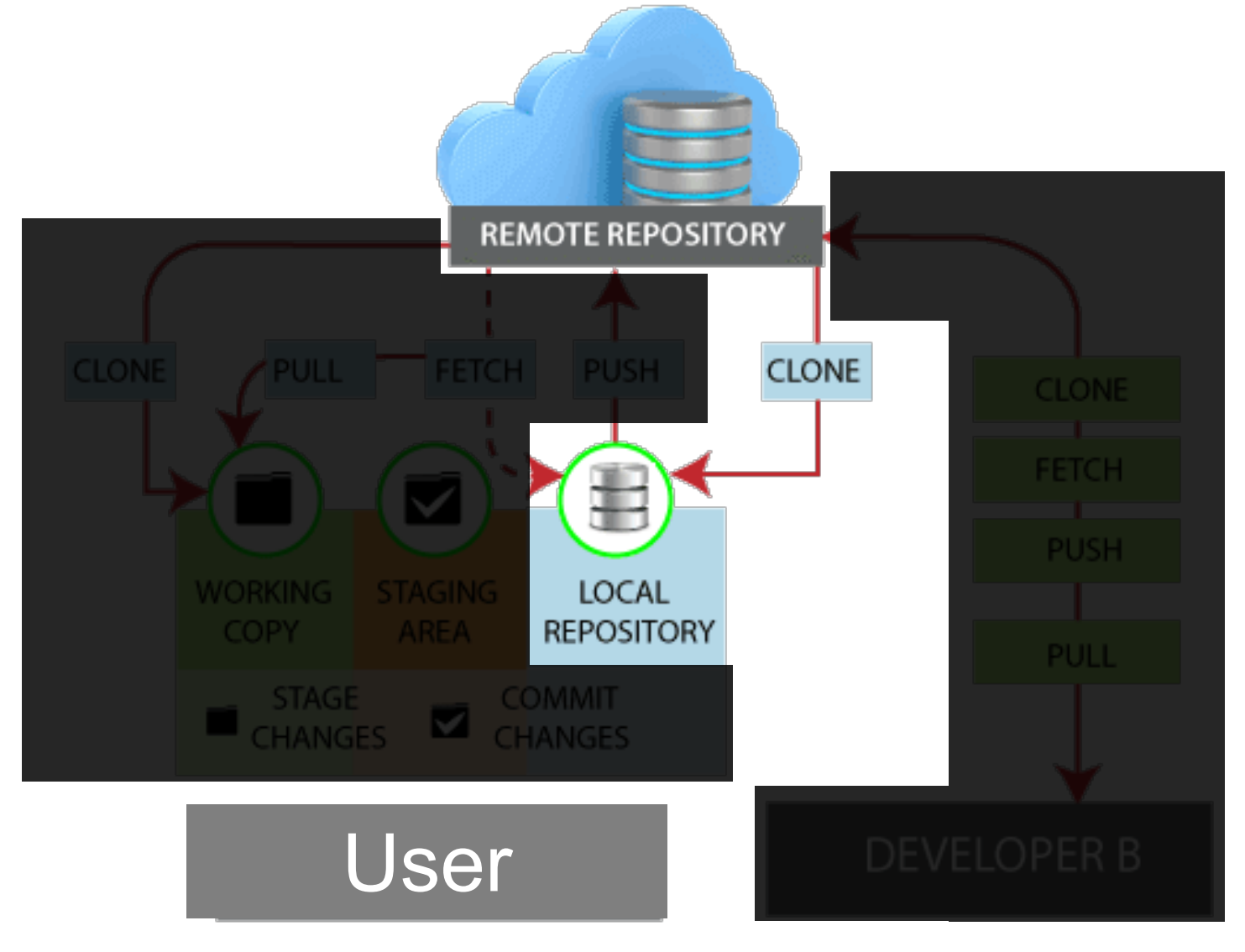

https://www.javatpoint.com/git-remote

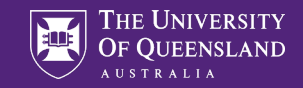

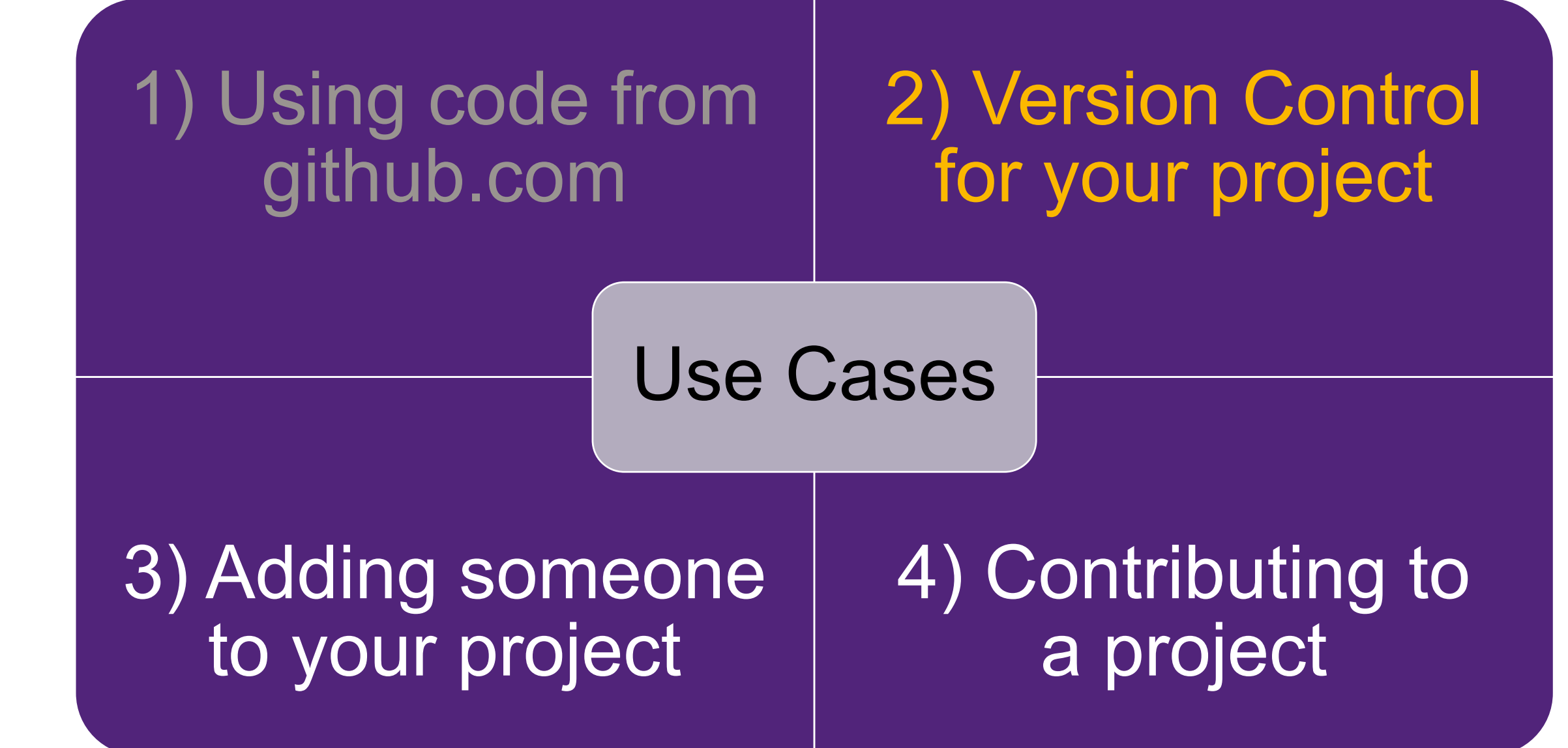

Centre for Advanced Imaging

A https://github.com

🔶 Scholar 🖌 Toodledo 🛅 official 🛅 UQ 🛅 current 🛅 misc

 $\mathbf{C}$ 

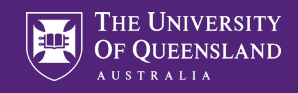

☆

#### Go to https://github.com/ & sign up

## Built for developers

Why GitHub? Team Enterprise Explore Marketplace Pricing 

GitHub is a development platform inspired by the way you work. From **open source** to **business**, you can host and review code, manage projects, and build software alongside 50 million developers.

|                                      | Search GitHub                                              |                             |            | Sign in | Sigr |
|--------------------------------------|------------------------------------------------------------|-----------------------------|------------|---------|------|
|                                      |                                                            |                             |            |         |      |
|                                      |                                                            |                             |            |         |      |
|                                      |                                                            |                             |            |         |      |
| Username                             |                                                            |                             |            |         |      |
|                                      |                                                            |                             | l<br>5     |         |      |
| Email                                |                                                            |                             |            |         |      |
|                                      |                                                            |                             | •••1<br>5  |         |      |
| Password                             |                                                            |                             |            |         |      |
|                                      |                                                            |                             | -          |         |      |
| Make sure it's a<br>number and a lo  | t least 15 characters OR at<br>owercase letter. Learn more | least 8 characters in<br>e. | ncluding a |         |      |
|                                      | Sign up for Gi                                             | tHub                        |            |         |      |
| By clicking "Sigr<br>Privacy Stateme | n up for GitHub", you agree                                | e to our Terms of Se        | rvice and  |         |      |

<mark>magin</mark> Facilitı

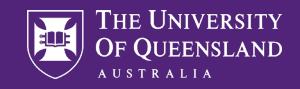

### Create a new repository

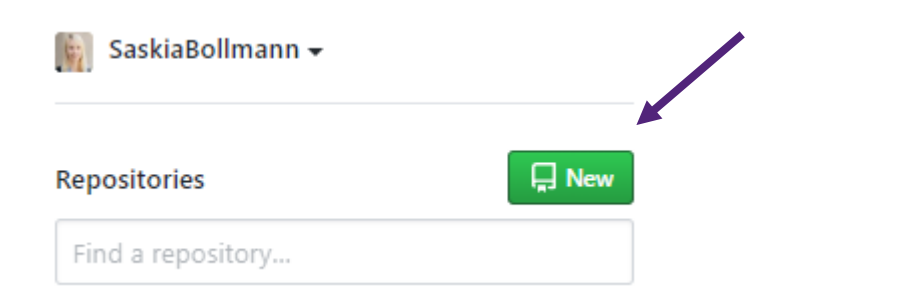

Vationa Imagin Facility

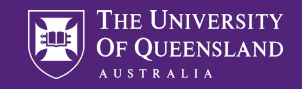

#### Create a new repository

#### Create a new repository

A repository contains all project files, including the revision history. Already have a project repository elsewhere? Import a repository.

| Owner                                                       | Repository name *                                                                                                    |
|-------------------------------------------------------------|----------------------------------------------------------------------------------------------------|
| SaskiaB                                                     | ollmann 🗸 📝 ohbm-git-example-sbollmann 🗸                                                                                                    |
| Great reposito                                              | ry names are she ohbm-git-example-sbollmann is available. v about upgraded-robot?                                                           |
| Description (o                                              | ptional)                                                                                                    |
| Example for t                                               | the 2020 OHBM Brainhack git presentation.                                                                                                   |
| <ul> <li>Publ<br/>Anyor</li> <li>Priva<br/>You c</li> </ul> | ic<br>ne can see this repository. You choose who can commit.<br>ate<br>choose who can see and commit to this repository.                    |
| Skip this step i<br>Initialize th<br>This will let ye       | if you're importing an existing repository.<br><b>is repository with a README</b><br>iou immediately clone the repository to your computer. |
| Add .gitignore                                              | x: None ▼ Add a license: None ▼ (i)                                                                                                    |
| Create repos                                                | sitory                                                                                                    |

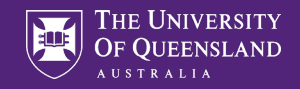

#### Create a new repository

#### Quick setup — if you've done this kind of thing before Set up in Desktop or HTTPS SSH git@github.com:SaskiaBollmann/ohbm-git-example-sbollmann.git ۵ Get started by creating a new file or uploading an existing file. We recommend every repository include a README, LICENSE, and .gitignore. ... or create a new repository on the command line Ľ echo "# ohbm-git-example-sbollmann" >> README.md git init git add README.md git commit -m "first commit" git remote add origin git@github.com:SaskiaBollmann/ohbm-git-example-sbollmann.git git push -u origin master ... or push an existing repository from the command line Ľ git remote add origin git@github.com:SaskiaBollmann/ohbm-git-example-sbollmann.git git push -u origin master ... or import code from another repository You can initialize this repository with code from a Subversion, Mercurial, or TFS project. Import code

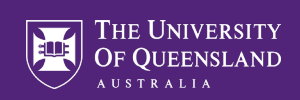

#### Create local folder and open git bash

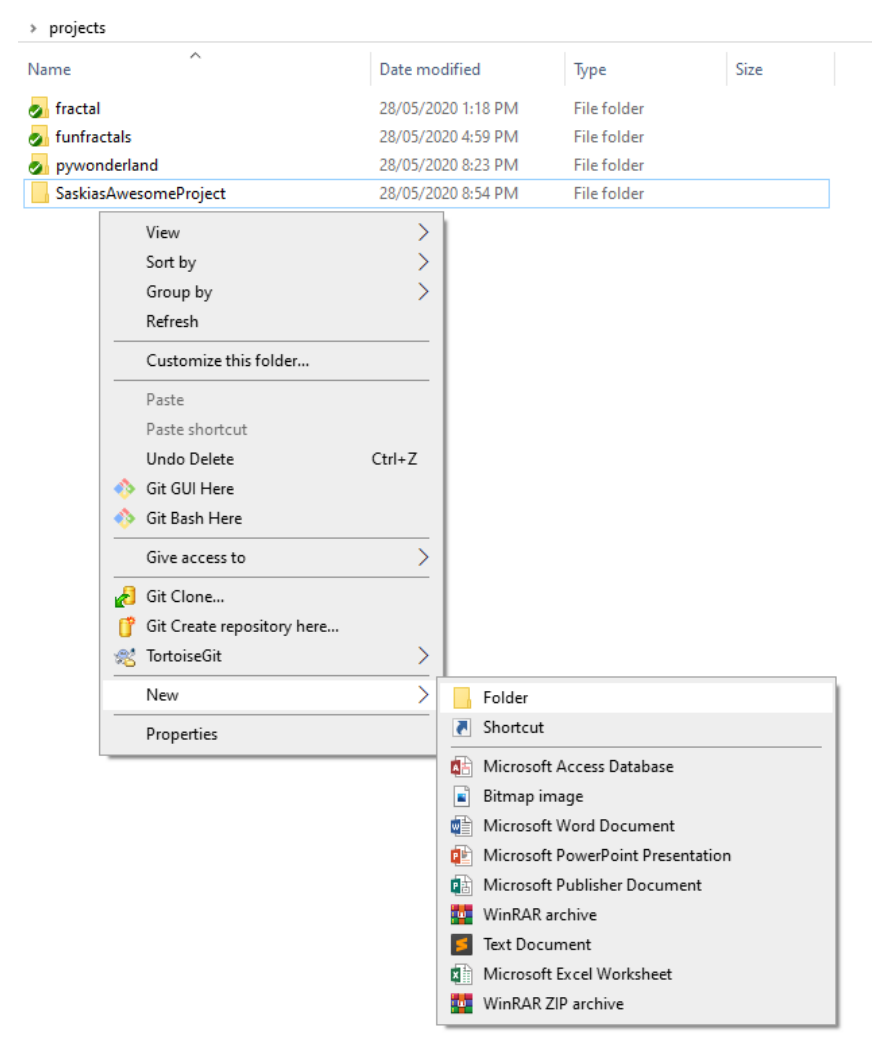

| Nam | ie ^                       |        |
|-----|----------------------------|--------|
|     | View                       | >      |
|     | Sort by                    | >      |
|     | Group by                   | >      |
|     | Refresh                    |        |
|     | Customize this folder      |        |
|     | Paste                      |        |
|     | Paste shortcut             |        |
|     | Undo Rename                | Ctrl+Z |
| ٠   | Git GUI Here               |        |
| 0   | Git Bash Here              |        |
|     | Give access to             | >      |
| В   | Git Clone                  |        |
| ľ   | Git Create repository here |        |
| ~   | TortoiseGit                | >      |
|     | New                        | >      |
|     | Properties                 |        |

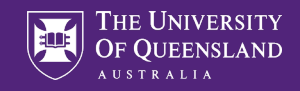

#### Create README.md

... or create a new repository on the command line

echo "# ohbm-git-example-sbollmann" >> README.md

git init

git add README.md

```
git commit -m "first commit"
```

```
git remote add origin git@github.com:SaskiaBollmann/ohbm-git-example-sbollmann.git
```

```
git push -u origin master
```

```
uqsboll2@CAI-BINNARI MINGW64 ~/projects/ohbm-git-example-sbollmann
$ echo "# ohbm-git-example-sbollmann" >> README.md
uqsboll2@CAI-BINNARI MINGW64 ~/projects/ohbm-git-example-sbollmann
$ ls
README.md
uqsboll2@CAI-BINNARI MINGW64 ~/projects/ohbm-git-example-sbollmann
$ cat README.md
# ohbm-git-example-sbollmann
```

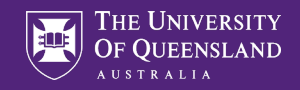

### Initialize new git repo locally

... or create a new repository on the command line

echo "# ohbm-git-example-sbollmann" >> README.md

git init

git add README.md

git commit -m "first commit"

git remote add origin git@github.com:SaskiaBollmann/ohbm-git-example-sbollmann.git

git push -u origin master

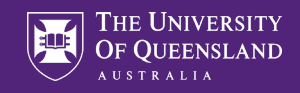

### Add file to repository

... or create a new repository on the command line

```
echo "# ohbm-git-example-sbollmann" >> README.md
git init
git add README.md
git commit -m "first commit"
git remote add origin git@github.com:SaskiaBollmann/ohbm-git-example-sbollmann.git
git push -u origin master uqsboll2@CAI-BINNARI MINGW64 ~/projects/ohbm-git-example-sbollmann (master)
                     $ git add README.md
                     warning: LF will be replaced by CRLF in README.md.
                    The file will have its original line endings in your working directory
                     uqsboll2@CAI-BINNARI MINGW64 ~/projects/ohbm-git-example-sbollmann (master)
                    $ git status
                    On branch master
                    No commits yet
                    Changes to be committed:
                       (use "git rm --cached <file>..." to unstage)
                             new file:
                                          README.md
```

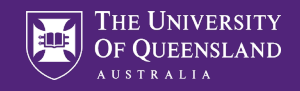

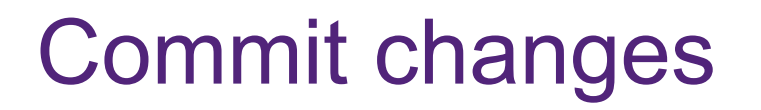

... or create a new repository on the command line

echo "# ohbm-git-example-sbollmann" >> README.md

git init

git add README.md

git commit -m "first commit"

git remote add origin git@github.com:SaskiaBollmann/ohbm-git-example-sbollmann.git

git push -u origin master

```
uqsboll2@CAI-BINNARI MINGW64 ~/projects/ohbm-git-example-sbollmann (master)
$ git commit -m "First commit."
[master (root-commit) 7cfb378] First commit.
1 file changed, 1 insertion(+)
create mode 100644 README.md
uqsboll2@CAI-BINNARI MINGW64_~/projects/ohbm-git-example-sbollmann (master)
```

\$ git status On branch master nothing to commit, working tree clean <mark>magir</mark> Facilit

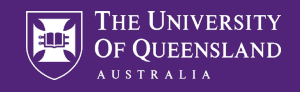

### Add remote: origin

#### ... or create a new repository on the command line

| echo "# ohbm-git-example-sbollmann" >> README.md                                                                                                    |
|----------------------------------------------------------------------------------------------------|
| git init                                                                                                    |
| git add README.md                                                                                                    |
| git commit -m "first commit"                                                                                                    |
| git remote add origin git@github.com:SaskiaBollmann/ohbm-git-example-sbollmann.git                                                                                                    |
| git push -u origin master<br>uqsboll2@CAI-BINNARI MINGW64 ~/projects/ohbm-git-example-sbollmann (master)<br>\$ git remote add origin git@github.com:SaskiaBollmann/ohbm-git-example-sbollmann                                                                |
| .git<br>uqsboll2@CAI-BINNARI MINGW64 ~/projects/ohbm-git-example-sbollmann (master)<br>\$ git status<br>On branch master<br>nothing to commit, working tree clean                                                                                            |
| uqsboll2@CAI-BINNARI MINGW64 ~/projects/ohbm-git-example-sbollmann (master) \$ git remote origin                                                                                                    |
| uqsboll2@CAI-BINNARI MINGW64 ~/projects/ohbm-git-example-sbollmann (master)<br>\$ git remote -v<br>origin git@github.com:SaskiaBollmann/ohbm-git-example-sbollmann.git (fetch)<br>origin git@github.com:SaskiaBollmann/ohbm-git-example-sbollmann.git (push) |

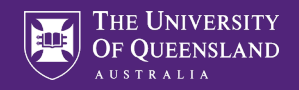

#### Push changes to remote

... or create a new repository on the command line

echo "# ohbm-git-example-sbollmann" >> README.md
git init
git add README.md
git commit -m "first commit"
git remote add origin git@github.com:SaskiaBollmann/ohbm-git-example-sbollmann.git
git push -u origin master

uqsboll2@CAI-BINNARI MINGW64 ~/projects/ohbm-git-example-sbollmann (master) \$ git push -u origin master git@github.com: Permission denied (publickey). fatal: Could not read from remote repository.

Please make sure you have the correct access rights and the repository exists.

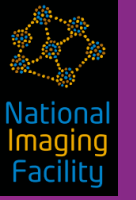

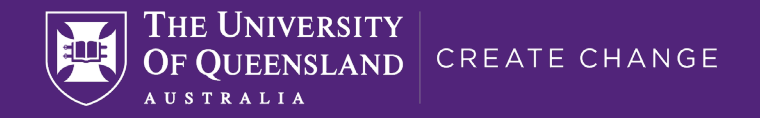

## Intermezzo III

#### Creating and adding SSH keys to github.com

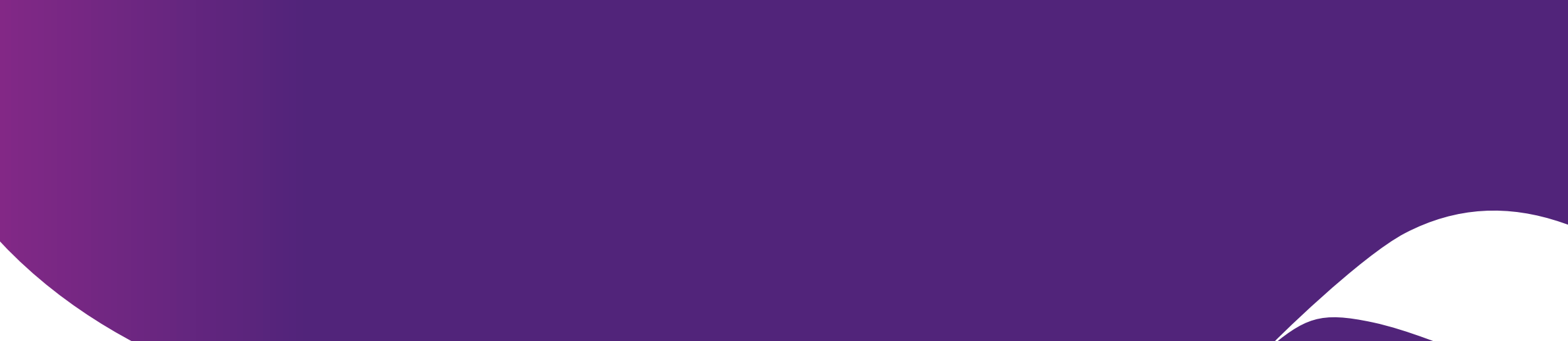

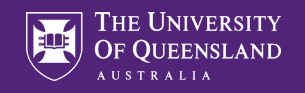

### Creating new ssh key

#### https://help.github.com/en/github/authenticating-to-github/generating-a-new-ssh-key-and-adding-it-to-the-ssh-agent

qsboll2@CAI-BINNARI MINGW64 ~/projects

\$ ssh-keygen -t rsa -b 4096 -C "saskia.bollmann@cai.uq.edu.au" Generating public/private rsa key pair. Enter file in which to save the key (/c/Users/uqsboll2/.ssh/id\_rsa): Enter passphrase (empty for no passphrase):

Enter same passphrase again:

Your identification has been saved in /c/Users/uqsboll2/.ssh/id\_rsa. Your public key has been saved in /c/Users/uqsboll2/.ssh/id\_rsa.pub.

\$ ssh-add ~/.ssh/id\_rsa
Identity added: /c/Users/uqsboll2/.ssh/id\_rsa (saskia.bollmann@cai.uq.edu.au)

uqsboll2@CAI-BINNARI MINGW64 ~/projects \$ clip < ~/.ssh/id\_rsa.pub

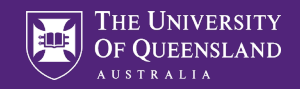

#### Add public(!) key to github

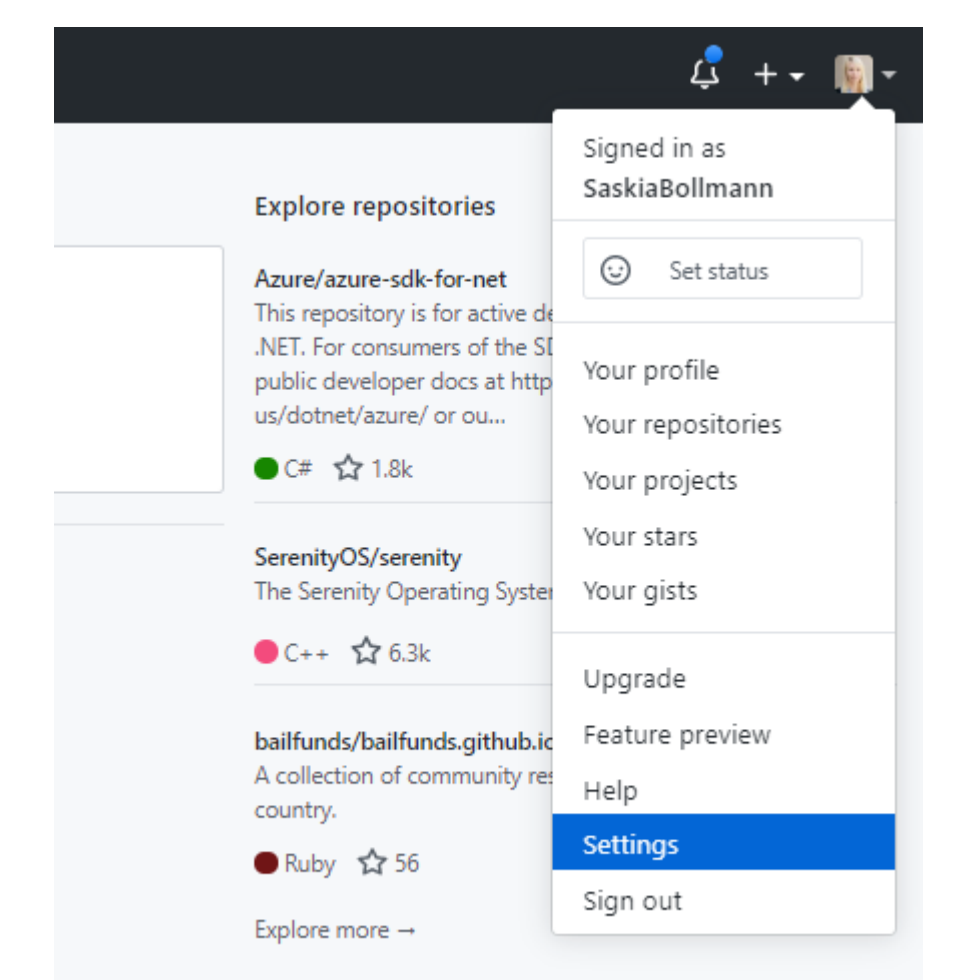

#### SSH keys / Add new

binarri ssh-rsa

AAAAB3NzaC1yc2EAAAADAQABAAACAQD5/jj+CgVNL7IJ/yI3eyPD8Uilgxq8/E7LI3V4VcRGgDDQhqvrM7HZa55thV 39uPADhdV0jYVVFSKjzmYyVenx29bLgJlporv2ukPowN1horDB7JA87/CVdAsb1AmAU85ikSaE1SlS2kWXJZMN3FluM TmcqjSJ0ICmYBtFbsXFcRUrTPiIBVjj6C9AUTzAvf7qGa5luv8A4f6UtY4qptW5qdV6NIYrOYdrumsrCt3UAefXL+JnP9/3t KxeUsY98EBO1OzjCpK5AllvlZZd34KR5NpdhVjTGCae4yVOk7kbMB8+gLfld9+vEZfxJlbM027jSr7AaKL9blLxVT4ZKh NBPXWkiSiD9C3JplsXdjyrV4JS8mB1lxTP4MDA6BhKRogHNskqcjdtFdnOXqq0f0RJlhKPb1Oql5KbF3ISmUb6z8qnOU DE6+ObZ/56cBhM9J3WHre9j9DHijRODcSacTNTNXPdrPWGAZvIntGbyh755mIoPxjMu8wGavzKofO4o1yIVMEvbOL FJ5fPccLn6HY9/h1NFlUvMZ3M8bGri/nWQ/ySlusAwb50TtbCAFulkY74sflmyK2rs0YMvHiRitBYOoYRqZ8WNINb0NL 3b+XU7c38UfppKNgq/b278JNjjAsOr6TPQijQbnDWUY9a+pp+VrfIA6hVPPcKCjx8cRo56w== saskia hollmann@cai.uq.edu.au

Add SSH key

Title

Key

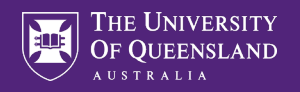

#### Push changes to remote

#### ... or create a new repository on the command line

echo "# ohbm-git-example-sbollmann" >> README.md

git init

git add README.md

git commit -m "first commit"

git remote add origin git@github.com:SaskiaBollmann/ohbm-git-example-sbollmann.git

git push -u origin master

| -O-1 commit                      | <mark>₽ 1</mark> branch | 🕅 0 packages  | 🟷 0 rele        | ases              | २३ 1 contributor           |
|----------------------------------|-------------------------|---------------|-----------------|-------------------|----------------------------|
| ranch: master 🗸 New pull request | t                       |               | Create new file | Upload files Find | file Clone or download -   |
| SaskiaBollmann First commit.     |                         |               |                 | Latest com        | nit 7cfb378 13 minutes ago |
| README.md                        |                         | First commit. |                 |                   | 13 minutes ago             |
| README.md                        |                         |               |                 |                   | Ø                          |

| uqsboll2@CAI-BINNARI MINGW64 ~/projects/ohbm-git-example-sbollmann (master) |
|-----------------------------------------------------------------------------|
| \$ git push -u origin master                                                |
| Enumerating objects: 3, done.                                               |
| Counting objects: 100% (3/3), done.                                         |
| Writing objects: 100% (3/3), 251 bytes   251.00 KiB/s, done.                |
| Total 3 (delta 0), reused 0 (delta 0)                                       |
| To github.com:SaskiaBollmann/ohbm-git-example-sbollmann.git                 |
| * [new branch] master -> master                                             |
| Branch 'master' set up to track remote branch 'master' from 'origin'.       |

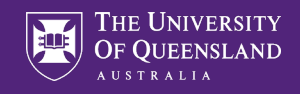

Edit

#### Push changes to remote

Example for the 2020 OHBM Brainhack git presentation.

Manage topics

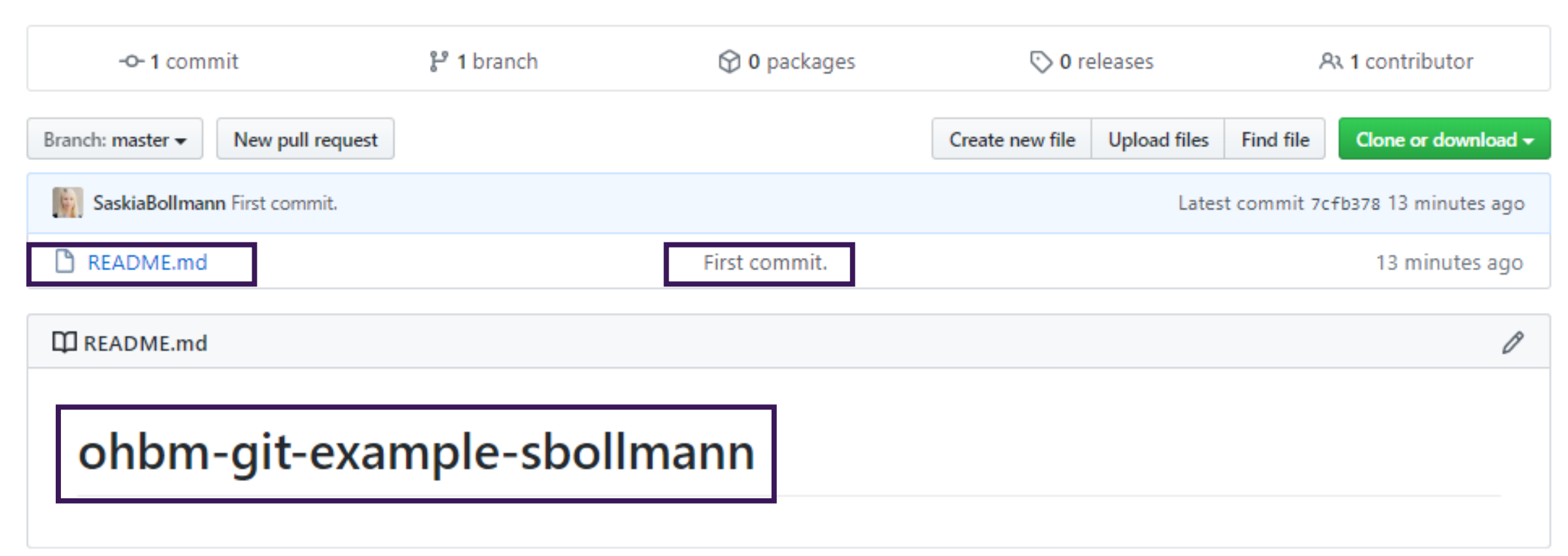

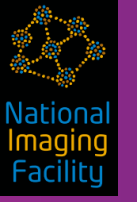

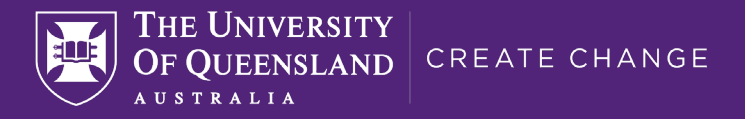

## **Commit and Push**

Commit = recording the status locally

Push = uploading all history to a Remote

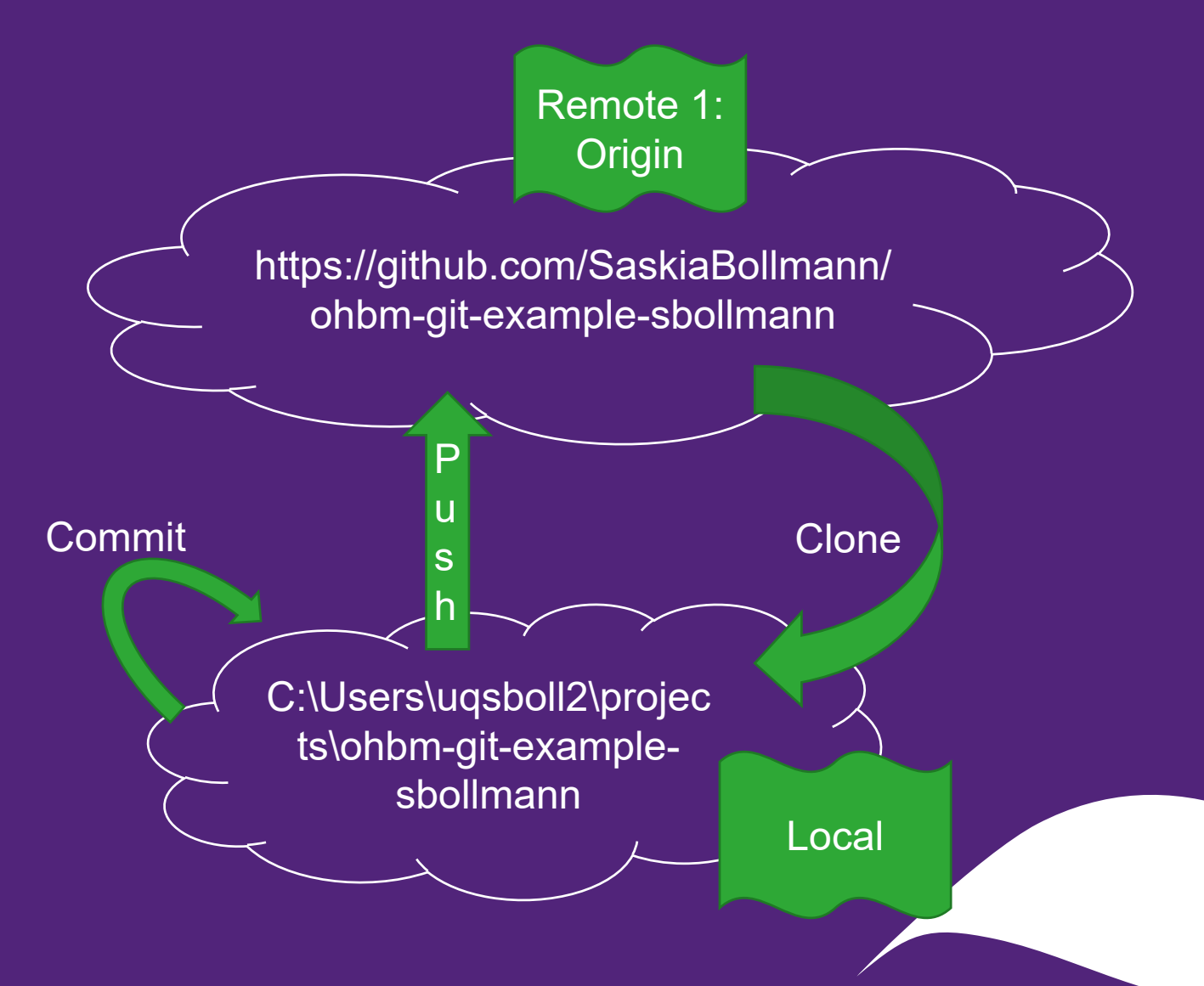

<mark>magin</mark> Facilit

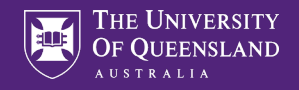

### Making changes online

| SaskiaBollmann / ohbm-git-example-sbollmann                            | ⊙ Unwatch ▼1☆ Star0౪ Fork0                |
|------------------------------------------------------------------------|-------------------------------------------|
| <>Code (!) Issues 0 1. Pull requests 0 (>) Actions [!!] Projects 0 □ W | /iki 🕕 Security 🛛 🗠 Insights 🛛 🍪 Settings |
| Branch: master - ohbm-git-example-sbollmann / README.md                | Find file Copy path                       |
| SaskiaBollmann First commit.                                           | 7cfb378 16 minutes ago                    |
| 1 contributor                                                          |                                           |
| 1 lines (1 sloc) 29 Bytes                                              | Raw Blame History 🖵 🖉 🖞                   |
| ohbm-git-example-sbollmann                                             |                                           |
|                                                                        |                                           |

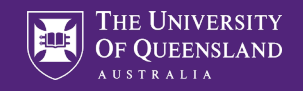

### Using Markdown

GitHub Guides

Video Guides GitHub Help GitHub.com 🔊

#### Mastering Markdown

O 3 minute read ♀ Download PDF version

#### **Examples**

Text Lists Images Headers & Quotes Code Extras

Markdown is a lightweight and easy-to-use syntax for styling all forms of writing on the GitHub platform.

#### What you will learn:

- · How the Markdown format makes styled collaborative editing easy
- · How Markdown differs from traditional formatting approaches
- · How to use Markdown to format text
- · How to leverage GitHub's automatic Markdown rendering
- · How to apply GitHub's unique Markdown extensions

It's very easy to make some words \*\*bold\*\* and other words \*italic\* with Markdown. You can even [link to Google!](http://google.com)

It's very easy to make some words **bold** and other words *italic* with

Markdown. You can even link to Google!

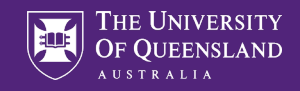

#### Writing the README.md

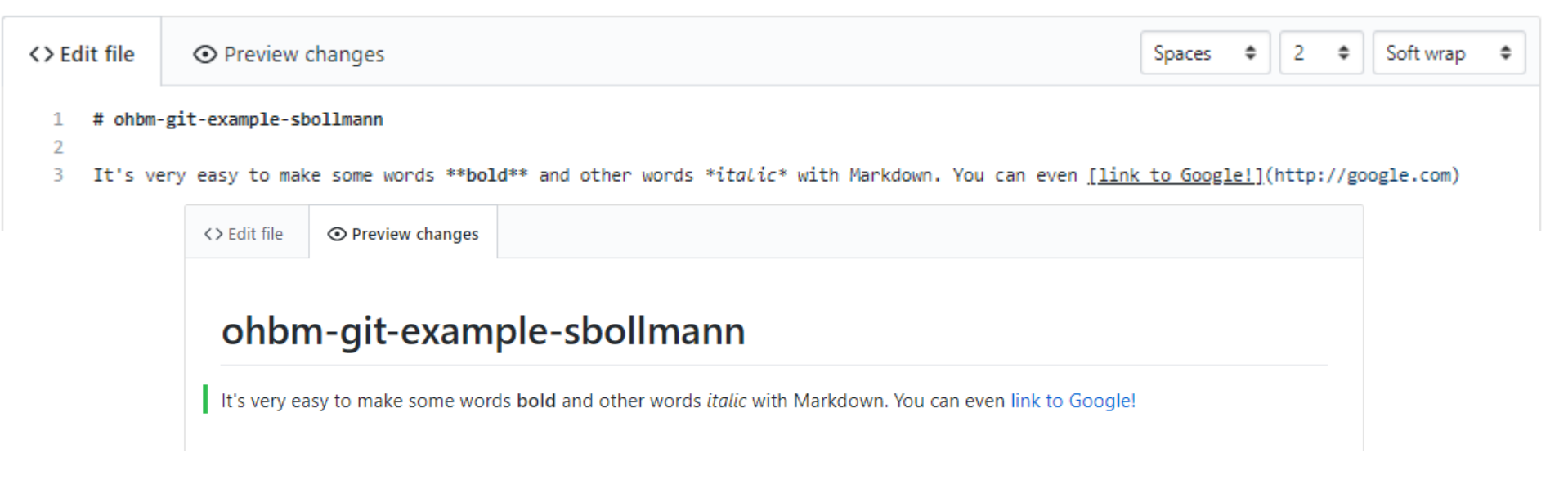

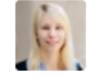

#### **Commit changes**

**Commit changes** 

Example how to use markdown to edit the README.md.

Add an optional extended description...

-- Commit directly to the master branch.

Cancel

O 13 Create a new branch for this commit and start a pull request. Learn more about pull requests.

64

Vationa Imagin Facility

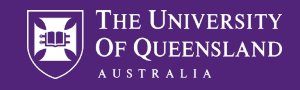

### Writing the README.md

| Branch: master - ohbm-git-example-sbollmann / README.md                                                                                                    | Find file | Copy path |
|----------------------------------------------------------------------------------------------------|-----------|-----------|
| SaskiaBollmann Example how to use markdown to edit the README.md.                                                                                            | 982       | 23e83 now |
| 1 contributor                                                                                                    |           |           |
| 3 lines (2 sloc) 163 Bytes Blame His                                                                                                    | tory      | 0 ů       |
| <b>ohbm-git-example-sbollmann</b><br>It's very easy to make some words <b>bold</b> and other words <i>italic</i> with Markdown. You can even link to Google! |           |           |

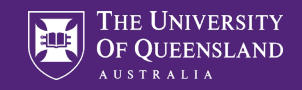

### Working in visual studio code

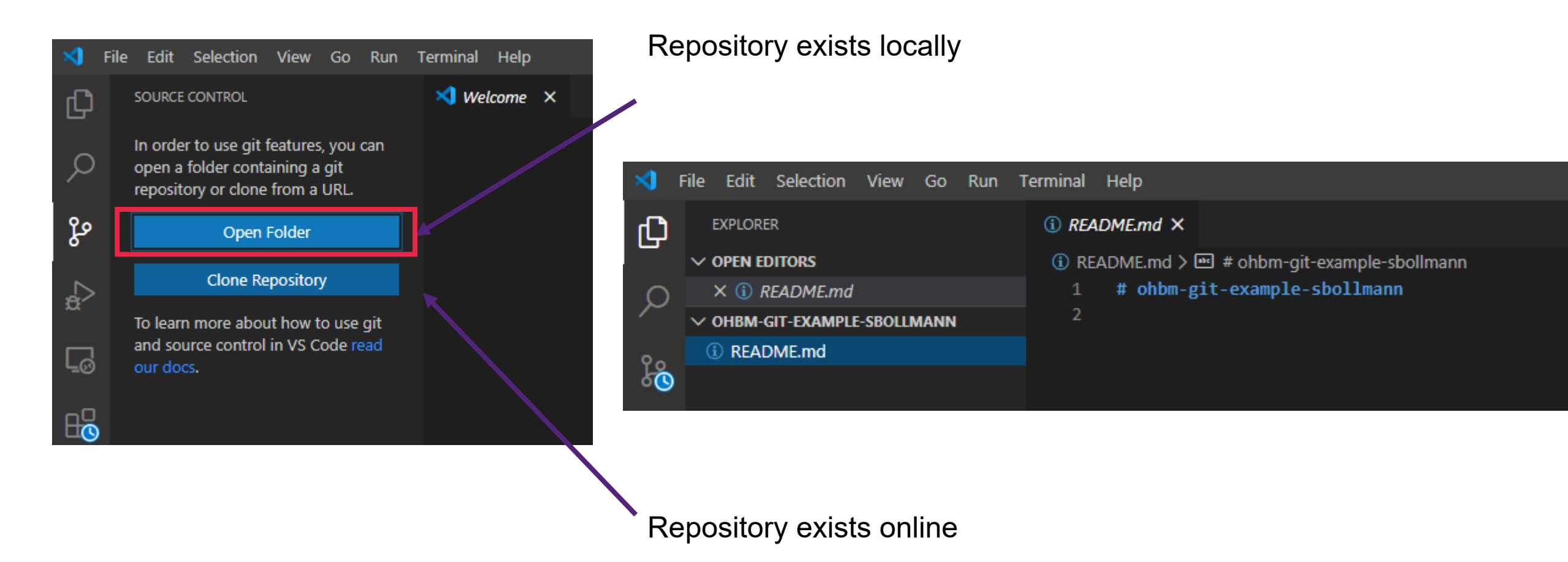

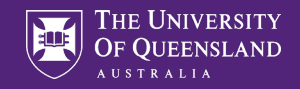

#### Pull to update local repository

| Message (Ctrl+Enter to commit or | Pull           | bm-git-example-sbollmann |
|----------------------------------|----------------|--------------------------|
| ✓ CHANGES                        | Pull (Rebase)  | mpie-sportmann           |
|                                  | Pull from      |                          |
|                                  | Push           |                          |
|                                  | Push to        |                          |
|                                  | Sync           |                          |
|                                  | Checkout to    |                          |
|                                  | Publish Branch |                          |

#### ⑥ README.md ×

```
(i) README.md > 	➡ # ohbm-git-example-sbollmann
```

```
1 # ohbm-git-example-sbollmann
```

2

3 It's very easy to make some words **\*\*bold\*\*** and other words **\****italic*\* with Markdown. You can even [link to Google!](<u>http://google.com</u>)

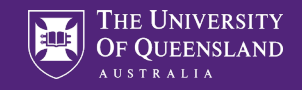

#### Making local changes

#### README.md

README.md > ■ # ohbm-git-example-sbollmann

- 1 # ohbm-git-example-sbollmann
- 3 It's very easy to make some words \*\*bold\*\* and other words \*italic\* with Markdown. You can even [link to Google!](<u>http://google.com</u>)
  4
  5 Let's make some changes in visual studio code.

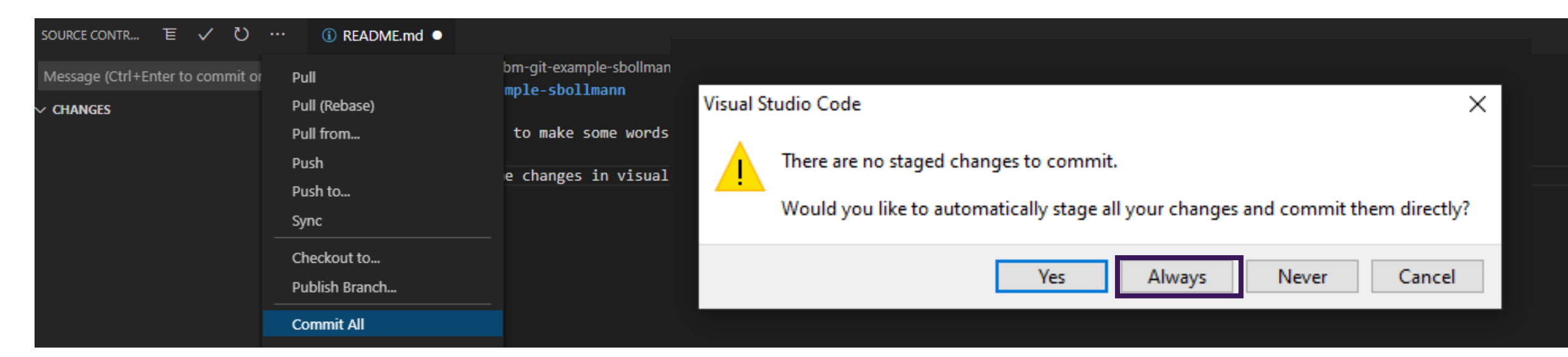

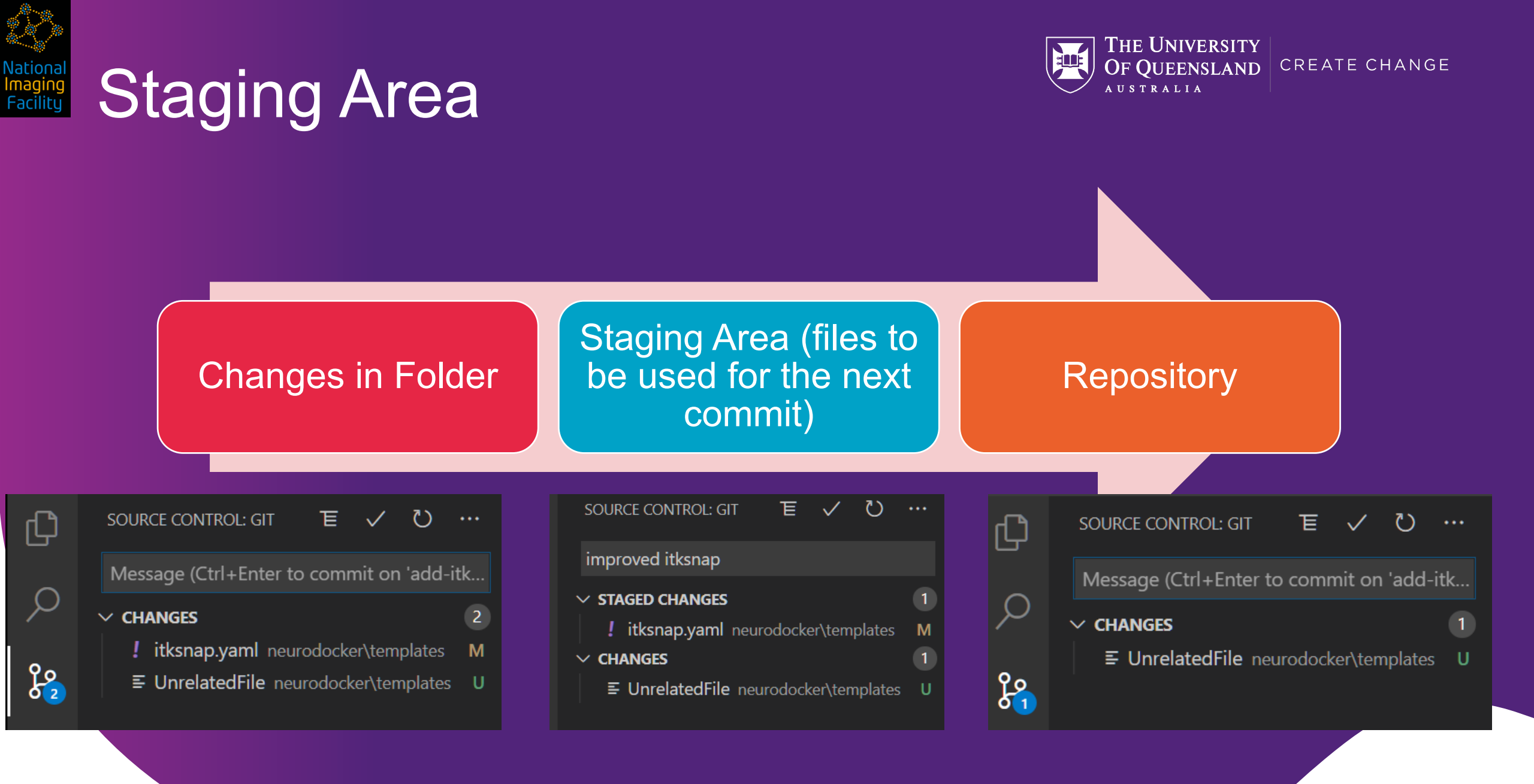

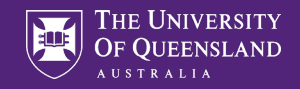

#### **Commit and Push**

First commit from VSC.

Please provide a commit message (Press 'Enter' to confirm or 'Escape' to cancel)

| source contr モ 🗸 ひ              | ···· (i) README.md × |   |  |
|---------------------------------|----------------------|---|--|
| Message (Ctrl+Enter to commit o | or Pull              | b |  |
| ✓ CHANGES                       | Pull (Rebase)        |   |  |
|                                 | Pull from            |   |  |
|                                 | Push                 |   |  |
|                                 | Push to              |   |  |
|                                 | Sync                 |   |  |

> git push origin master:master To github.com:SaskiaBollmann/ohbm-git-example-sbollmann.git 9823e83..8fa93bf master -> master

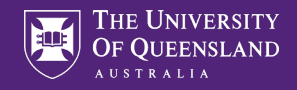

### Exploring the history on github

| SaskiaBollmann / ohbm-git-example-sbollmann                                                                                                    |                           |              | <              | Unwatch 👻 1    | ☆ Star                    | 0 V Fork 0                     |  |  |
|----------------------------------------------------------------------------------------------------|---------------------------|--------------|----------------|----------------|---------------------------|--------------------------------|--|--|
| <>Code (!) Issues 0 ₿ Pul                                                                                                    | ll requests 0 🕑 Actions   | Projects 0   | 🗇 Wiki 🕕 Secur | ty 0 🗠 Insi    | ghts 🕸 🕄                  | Settings                       |  |  |
| Example for the 2020 OHBM Brai<br>Manage topics                                                                                                    | nhack git presentation.   |              |                |                |                           | Edit                           |  |  |
| -0- 3 commits                                                                                                    | <mark>្រឹ 1</mark> branch | 🛇 0 packages | $\bigcirc$ (   | releases       | A:                        | 1 contributor                  |  |  |
| Branch: master - New pull request                                                                                                    | ]                         |              | Create new fil | e Upload files | Find file                 | Clone or download <del>-</del> |  |  |
| SaskiaBollmann First commit from                                                                                                    | VSC.                      |              |                | Late           | est commit 8 <del>1</del> | a93bf 2 minutes ago            |  |  |
| README.md                                                                                                    | First comm                | it from VSC. |                |                |                           | 2 minutes ago                  |  |  |
| C README.md                                                                                                    |                           |              |                |                |                           | Ø                              |  |  |
| ohbm-git-example-sbollmann<br>It's very easy to make some words bold and other words <i>italic</i> with Markdown. You can even link to Google!<br>Let's make some changes in visual studio code. |                           |              |                |                |                           |                                |  |  |

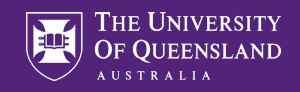

### Summary

Staging Area and Working Copy

Git commands

- git status
- git commit --am "Hello"
- git push
- git pull

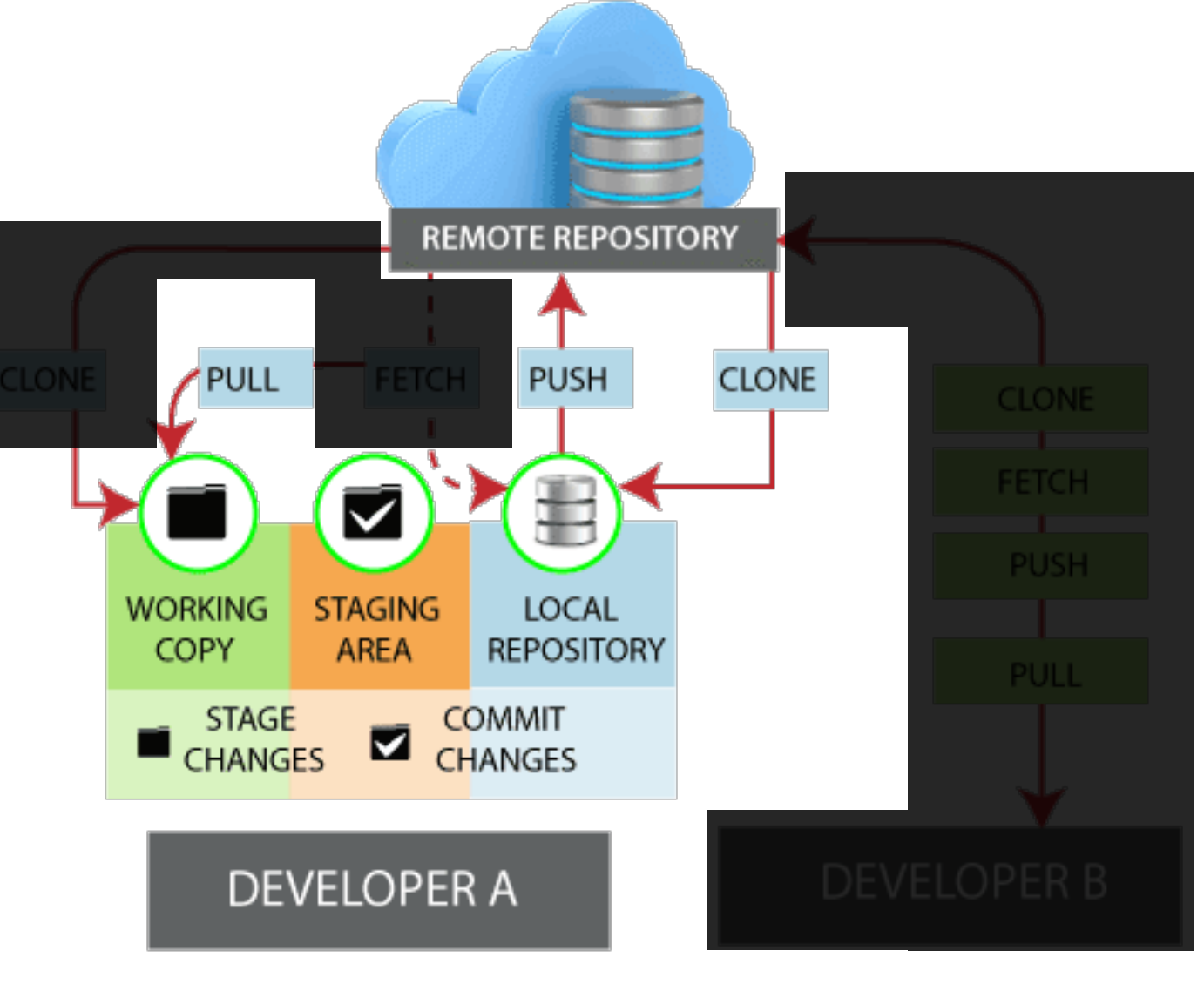
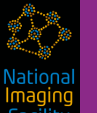

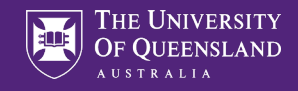

er)

master

## Exploring the history locally and on github

Branch: master 🕶

| Commits on Ive 11, 2020                                                                           |                                                                                                    |
|---------------------------------------------------------------------------------------------------|----------------------------------------------------------------------------------------------------|
| First commits on Jun 11, 2020<br>First commit from VSC.<br>SaskiaBollmann committed 2 minutes ago | 8fa93bf                                                                                                    |
| - Commits on Jun 10, 2020                                                                         |                                                                                                    |
| Example how to use markdown to edit the README.md.                                                | Verified 9823e83                                                                                                    |
| First commit. SaskiaBollmann committed yesterday                                                  | uqsboll2@CAI-BINNARI MINGW64 ~/projects/ohbm-git-example-sbollmann (mast<br>\$ git log<br>commit 8fa93bfc87e44ce279e86a100429b095cc5c70c8 (HEAD -> master, origin/<br>Author: Saskia Bollmann <saskia.bollmann@cai.uq.edu.au><br/>Date: Thu Jun 11 12:39:01 2020 +1000<br/>First commit from VSC.</saskia.bollmann@cai.uq.edu.au>                                                                                      |
|                                                                                                   | <pre>commit 9823e83498098e45b1f0cbd94ad68326f4ae418a Author: SaskiaBollmann <saskia.bollmann@cai.uq.edu.au> Date: Wed Jun 10 12:49:21 2020 +1000 Example how to use markdown to edit the README.md. commit 7cfb3785a8a46929b82f228fbb4204ac7f24ccb8 Author: Saskia Bollmann <saskia.bollmann@cai.uq.edu.au> Date: Wed Jun 10 12:30:36 2020 +1000</saskia.bollmann@cai.uq.edu.au></saskia.bollmann@cai.uq.edu.au></pre> |
| OHBM Trainhack - Git   2020-06-16                                                                 | First commit.                                                                                                    |

<mark>magin</mark> Facilit

asboll

git statu On branch m Your branch

Changes not (use "git (use "git

no changes

uqsboll2@C/ \$ git commi [master c6b

1

\$

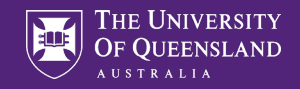

### Committing from the command line

| SOURCE CONTR モ 🗸 ひ …                                                                                                    | ③ README.md ×                                                                                                    |
|----------------------------------------------------------------------------------------------------|----------------------------------------------------------------------------------------------------|
| Message (Ctrl+Enter to commit on '<br>CHANGES 1<br>README.md M                                                                                                    | <pre>③ README.md &gt;      # ohbm-git-example-sbollmann     # ohbm-git-example-sbollmann     It's very easy to make some words **bold** and other words *italic* with Markdown.     Let's make some changes in visual studio code.     This is getting too crowded - I need to delete some unneccessary stuff.</pre>                                                                                                    |
| <pre>sboll2@CAI-BINNARI MINGW64 ~/projects/ohbm-git-ex git status branch master ur branch is up to date with 'origin/master'. anges not staged for commit: (use "git add <file>" to update what will be c (use "git checkout <file>" to discard chang     modified: README.md changes added to commit (use "git add" and/or "g sboll2@CAI-BINNARI MINGW64 ~/projects/ohbm-git-ex git commit -am "Cleaning the code." aster c6b556d] Cleaning the code. file changed 4 insertions(+) 2 deletions(-)</file></file></pre> | <pre>ample-sbollmann (master) uqsboll2@CAI-BINNARI MINGW64 ~/projects/ohbm-git-example-sbollmann (master) \$ git push Enumerating objects: 5, done. Counting objects: 100% (5/5), done. Delta compression using up to 12 threads Compressing objects: 100% (2/2), done. Writing objects: 100% (3/3), 360 bytes   360.00 KiB/s, done. Total 3 (delta 1), reused 0 (delta 0) remote: Resolving deltas: 100% (1/1), completed with 1 local object. To github.com:SaskiaBollmann/ohbm-git-example-sbollmann.git 8 fa93bfc6b556d master -&gt; master</pre> |

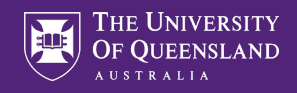

## Looking at changes on github.com

| Bran | ch: master 👻                                                  |                  |
|------|---------------------------------------------------------------|------------------|
| -0-  | Commits on Jun 11, 2020                                       |                  |
|      | Cleaning the code. SaskiaBollmann committed 43 seconds ago    | C6b556d <>       |
|      | First commit from VSC. SaskiaBollmann committed 8 minutes ago | 🖺 8fa93bf <>     |
| -0-  | Commits on Jun 10, 2020                                       |                  |
|      | Example how to use markdown to edit the README.md.            | Verified 9823e83 |
|      | First commit. SaskiaBollmann committed yesterday              | □ 7cfb378 <>     |

<mark>magir</mark> Facilit

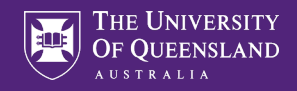

### Looking at changes on github.com

| Cle<br>೪                                                                                   | eaning<br><sub>master</sub>                              | the code.                                                                                                    | Browse files |  |  |
|--------------------------------------------------------------------------------------------|----------------------------------------------------------|----------------------------------------------------------------------------------------------------|--------------|--|--|
| SaskiaBollmann committed 1 minute ago 1 parent 8fa93bf commit c6b556da0613deb3d4d1a7504e3e |                                                          |                                                                                                    |              |  |  |
| ± s                                                                                        | Showing 1 changed file with 4 additions and 2 deletions. |                                                                                                    |              |  |  |
|                                                                                            | 6                                                        | README.md                                                                                                    | ↔ Ď …        |  |  |
|                                                                                            |                                                          | @@ -1,5 +1,7 @@                                                                                                    |              |  |  |
| 1                                                                                          | 1<br>2 2                                                 | # ohbm-git-example-sbollmann                                                                                                    |              |  |  |
| З                                                                                          | }                                                        | <ul> <li>It's very easy to make some words **bold** and other words *italic* with Markdown. You can even [link to Google!]</li> <li>(http://google.com)</li> </ul> |              |  |  |
|                                                                                            | 3                                                        | + It's very easy to make some words <b>**bold**</b> and other words <b>*</b> <i>italic</i> * with Markdown.                                                        |              |  |  |
| 4                                                                                          | 4                                                        |                                                                                                    |              |  |  |
| 5                                                                                          | 5                                                        | - Let's make some changes in visual studio code.                                                                                                    |              |  |  |
|                                                                                            | 5                                                        | + Let's make some changes in visual studio code.                                                                                                    |              |  |  |
|                                                                                            | 6                                                        | +                                                                                                    |              |  |  |
|                                                                                            | 7                                                        | + This is getting too crowded - I need to delete some unneccessary stuff.                                                                                          |              |  |  |

Vationa magin Facility

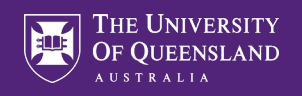

### Going back in time

| $\mathbf{O}$ | vsd   |                                    | Pull requests Issues Mark | cetplace Explore             |                         |
|--------------|-------|------------------------------------|---------------------------|------------------------------|-------------------------|
|              | Q vsc | ہ In this repository               | ample-sbollmann           | ⊙ Unwatch                    | ✓ 2 ☆ Star 0 ♀ Fork 0   |
|              | Q VSC | All GitHub 🤞                       |                           |                              |                         |
|              |       | <>Code (!) Issues 0 \$\$ Pull requ | ests 0 🕞 Actions 🛄 Pro    | ojects 0 🔲 Wiki 🕛 Security 0 | 🗠 Insights 🛛 🕸 Settings |

#### Example for the 2020 OHBM Brainhack git presentation.

Manage topics

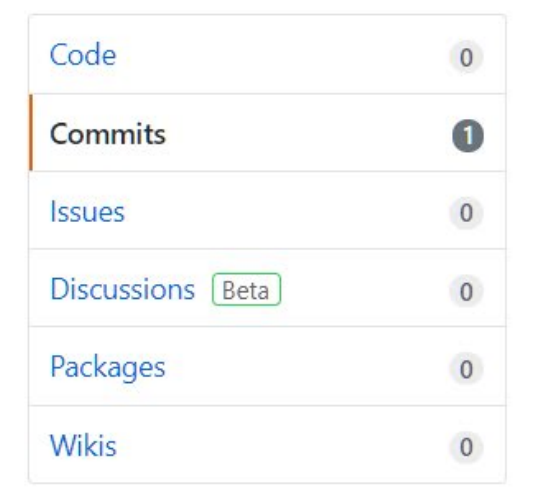

#### 1 commit result in SaskiaBollmann/ohbm-git-example-sbollmann

SaskiaBollmann/ohbm-git-example-sbollmann First commit from VSC. SaskiaBollmann committed 22 hours ago

| ٢ | 8fa93bf | <> |
|---|---------|----|
|   |         |    |

Edit

<mark>magir</mark> Facilit

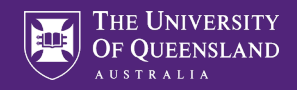

### Looking at changes on github.com

| Cle<br>မ                                                                                   | eaning<br><sub>master</sub>                                                | the code.                                                                                                    | Browse files |  |  |
|--------------------------------------------------------------------------------------------|----------------------------------------------------------------------------|----------------------------------------------------------------------------------------------------|--------------|--|--|
| SaskiaBollmann committed 1 minute ago 1 parent 8fa93bf commit c6b556da0613deb3d4d1a7504e3e |                                                                            |                                                                                                    |              |  |  |
| ± si                                                                                       | Showing 1 changed file with 4 additions and 2 deletions.     Unified Split |                                                                                                    |              |  |  |
| ~                                                                                          | 6                                                                          | README.md                                                                                                    | <> 🗅 …       |  |  |
|                                                                                            |                                                                            | @@ -1,5 +1,7 @@                                                                                                    |              |  |  |
| 1                                                                                          | 1                                                                          | # ohbm-git-example-sbollmann                                                                                                    |              |  |  |
| 3                                                                                          |                                                                            | <ul> <li>It's very easy to make some words **bold** and other words *italic* with Markdown. You can even [link to Google!]</li> <li>(http://google.com)</li> </ul> |              |  |  |
|                                                                                            | 3                                                                          | + It's very easy to make some words <b>**bold**</b> and other words <b>*</b> <i>italic</i> * with Markdown.                                                        |              |  |  |
| 4                                                                                          | 4                                                                          |                                                                                                    |              |  |  |
| 5                                                                                          |                                                                            | - Let's make some changes in visual studio code.                                                                                                    |              |  |  |
|                                                                                            | 5                                                                          | + Let's make some changes in visual studio code.                                                                                                    |              |  |  |
|                                                                                            | 6                                                                          | +                                                                                                    |              |  |  |
|                                                                                            | 7                                                                          | + This is getting too crowded - I need to delete some unneccessary stuff.                                                                                          |              |  |  |

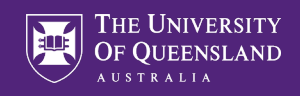

# Summary

#### Git commands

- git fetch = update a local repository to the state of a remote
- git pull = git fetch + merge
   → incorporate changes
   from a remote repository
   into the current branch

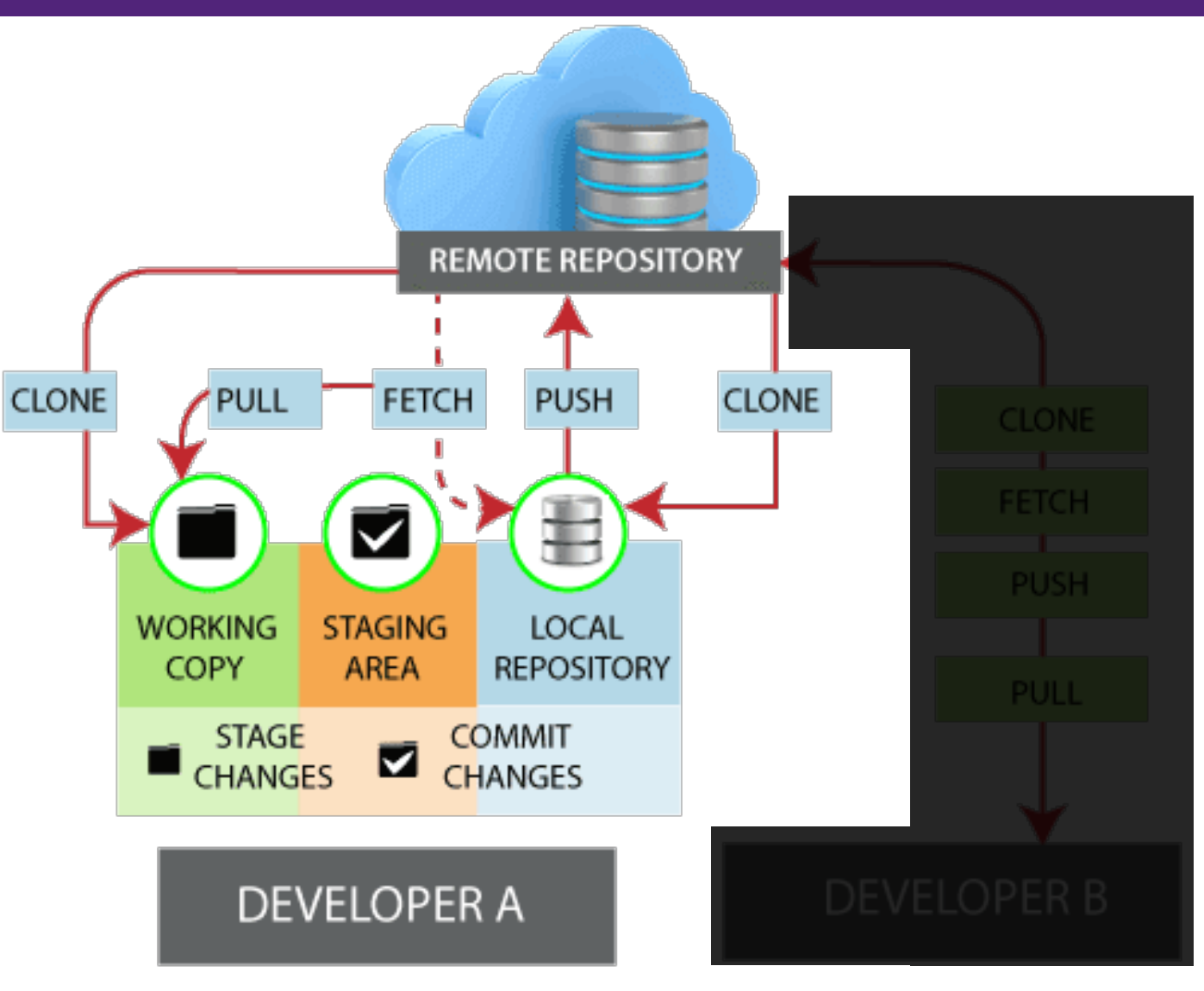

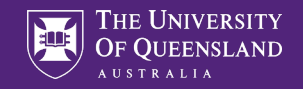

## Never commit large files to git!

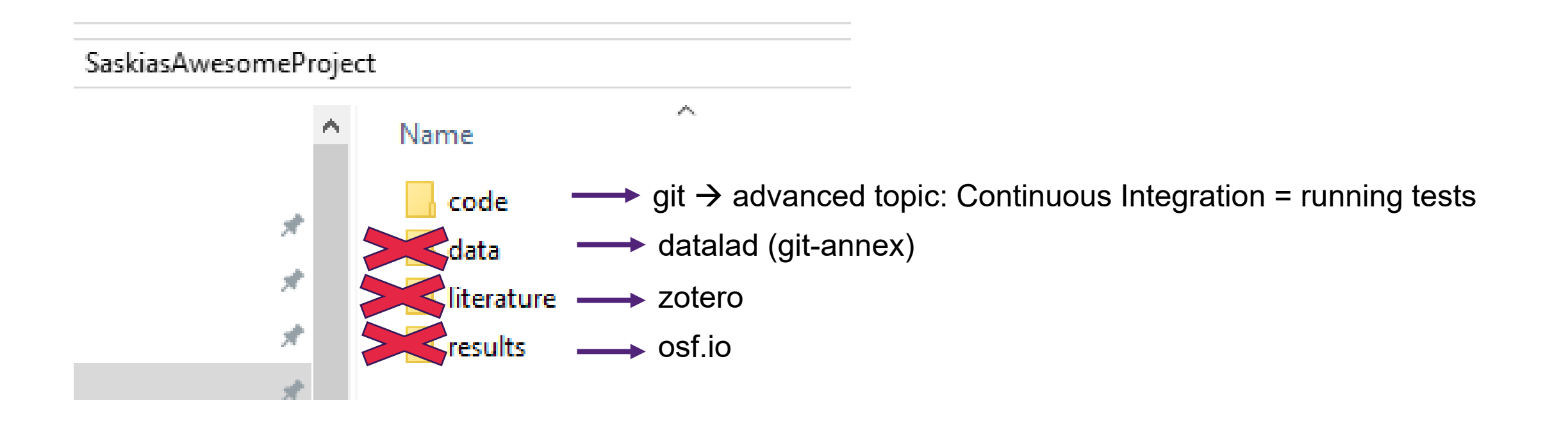

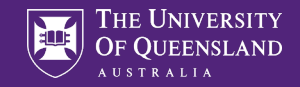

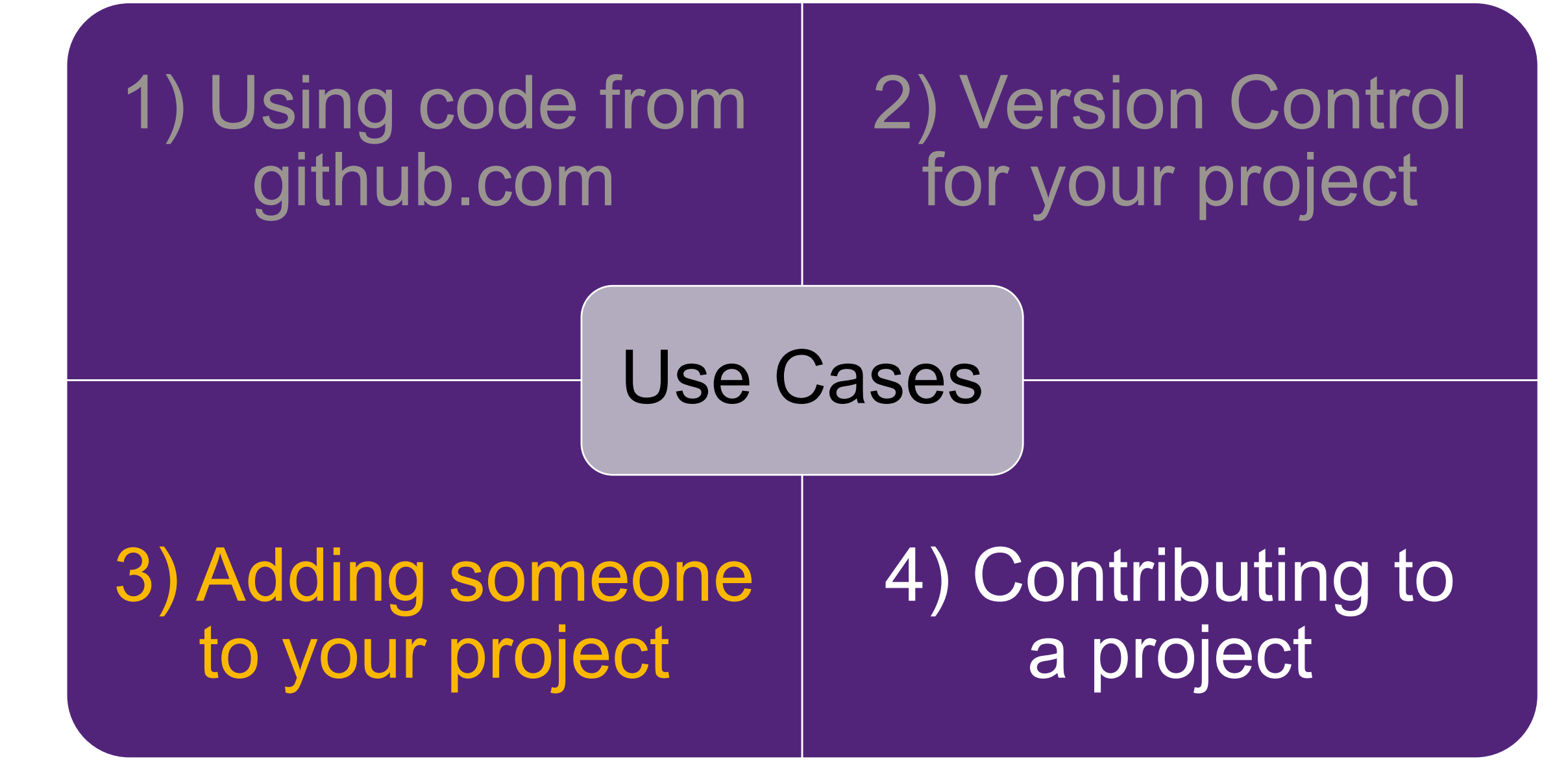

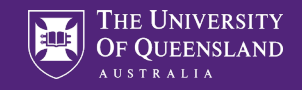

## Adding a collaborator

| 🔒 SaskiaBollmann / ohbm-g  | git-example-sbollmann                     | $\odot$                                                | VInwatch - 1    | ☆ Star 0       | 양 Fork 0 |
|----------------------------|-------------------------------------------|--------------------------------------------------------|-----------------|----------------|----------|
| <> Code (!) Issues 0 11 Pu | Ill requests 0 🕑 Actions 🖽 Projects (     | 0 🖽 Wiki 🕛 Securit                                     | y 0 🖂 Insig     | hts 🔞 Settings |          |
| Options                    | Who has access                            |                                                        |                 |                |          |
| Manage access              | PUBLIC REPOSITORY                         | DIRECT ACCESS                                          | A۲              |                |          |
| Security & analysis        | This repository is public and             | 0 collaborators have acc                               | ess to          |                |          |
| Branches                   | visible to anyone.                        | this repository. Only you<br>contribute to this reposi | ı can<br>itory. |                |          |
| Webhooks                   | Manage                                    |                                                        |                 |                |          |
| Notifications              |                                           |                                                        |                 |                |          |
| Integrations               | Manage access                             |                                                        |                 |                |          |
| Deploy keys                |                                           |                                                        |                 |                |          |
| Secrets                    |                                           | <b>P</b>                                               |                 |                |          |
| Actions                    |                                           | 6 <del>6 6</del>                                       |                 |                |          |
| Moderation                 | You haven't invited any collaborators yet |                                                        |                 |                |          |
| Interaction limits         |                                           | Invite a collaborato                                   | r               |                |          |

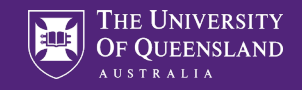

## Adding a collaborator

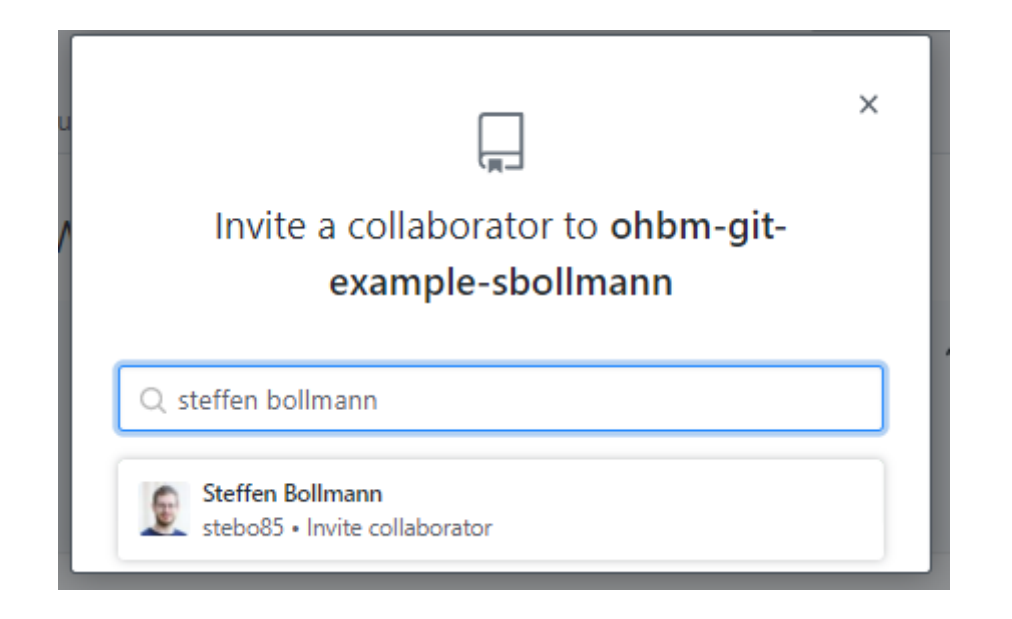

lmagin Facility

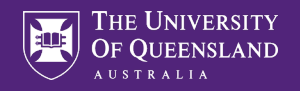

# Accepting the invitation

| 🛆 Inbox 37 | All Unread = Filter notifications                                                      |
|------------|----------------------------------------------------------------------------------------|
| ☐ Saved    | Select all                                                                             |
| ✓ Done     |                                                                                        |
|            | SaskiaBollmann/ohbm-git-example-sbollmann                                              |
| Filters 😥  | 🔹 🗆 🖂 Invitation to join SaskiaBollmann/ohbm-git-example-sbollmann from SaskiaBollmann |
| Ø Assigned |                                                                                        |

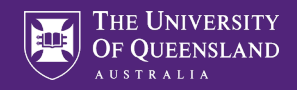

# Accepting the invitation

| You now have push access to the SaskiaBollmann/ohbm-git-example-sbollmann repository.                                                        |                                                                       |                           |  |  |
|----------------------------------------------------------------------------------------------------|-----------------------------------------------------------------------|---------------------------|--|--|
| 📮 SaskiaBollmann / ohbm-git-example-sbollma                                                                                                  | ann                                                                   |                           |  |  |
| <> Code ① Issues 🏶 Pull requests 🕑 Actions 🗉                                                                                                 | 🗓 Projects 🕮 Wiki 😲 Security 🗠 Insights                               |                           |  |  |
| Branch:                                                                                                    | master -                                                              | ind file                  |  |  |
|                                                                                                    | SaskiaBollmann committed c6b556d 43 minutes ago<br>Cleaning the code. | ① 4 분 1<br>commits branch |  |  |
| 🗅 REA                                                                                                    | ADME.md Cleaning the code.                                            | 43 minutes ago            |  |  |
| READM                                                                                                    | IE.md                                                                 | Ø                         |  |  |
| oł                                                                                                    | nbm-git-example-sbollmann                                             |                           |  |  |
| It's very easy to make some words <b>bold</b> and other words <i>italic</i> with Markdown.<br>Let's make some changes in visual studio code. |                                                                       |                           |  |  |
| This                                                                                                    | is getting too crowded - I need to delete some unneccessary stuff.    |                           |  |  |

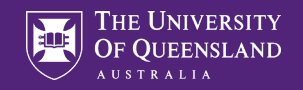

## Git on Linux

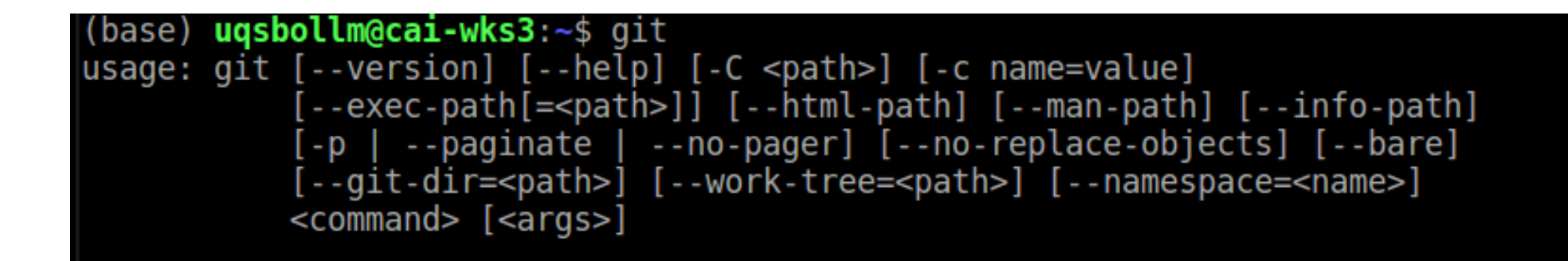

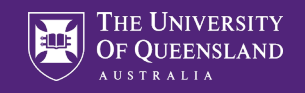

## Clone the repository

(base) uqsbollm@cai-wks3:~\$ git clone git@github.com:SaskiaBollmann/ohbm-git-exa mple-sbollmann.git Cloning into 'ohbm-git-example-sbollmann'... remote: Enumerating objects: 12, done. remote: Counting objects: 100% (12/12), done. remote: Compressing objects: 100% (5/5), done. remote: Total 12 (delta 2), reused 10 (delta 2), pack-reused 0 Receiving objects: 100% (12/12), done. Resolving deltas: 100% (2/2), done. Checking connectivity... done.

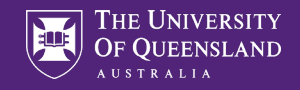

## Creating a new branch for testing

| Branch: master 🕶                                                                                                    |                                                                                                    | Q Find file         |
|----------------------------------------------------------------------------------------------------|----------------------------------------------------------------------------------------------------|---------------------|
| Switch branches/tags                                                                                                    | ours ago                                                                                                    | <sup>ር</sup> 4  ይ 1 |
| testing-fancy-feature                                                                                                    |                                                                                                    | commits branch      |
| Branches Tags                                                                                                    | Cleaning the code.                                                                                                 | 2 hours ago         |
| Create branch: testing-fancy-feature from<br>'master'                                                                                                    |                                                                                                    |                     |
| <b>ohbm-git-example</b><br>It's very easy to make some words <b>b</b><br>Let's make some changes in visual stu<br>This is getting too crowded - I need t | e-sbollmann<br>old and other words <i>italic</i> with Markdowr<br>udio code.<br>to delete some unneccessary stuff. | ۱.                  |

National Imaging Facility

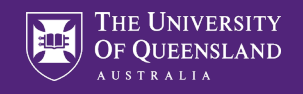

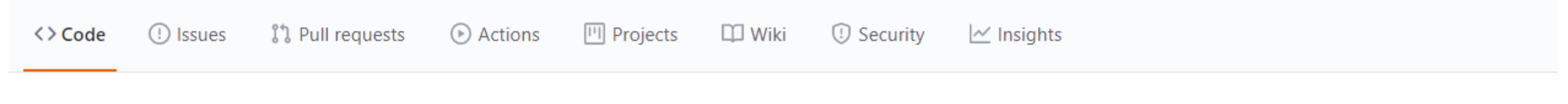

| Branch: master -                                                                                                    |                                    | e │ + Add file • | ⊻ Clone <del>-</del>         |
|----------------------------------------------------------------------------------------------------|------------------------------------|------------------|------------------------------|
| SaskiaBollmann committed 9ce8f4d 2 days ago         Merge pull request #1 from SaskiaBollmann/testing-fancy-feature |                                    | ⊙ 6<br>commits   | <mark>ን</mark> 2<br>branches |
| 🗋 README.md                                                                                                    | new feature implemented and tested |                  | 2 days ago                   |

Nationa Imaging Facility

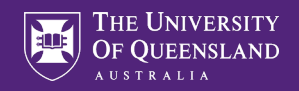

| Overview         | Yours               | Active  | Stale | All branches |         |
|------------------|---------------------|---------|-------|--------------|---------|
| Default branch   |                     |         |       |              |         |
| master Updated 2 | days ago by SaskiaB | ollmann |       |              | Default |
| Your branches    |                     |         |       |              |         |

| testing-fancy-feature | Updated 2 days ago by stebo85 | 1 0 | ) |
|-----------------------|-------------------------------|-----|---|

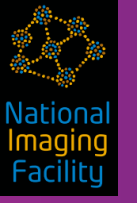

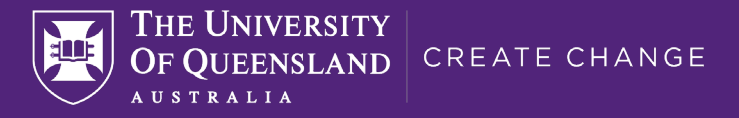

What is a branch?

Master = main branch -> stable code

all other branches = testing or bug fixes

https://github.com/SaskiaBollmann/ ohbm-git-example-sbollmann

Remote 1:

Origin

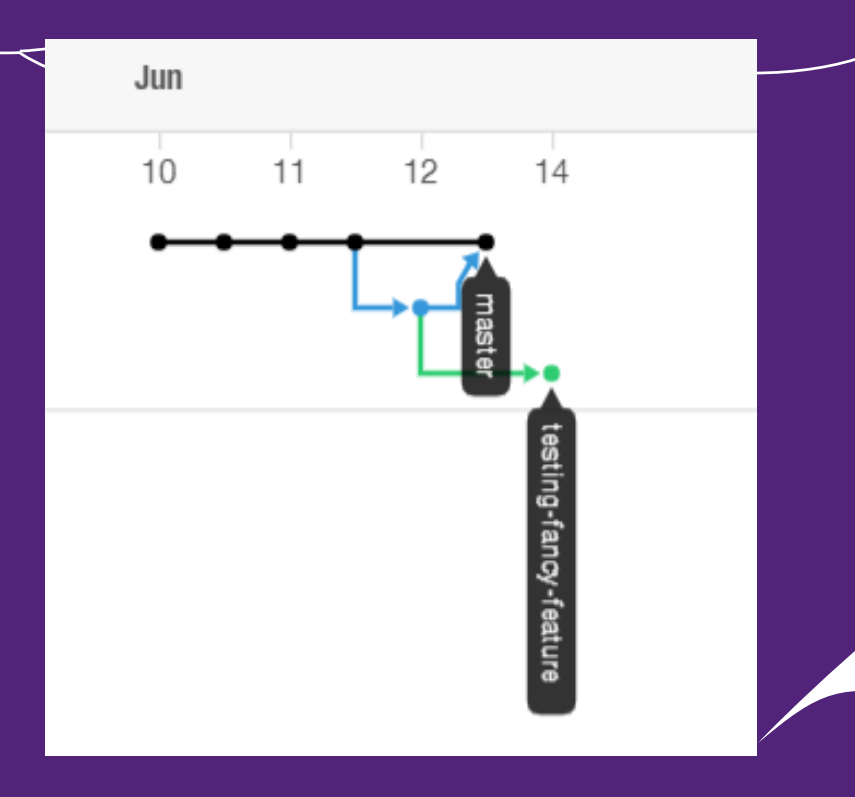

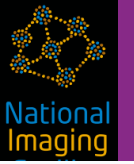

III Projects

└─′ Insights

#### Pulse

Contributors

Community

Traffic

Commits

Code frequency

Dependency graph

Network

Forks

Network graph

Timeline of the most recent commits to this repository and its network ordered by most recently push

) I

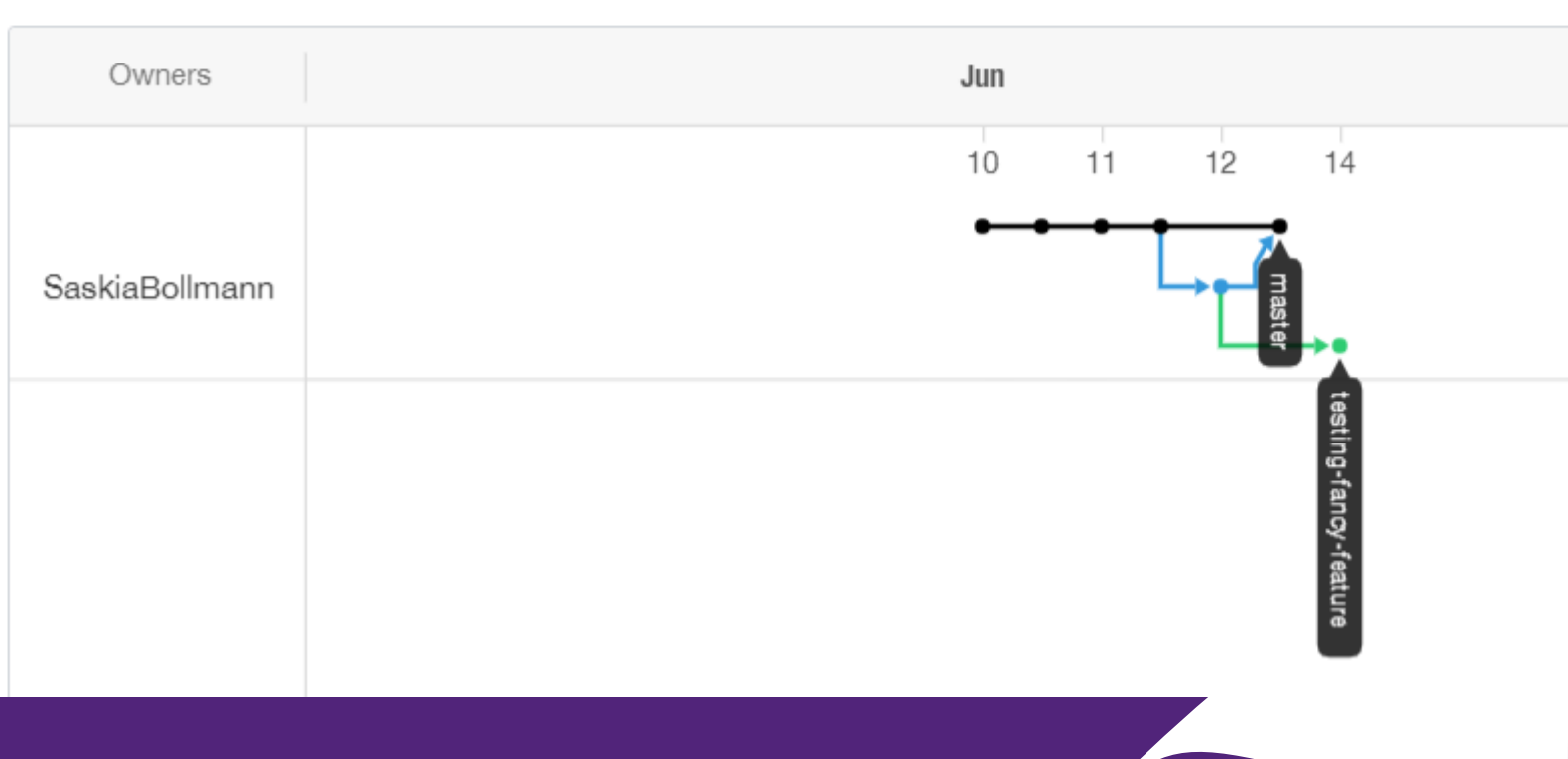

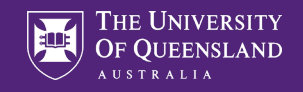

## Switching to new branch

(base) uqsbollm@cai-wks3:~/ohbm-git-example-sbollmann\$ git pull
From github.com:SaskiaBollmann/ohbm-git-example-sbollmann
\* [new branch] testing-fancy-feature -> origin/testing-fancy-feature
Already up-to-date.

(base) uqsbollm@cai-wks3:~/ohbm-git-example-sbollmann\$ git checkout testing-fanc y-feature Branch testing-fancy-feature set up to track remote branch testing-fancy-feature from origin. Switched to a new branch 'testing-fancy-feature'

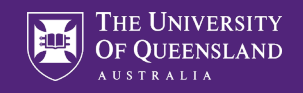

## Adding a new feature

#### uqsbollm@cai-wks3:~/ohbm-git-example-sbollmann\$ vi README.md

ohbm-git-example-sbollmann

```
It's very easy to make some words **bold** and other words *italic* with Markdown.
```

new feature: What do you think about this?

```
(base) uqsbollm@cai-wks3:~/ohbm-git-example-sbollmann$ git status
On branch testing-fancy-feature
Your branch is up-to-date with 'origin/testing-fancy-feature'.
Changes not staged for commit:
  (use "git add <file>..." to update what will be committed)
  (use "git checkout -- <file>..." to discard changes in working directory)
```

modified: README.md

(base) uqsbollm@cai-wks3:~/ohbm-git-example-sbollmann\$ git commit -am 'added new feature'
[testing-fancy-feature 46ddf5d] added new feature
1 file changed, 4 insertions(+), 1 deletion(-)

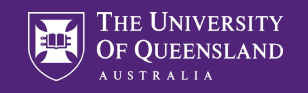

## Tweaking the new feature

uqsbollm@cai-wks3:~/ohbm-git-example-sbollmann\$ vi README.md

new feature: What do you think about this? Does this work?

(base) uqsbollm@cai-wks3:~/ohbm-git-example-sbollmann\$ git commit -am 'tweaked new feature'
[testing-fancy-feature 84766c2] tweaked new feature
1 file changed, 1 insertion(+), 1 deletion(-)

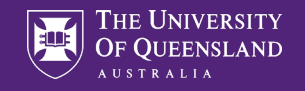

## How does the history look like?

(base) uqsbollm@cai-wks3:~/ohbm-git-example-sbollmann\$ git log --oneline 84766c2 tweaked new feature 46ddf5d added new feature c6b556d Cleaning the code. 8fa93bf First commit from VSC. 9823e83 Example how to use markdown to edit the README.md. 7cfb378 First commit.

> Would be cool to combine these two into one commit to make the history easier to understand

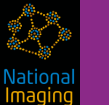

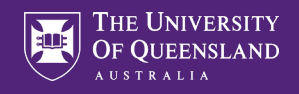

## Cleaning up history by squashing commits

(base) uqsbollm@cai-wks3:~/ohbm-git-example-sbollmann\$ git reset --soft c6b556d (base) uqsbollm@cai-wks3:~/ohbm-git-example-sbollmann\$ git log --oneline c6b556d Cleaning the code. 8fa93bf First commit from VSC. 9823e83 Example how to use markdown to edit the README.md. 7cfb378 First commit.

(base) uqsbollm@cai-wks3:~/ohbm-git-example-sbollmann\$ git status On branch testing-fancy-feature Your branch is up-to-date with 'origin/testing-fancy-feature'. Changes to be committed: (use "git reset HEAD <file>..." to unstage)

modified: README.md

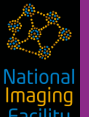

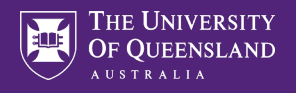

## Cleaning up history by squashing commits

(base) uqsbollm@cai-wks3:~/ohbm-git-example-sbollmann\$ git commit -am 'new feature implemented and tested' [testing-fancy-feature dddc2fd] new feature implemented and tested 1 file changed, 4 insertions(+), 1 deletion(-)

(base) uqsbollm@cai-wks3:~/ohbm-git-example-sbollmann\$ git log --oneline dddc2fd new feature implemented and tested c6b556d Cleaning the code. 8fa93bf First commit from VSC. 9823e83 Example how to use markdown to edit the README.md. 7cfb378 First commit.

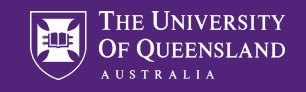

# Is the history really changed?

No – only the "log" history! Git will always keep track of everything we did – and so even changing history is documented in the "reflog"

| (base) uqsboll | m@cai-wks3:~/ohbm-git-example-sbollmann\$ git reflog                         |
|----------------|------------------------------------------------------------------------------|
| dddc2fd HEAD@{ | 0}: commit: new feature implemented and tested                               |
| c6b556d HEAD@{ | 1}: reset: moving to c6b556d                                                 |
| 84766c2 HEAD@{ | 2}: commit: tweaked new feature                                              |
| 46ddf5d HEAD@{ | 3}: commit: added new feature                                                |
| c6b556d HEAD@{ | 4}: checkout: moving from master to testing-fancy-feature                    |
| c6b556d HEAD@{ | 5}: clone: from git@github.com:SaskiaBollmann/ohbm-git-example-sbollmann.git |

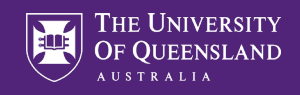

### Pushing new feature branch to origin

(base) uqsbollm@cai-wks3:~/ohbm-git-example-sbollmann\$ git status
On branch testing-fancy-feature
Your branch is ahead of 'origin/testing-fancy-feature' by 1 commit.
 (use "git push" to publish your local commits)
nothing to commit, working directory clean

```
(base) uqsbollm@cai-wks3:~/ohbm-git-example-sbollmann$ git push
Counting objects: 3, done.
Delta compression using up to 56 threads.
Compressing objects: 100% (2/2), done.
Writing objects: 100% (3/3), 338 bytes | 0 bytes/s, done.
Total 3 (delta 1), reused 0 (delta 0)
remote: Resolving deltas: 100% (1/1), completed with 1 local object.
To git@github.com:SaskiaBollmann/ohbm-git-example-sbollmann.git
c6b556d..dddc2fd testing-fancy-feature -> testing-fancy-feature
```

Vationa Imagin Facility

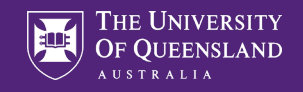

# Ready to merge?

| <b>% testing-fancy-feature</b> had recent pushes                | Compare & pull request > |             |                |                         |
|-----------------------------------------------------------------|--------------------------|-------------|----------------|-------------------------|
| Branch: master -                                                |                          | Q Find file | + Add file ▼   | ± Clone -               |
| <b>SaskiaBollmann</b> committed c6b556d 2<br>Cleaning the code. | 2 hours ago              |             | • 4<br>commits | <b>អ² 2</b><br>branches |
| README.md                                                       | Cleaning the code.       |             |                | 22 hours ago            |

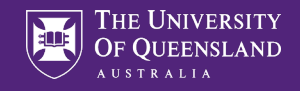

# Ready to merge?

#### Open a pull request

Create a new pull request by comparing changes across two branches. If you need to, you can also compare across forks.

| new fe | ature imp   | lemented an | d tested |   |   |   |   |      |    |     | Ę      |
|--------|-------------|-------------|----------|---|---|---|---|------|----|-----|--------|
| Write  | Preview     |             |          | н | в | I | Ē | <> C | := | @ ( | 5<br>5 |
| Ladded | a new featu | ıre.        |          |   |   |   |   |      |    |     |        |
| radaca |             |             |          |   |   |   |   |      |    |     |        |
|        |             | ·           |          |   |   |   |   |      |    |     |        |
|        |             |             |          |   |   |   |   |      |    |     |        |
|        |             |             |          |   |   |   |   |      |    |     |        |
|        |             |             |          |   |   |   |   |      |    |     |        |
|        |             |             |          |   |   |   |   |      |    |     |        |

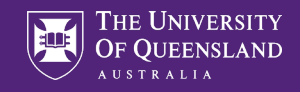

## Ready to merge!

#### new feature implemented and tested #1

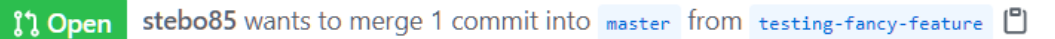

Conversation 0 -• Commits 1 E Checks 0 ± Files changed 1 Stebo85 commented now Collaborator © ··· I added a new feature. •• I mew feature implemented and tested dddc2fd

Add more commits by pushing to the testing-fancy-feature branch on SaskiaBollmann/ohbm-git-example-sbollmann.

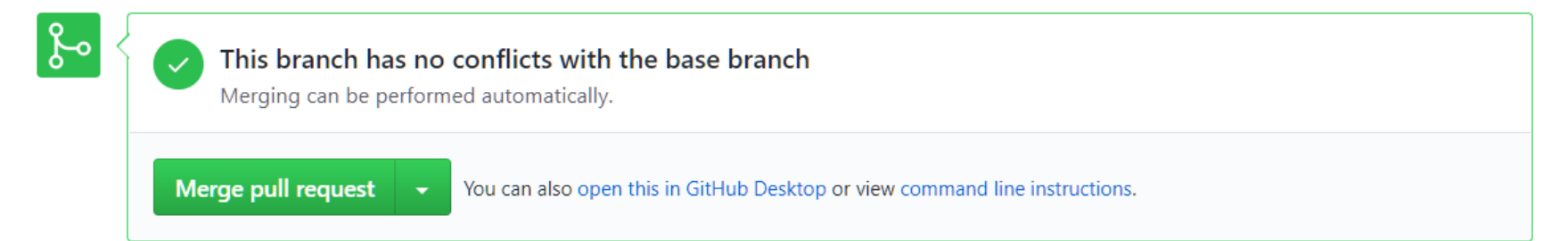

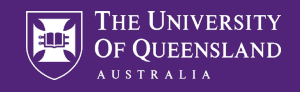

#### Everyone in the project can accept the merge.

| SaskiaBollmann / ohbm-git-example-sbollmann |            |                             |                                           |                                        |                            |                                 | watch 🕶 2        | ☆ Star 0   | ि 😵 Fork |    |
|---------------------------------------------|------------|-----------------------------|-------------------------------------------|----------------------------------------|----------------------------|---------------------------------|------------------|------------|----------|----|
| <> Code                                     | ! Issues 0 | រ៉ា Pull requests 1         | ) Actions                                 | Projects 0                             | 口 Wiki                     | (!) Security 0                  | ✓ Insights       | ঠ্যে Setti | ings     |    |
|                                             |            | La<br>Now, GitHub will help | i <b>bel issues ar</b><br>potential first | nd pull requests<br>-time contributors | for new co<br>discover iss | ontributors<br>ues labeled with | good first issue |            | Dismi    | SS |
|                                             |            |                             |                                           |                                        |                            |                                 |                  |            |          |    |

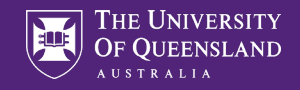

#### Everyone in the project can accept the merge.

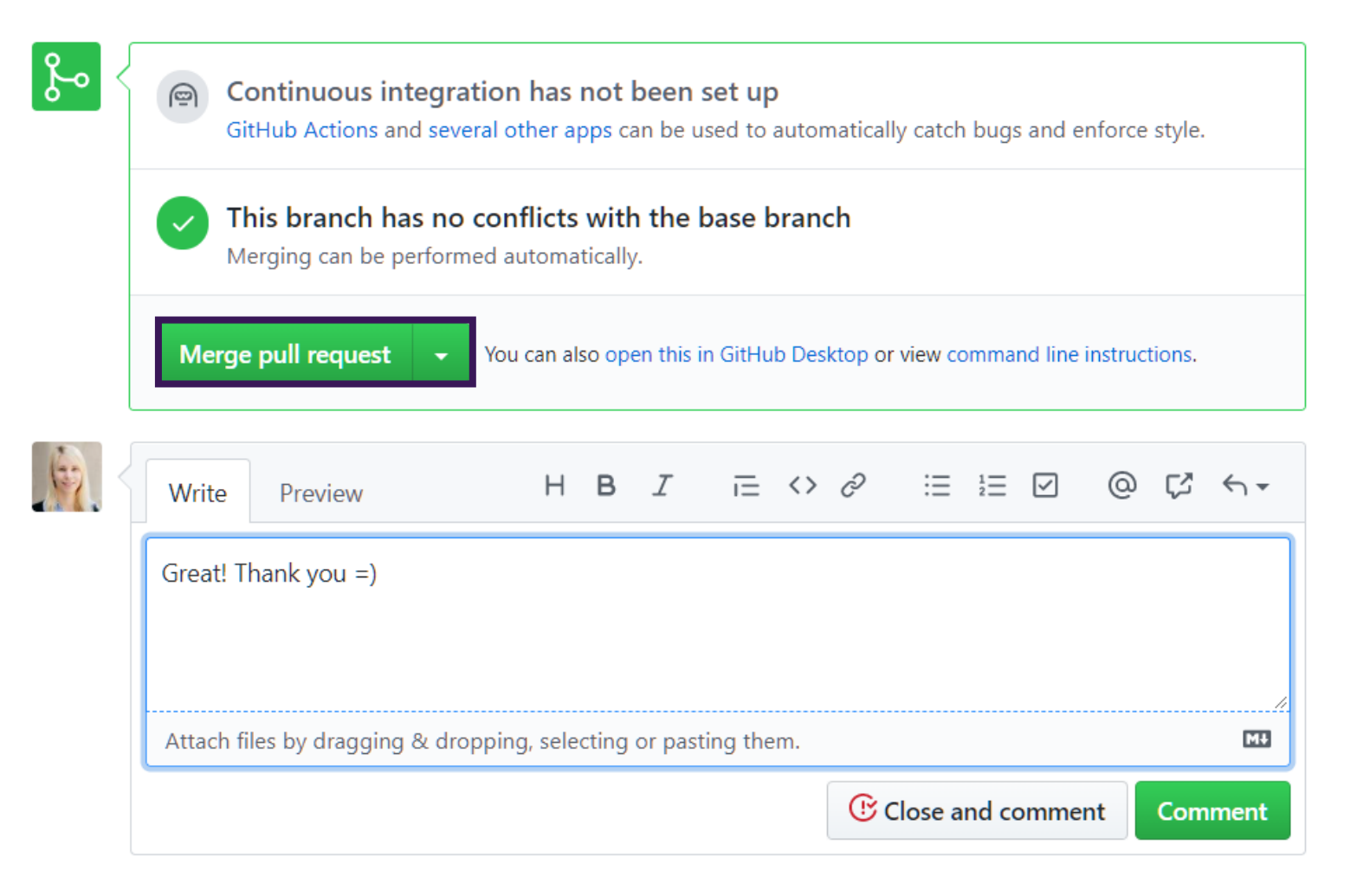

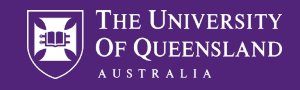

#### Everyone in the project can accept the merge.

Add more commits by pushing to the testing-fancy-feature branch on SaskiaBollmann/ohbm-git-example-sbollmann.

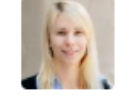

Merge pull request #1 from SaskiaBollmann/testing-fancy-feature

| new feature in | plemented and tested |  |
|----------------|----------------------|--|
| Confirm mer    | eCancel              |  |

|   | 19   |  |
|---|------|--|
|   | lan  |  |
|   | 1-1  |  |
| - | 1000 |  |

| Write     | Preview               | Н В               | I        | ī⊒ <>      | Ċ     | $= \frac{1}{2}$ | 0      | ) (Z | <->→     |
|-----------|-----------------------|-------------------|----------|------------|-------|-----------------|--------|------|----------|
| Great! T  | hank you =)           |                   |          |            |       |                 |        |      |          |
|           |                       |                   |          |            |       |                 |        |      |          |
| Attach fi | les by dragging & dro | opping, selecting | j or pas | ting them. |       |                 |        |      | //<br>Mł |
|           |                       |                   |          |            | () Cl | ose and co      | omment | Com  | iment    |

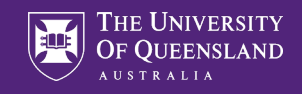

## Merge done

| 6         | SaskiaBollmann commented now                | Owner 😳 …     |
|-----------|---------------------------------------------|---------------|
|           | Great! Thank you =)                         |               |
| <b>}~</b> | Pull request successfully merged and closed | Delete branch |

You're all set—the testing-fancy-feature branch can be safely deleted.

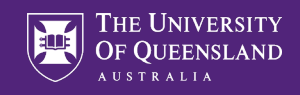

#### The new feature is now in the master branch + clean history

| 📮 Sas              | skiaBollmann / <mark>o</mark> ł | nbm-git-example-                              | sbollmann       |                |        |         | Onwatc | ch <b>▼</b> 2 | ☆ Star | 0        | <b>양</b> Forl | <b>(</b> 0 |
|--------------------|---------------------------------|-----------------------------------------------|-----------------|----------------|--------|---------|--------|---------------|--------|----------|---------------|------------|
| <b>&lt;&gt;</b> Co | ode (!) Issues 0                | ຳ Pull requests 0                             | ➢ Actions       | III Projects 0 | 🕮 Wiki | 🕛 Secur | ity 0  | 🗠 Insig       | hts భ  | Settings | 5             |            |
| Branch             | : master 🗸                      |                                               |                 |                |        |         |        |               |        |          |               |            |
| C                  | Commits on Jun 12, 20           | 20                                            |                 |                |        |         |        |               |        |          |               |            |
|                    | Merge pull request #            | 1 from SaskiaBollmanr<br>nmitted 1 minute ago | n/testing-fancy | r-feature …    |        |         |        | Verified      |        | 9ce81    | f4d           | $\diamond$ |
|                    | new feature impleme             | ented and tested<br>11 minutes ago            |                 |                |        |         |        |               | ۵      | dddc     | 2fd           | $\diamond$ |
| -0- (              | Commits on Jun 11, 20           | 20                                            |                 |                |        |         |        |               |        |          |               |            |
|                    | Cleaning the code.              | nmitted 22 hours ago                          |                 |                |        |         |        |               | ۵      | c6b5     | 56d           | <>         |
|                    | First commit from VS            | <b>C.</b><br>nmitted 22 hours ago             |                 |                |        |         |        |               | ۵      | 8fa93    | Bbf           | $\diamond$ |
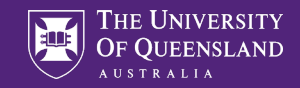

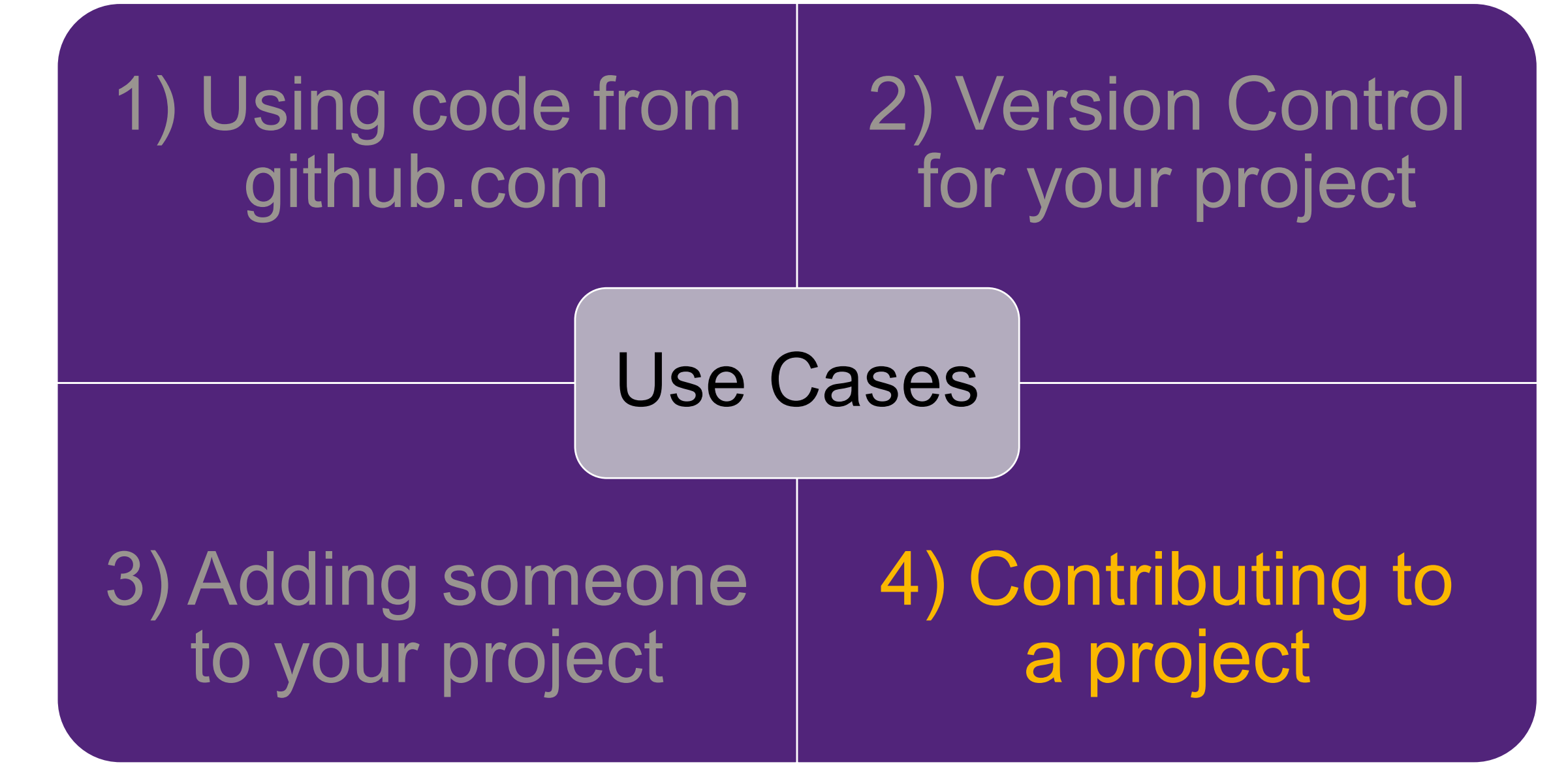

Nationa Imaging Facility

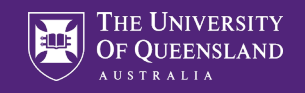

| ohbm / hackathon202                                                                                           |                | ⊙ Wat                    | tch 🔻 9      | ☆ Star    | 10          | <b>양 F</b> ork | 19   |             |    |
|----------------------------------------------------------------------------------------------------|----------------|--------------------------|--------------|-----------|-------------|----------------|------|-------------|----|
| Code 🕛 Issues 22 🕄 Pull requests 2 🕞 Actions 🛄 Projects 4 🛄 Wiki 🕕 Security 0 🗠 Insights                      |                |                          |              |           |             |                |      |             |    |
| Vebsite for the 2020 OHBM Hackathon (Location: 3rd planet from the Sun) https://ohbm.github.io/hackathon2020/ |                |                          |              |           |             |                |      |             |    |
| - <b>0- 607</b> commits                                                                                       | ₽ 4 branches   | 🛇 0 packages             | 🕟 0 releases | ዶኒ 2      | 0 contribut | tors           | ă    | Ф МІТ       |    |
| Branch: master + New pull rec                                                                                 | Create         | e new file U             | pload files  | Find file | Clon        | e or downloa   | ad 🔻 |             |    |
| Remi-Gau Merge pull request #161 from adswa/project-156                                                       |                |                          |              |           | go          |                |      |             |    |
| github add config file in the right location                                                                  |                |                          |              |           |             |                |      | 18 hours ag | go |
| 💼 _data                                                                                                    | Merge pull req | uest #161 from adswa/pro | ject-156     |           |             |                |      | 16 hours ag | go |

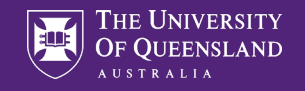

# Go to issue #64

| 📮 ohbm  | / hackathon2 | 2020                |           |                | O Unwat | tch 🔻 | 11     | 🛧 Unsta | 15      | <b>೪</b> Fork | 21 |
|---------|--------------|---------------------|-----------|----------------|---------|-------|--------|---------|---------|---------------|----|
| <> Code | ! Issues 28  | រ៉ៀ Pull requests 1 | ➢ Actions | III Projects 4 | 🕮 Wiki  | (!) S | ecurit | y 🗠 I   | nsights |               |    |

### Pinned issues

| How to a add your own image to the |  |  |  |  |
|------------------------------------|--|--|--|--|
| venue page                         |  |  |  |  |
| #64 opened on May 12 by Remi-Gau   |  |  |  |  |
| () Open                            |  |  |  |  |

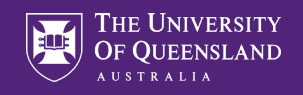

New issue

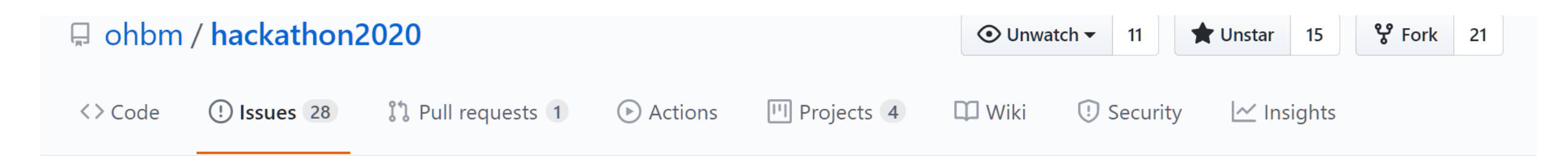

## How to a add your own image to the venue page #64

() **Open** Remi-Gau opened this issue on May 12 · 0 comments

|  | Remi-Gau commented on May 12 • edited • Contributor                                                                                                    | ····           | Assignees                   |
|--|----------------------------------------------------------------------------------------------------|----------------|-----------------------------|
|  | 😄 So you want to contribute an image to the venue page of the OHBM 2020 brainhack.                                                                                                    | 9              | No one assigned             |
|  | You will have to add file of your image to the img/venue folder and modify the file                                                                                                    |                | Labels<br>None yet          |
|  | So here are the steps you need to do to make a pull request to do so. If you have never ma<br>pull request, you could join the Git and GitHub session of the TrainTrack and then use this a<br>exercise to practice. | ade a<br>as an | <b>Projects</b><br>None yet |

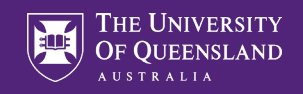

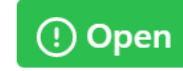

How to a add your own image to the venue page #64 Remi-Gau opened this issue on May 12 · 0 comments

1. Find a image you want to add

If you don't have one, you can search some freely available images on unsplash.

2. Fork the hackathon2020 repository to create a copy of it your github account You can find more information about forking here

3. Clone the repository from your github account to your computer

git clone https://github.com/\_YOUR\_GITHUB\_USERNAME\_/OHBM\_hackathon2020.git

4. Create a new branch where you want to add your image, and switch to that branch

git branch YOUR\_NAME-venue\_page\_img
git checkout YOUR\_NAME-venue\_page\_img

### 5. Add the image file

Put a copy of your image in the img/venue folder and rename it with your github username liek so GITHUB\_USERNAME.jpg .

| Milestone                              |                  |
|----------------------------------------|------------------|
| No milestone                           |                  |
| Linked pull requests                   |                  |
| Successfully merging close this issue. | a pull request m |
| None yet                               |                  |
| Notifications                          | Custom           |
| <b>ជ</b> × Unsu                        | bscribe          |
|                                        |                  |

1 participant

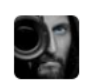

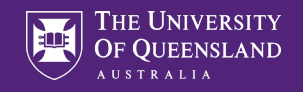

New issue

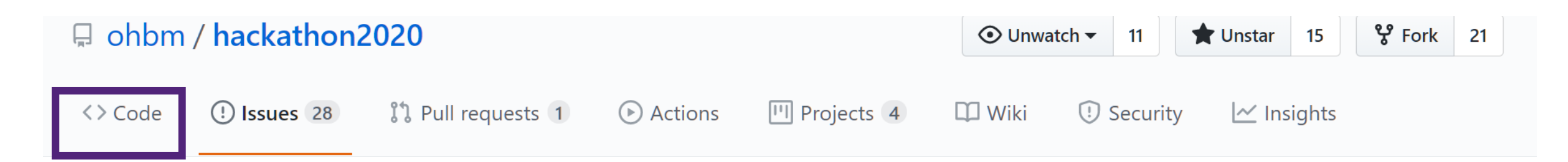

## How to a add your own image to the venue page #64

() **Open** Remi-Gau opened this issue on May 12 · 0 comments

| Remi-Gau commented on May 12 • edited - Contributor                                                                                                    | Assignees                   |
|----------------------------------------------------------------------------------------------------|-----------------------------|
| 😄 So you want to contribute an image to the venue page of the OHBM 2020 brainhack. 😂                                                                                                    | No one assigned             |
| You will have to add file of your image to the img/venue folder and modify the filedata/venue.yml .                                                                                                    | Labels<br>None yet          |
| So here are the steps you need to do to make a pull request to do so. If you have never made a pull request, you could join the Git and GitHub session of the TrainTrack and then use this as an exercise to practice. | <b>Projects</b><br>None yet |

Vationa Imagin Facility

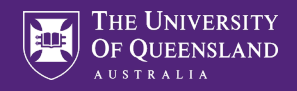

# Fork the project ③

| 🖵 ohbm / hackathon202                                            | 20                                           | O Unwatch → 11        | Tunstar 15 % Fork 21    |                                                                               |
|------------------------------------------------------------------|----------------------------------------------|-----------------------|-------------------------|-------------------------------------------------------------------------------|
| <> Code (!) Issues 28                                            | ာ Pull requests 1 ေ Actions ြ Project        | s 4                   | Wiki ! Securi           | ity 🗠 Insights                                                                |
| Branch: master -                                                 | Q Find file + A                              | Add file <del>•</del> | ⊻ Clone <del>-</del>    | About                                                                         |
| <b>Ilevitis</b> committed 4836fc6<br>updating image for confound | 5 1 hour ago<br>Is project 🗸                 | <b>O 635</b> commits  | <b>អូ 5</b><br>branches | Website for the 2020 OHBM<br>Hackathon (Location: 3rd<br>planet from the Sun) |
| .github                                                          | add config file in the right location        |                       | 2 days ago              | ♂ ohbm.github.io/hackathon                                                    |
| 📄 _data                                                          | updating image for confounds project         |                       | 1 hour ago              | 🛱 Readme                                                                      |
| _includes                                                        | undo sold out                                |                       | 2 days ago              | কা MIT License                                                                |
| layouts                                                          | Add intermediate page to select hub schedule |                       | 8 days ago              |                                                                               |

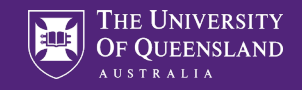

## Choose where to store the fork

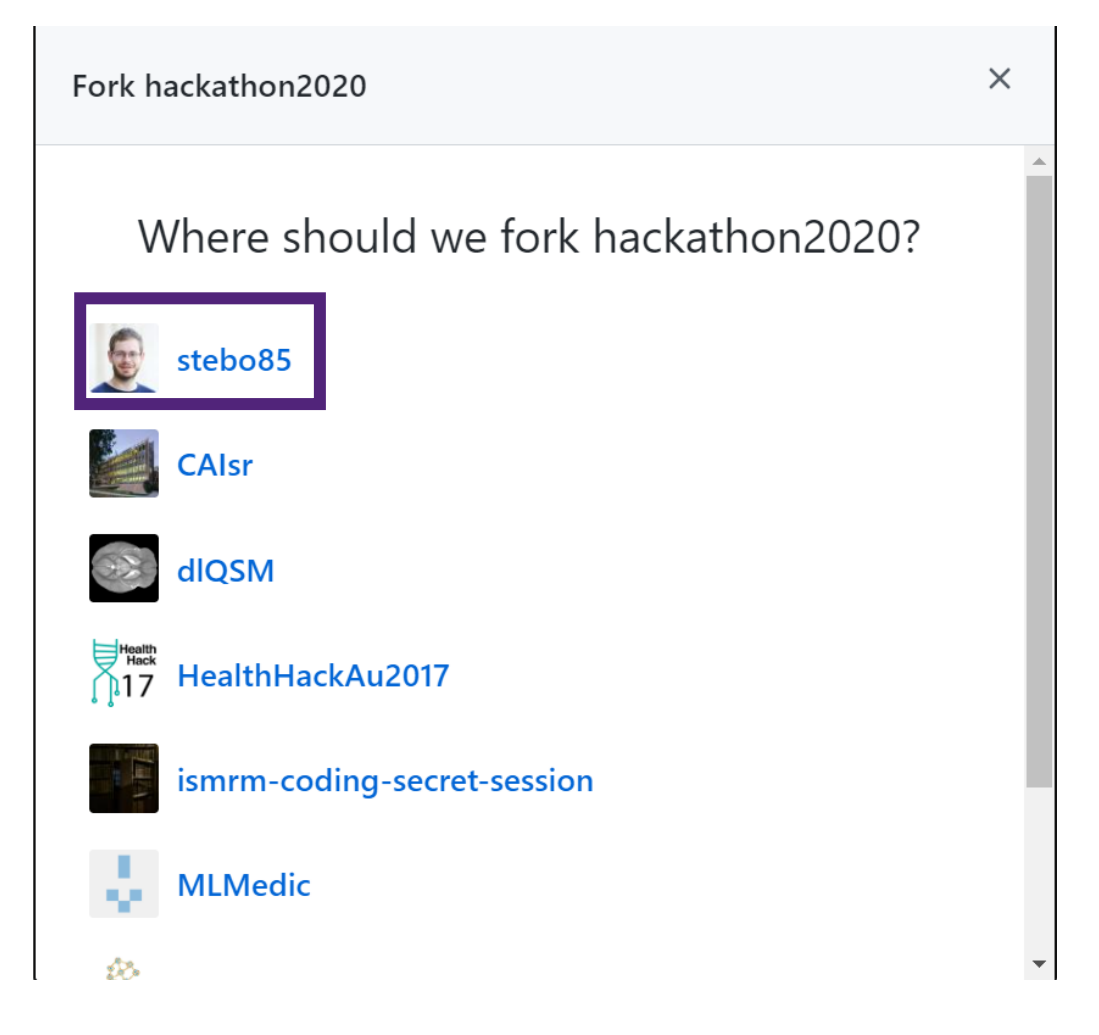

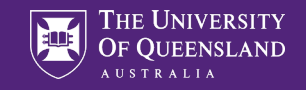

# Forking ohbm/hackathon2020

It should only take a few seconds.

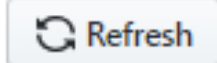

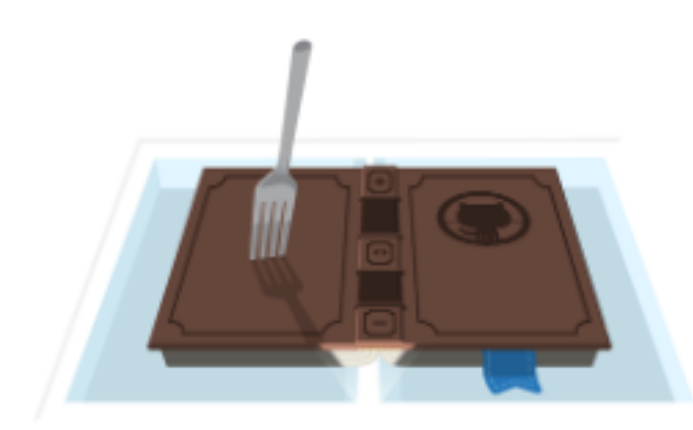

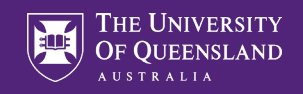

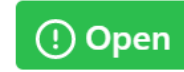

How to a add your own image to the venue page #64 Remi-Gau opened this issue on May 12 · 0 comments

- 1. Find a image you want to add
  - If you don't have one, you can search some freely available images on unsplash.
- 2. Fork the hackathon2020 repository to create a copy of it your github account You can find more information about forking here
- 3. Clone the repository from your github account to your computer
- git clone https://github.com/\_YOUR\_GITHUB\_USERNAME\_/OHBM\_hackathon2020.git
- 4. Create a new branch where you want to add your image, and switch to that branch
- git branch YOUR\_NAME-venue\_page\_img
  git checkout YOUR\_NAME-venue\_page\_img
- 5. Add the image file

Put a copy of your image in the img/venue folder and rename it with your github username liek so GITHUB\_USERNAME.jpg .

| Milestone                                      |                                                    |
|------------------------------------------------|----------------------------------------------------|
| No milestone                                   |                                                    |
| Linked pull request                            | 5                                                  |
| Successfully morain                            |                                                    |
| close this issue.                              | g a pull request ma                                |
| close this issue.<br>None yet                  | g a pull request ma                                |
| close this issue.<br>None yet<br>Notifications | g a pull request ma<br>Customiz                    |
| None yet Notifications                         | g a pull request ma<br>Customiz<br><b>Jbscribe</b> |

1 participant

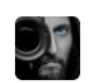

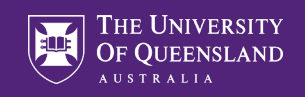

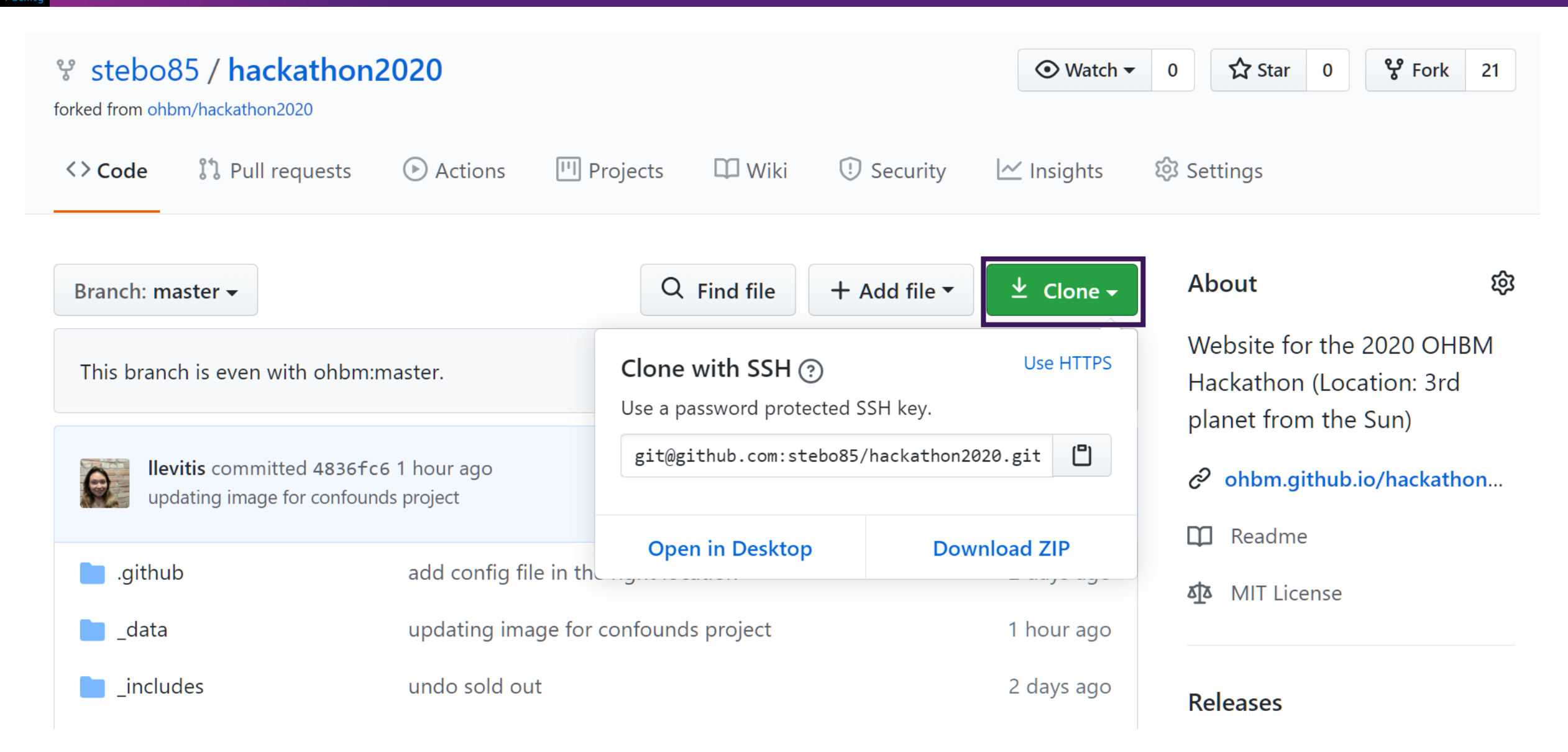

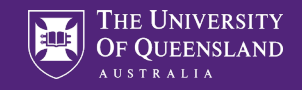

uqsbollm@CAI-KAPUTAR MINGW64 /c/GitHub/ohbm
\$ git clone git@github.com:stebo85/hackathon2020.git
Cloning into 'hackathon2020'...
remote: Enumerating objects: 3940, done.
remote: Total 3940 (delta 0), reused 0 (delta 0), pack-reused 3940
Receiving objects: 100% (3940/3940), 121.99 MiB | 478.00 KiB/s, done.
Resolving deltas: 100% (1919/1919), done.
Updating files: 100% (813/813), done.

uqsbollm@CAI-KAPUTAR MINGW64 /c/GitHub/ohbm \$ cd hackathon2020/

uqsbollm@CAI-KAPUTAR MINGW64 /c/GitHub/ohbm/hackathon2020 (master)
\$ git branch Steffen\_Bollmann-venue\_page\_img

uqsbollm@CAI-KAPUTAR MINGW64 /c/GitHub/ohbm/hackathon2020 (master) \$ git checkout Steffen\_Bollmann-venue\_page\_img Switched to branch 'Steffen\_Bollmann-venue\_page\_img'

uqsbollm@CAI-KAPUTAR MINGW64 /c/GitHub/ohbm/hackathon2020 (Steffen\_Bollmann-venue\_page\_img)

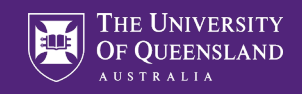

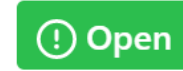

How to a add your own image to the venue page #64 Remi-Gau opened this issue on May 12 · 0 comments

- 1. Find a image you want to add If you don't have one, you can search some freely available images on unsplash.
- 2. Fork the hackathon2020 repository to create a copy of it your github account You can find more information about forking here
- 3. Clone the repository from your github account to your computer
- git clone https://github.com/\_YOUR\_GITHUB\_USERNAME\_/OHBM\_hackathon2020.git
- 4. Create a new branch where you want to add your image, and switch to that branch
- git branch YOUR\_NAME-venue\_page\_img
  git checkout YOUR\_NAME-venue\_page\_img
- 5. Add the image file
  Put a copy of your image in the img/venue folder and rename it with your github username liek so GITHUB\_USERNAME.jpg.

| You're receiving notif                 | ications because   |
|----------------------------------------|--------------------|
| <b>ជ</b> × Unsu                        | bscribe            |
| Notifications                          | Customiz           |
| None yet                               |                    |
| Successfully merging close this issue. | a pull request may |
| Linked pull requests                   |                    |
| No milestone                           |                    |
| Milestone                              |                    |

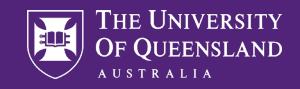

# Copy (small!!!) image to /img/venue

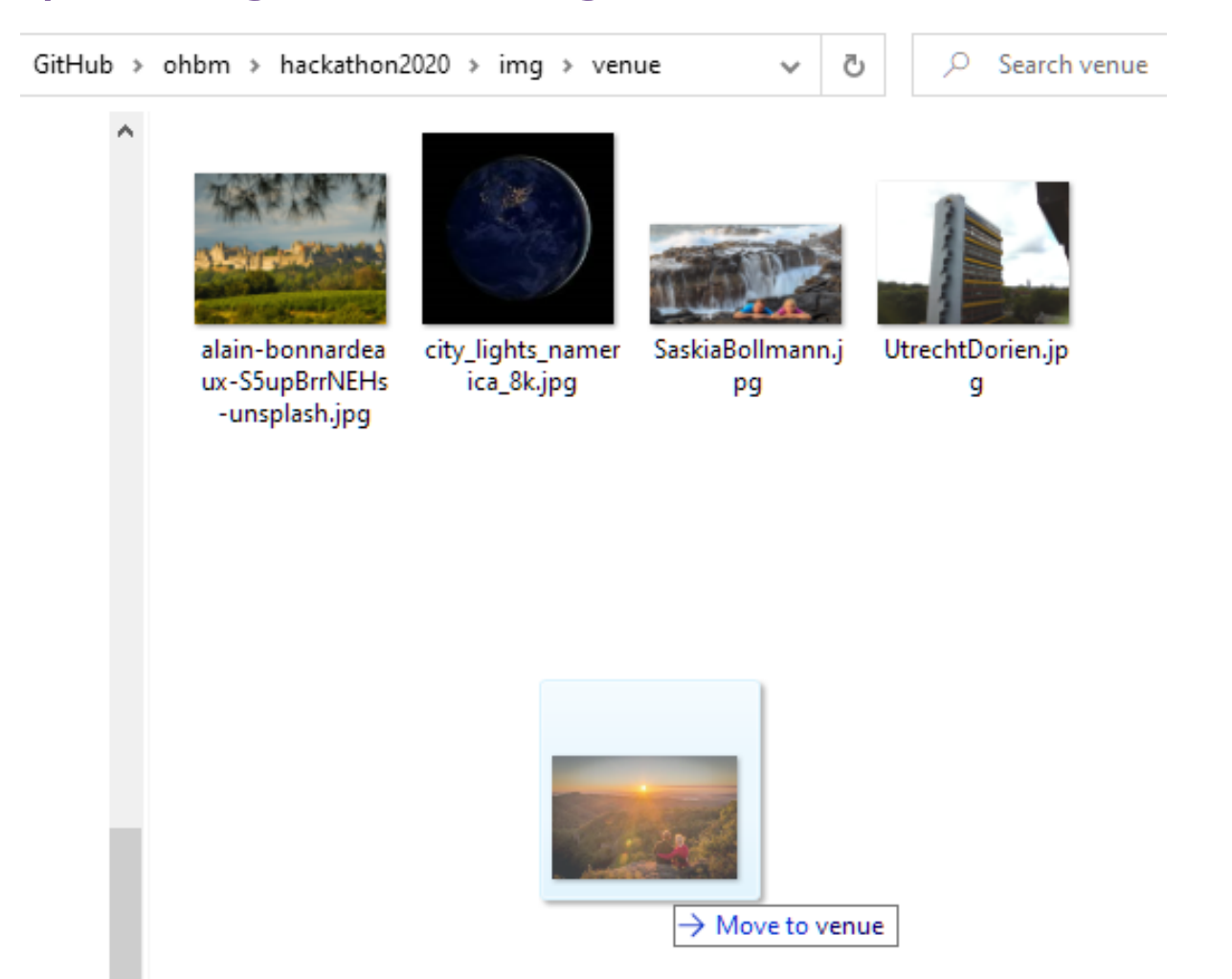

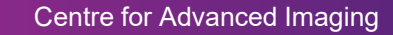

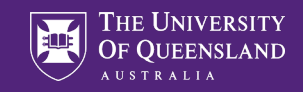

### 6. Modify the \_data/venue.yml

You can simply add the following code to the top of the file and replace the YOUR NAME and IMAGE\_FILENAME with the appropriate values.

name: "YOUR NAME"
image: IMAGE\_FILENAME

7. Add and then commit all the changes you have made

```
git add --all
git commit -m 'adding image to venue page'
```

8. Update your github repository by pushing to it the changes made on the repository on your computer

git push

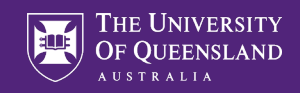

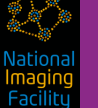

Right-click on background to Open Folder with VS Code

| GitHub > ohbm > hackathon2020                                                                                                    | → → Č , Search                                                                                                    | n hackathon2020                                                                                              |
|----------------------------------------------------------------------------------------------------|----------------------------------------------------------------------------------------------------|----------------------------------------------------------------------------------------------------|
| Name ^                                                                                                    | Date modified Ty                                                                                                    | ype Size                                                                                                    |
| .git<br>.github<br>_data<br>_includes<br>_layouts<br>_plugins<br>_posts<br>_sass<br>_sass<br>_css                                                                                                    | 12/06/2020 1:55 PM       Fit         12/06/2020 1:53 PM       Fit         12/06/2020 1:53 PM       Fit | ile folder<br>ile folder<br>ile folder<br>ile folder<br>ile folder<br>ile folder<br>ile folder<br>ile folder |
| fonts<br>img<br>js<br>resources<br>schedule<br>all-contributorsrc<br>j.gitignore                                                                                                    | 12/06/2020 1:53 PM Fi<br>12/06/2020 1:53 PM Fi<br>View<br>Sort by<br>Group by<br>Refresh                                                                                                    | ile folder<br>ile folder<br>><br>><br>>                                                                      |
| <ul> <li>.travis.yml</li> <li>_config.yml</li> <li>blog.html</li> <li>code_of_conduct.md</li> <li>contact.html</li> <li>FAQ.html</li> <li>feed.xml</li> <li>Gemfile</li> <li>Gemfile.lock</li> <li>hackathon.html</li> </ul> | Customize this folder<br>Paste<br>Paste shortcut<br>Undo Rename<br>Open with Atom<br>Git Bash Here<br>Open Folder as PyCharm Project<br>Open with Code                                                                                                    | Ctrl+Z                                                                                                    |

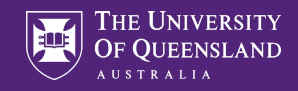

# Add your name and image to \_data/venue.yml

| / НА   | CKATHON2020    | Ð | 乜 | U | Ø |
|--------|----------------|---|---|---|---|
| $\sim$ | _data          |   |   |   |   |
| >      | schedules      |   |   |   |   |
| !      | faq.yml        |   |   |   |   |
| !      | judges.yml     |   |   |   |   |
| !      | organizers.yml |   |   |   |   |
| !      | partners.yml   |   |   |   |   |
| !      | projects.yml   |   |   |   |   |
| !      | sessions.yml   |   |   |   |   |
| !      | speakers.yml   |   |   |   |   |
| !      | team.yml       |   |   |   |   |
| !      | venue.yml      |   |   |   |   |
| !      | volunteers.yml |   |   |   |   |
| >      | _includes      |   |   |   |   |

| ven! | ue. | ym | ոլ 💿                                                         |
|------|-----|----|--------------------------------------------------------------|
| data | >   | !  | venue.yml                                                    |
| 1    |     | -  |                                                              |
| 2    |     |    | name: "Remi Gau"                                             |
| 3    |     |    | <pre>image: alain-bonnardeaux-S5upBrrNEHs-unsplash.jpg</pre> |
| 4    |     |    | url: https://unsplash.com/photos/S5upBrrNEHs                 |
| 5    |     | -  |                                                              |
| 6    |     |    | name: "Dorien Huijser"                                       |
| 7    |     |    | <pre>image: UtrechtDorien.jpg</pre>                          |
| 8    |     | -  |                                                              |
| 9    |     |    | name: "Saskia and Steffen Bollmann"                          |
| 10   |     |    | image: SaskiaBollmann.jpg                                    |
| 11   |     | -) |                                                              |
| 12   |     |    | name: "Steffen and Saskia Bollmann"                          |
| 13   |     |    | image: Stebo85.jpg                                           |
|      |     |    |                                                              |

lavoute

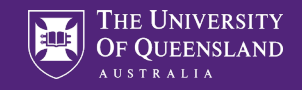

### 6. Modify the \_data/venue.yml

You can simply add the following code to the top of the file and replace the YOUR NAME and IMAGE\_FILENAME with the appropriate values.

name: "YOUR NAME"
image: IMAGE\_FILENAME

7. Add and then commit all the changes you have made

```
git add --all
git commit -m 'adding image to venue page'
```

8. Update your github repository by pushing to it the changes made on the repository on your computer

git push

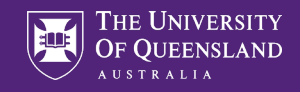

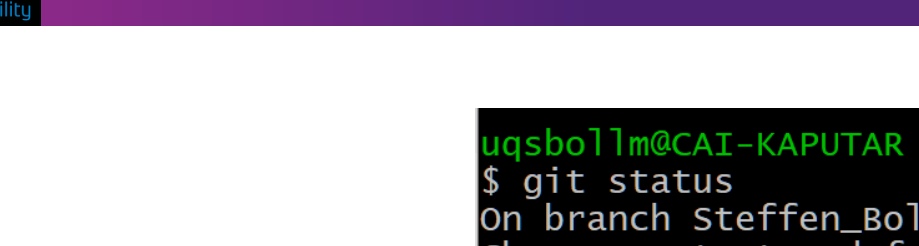

uqsbollm@CAI-KAPUTAR MINGW64 /c/GitHub/ohbm/hackathon2020 (Steffen\_Bollm
\$ git status
On branch Steffen\_Bollmann-venue\_page\_img
Changes not staged for commit:
 (use "git add <file>..." to update what will be committed)
 (use "git restore <file>..." to discard changes in working directory)
 modified: \_\_data/venue.yml
Untracked files:
 (use "git add <file>..." to include in what will be committed)
 img/venue/Stebo85.jpg

no changes added to commit (use "git add" and/or "git commit -a")

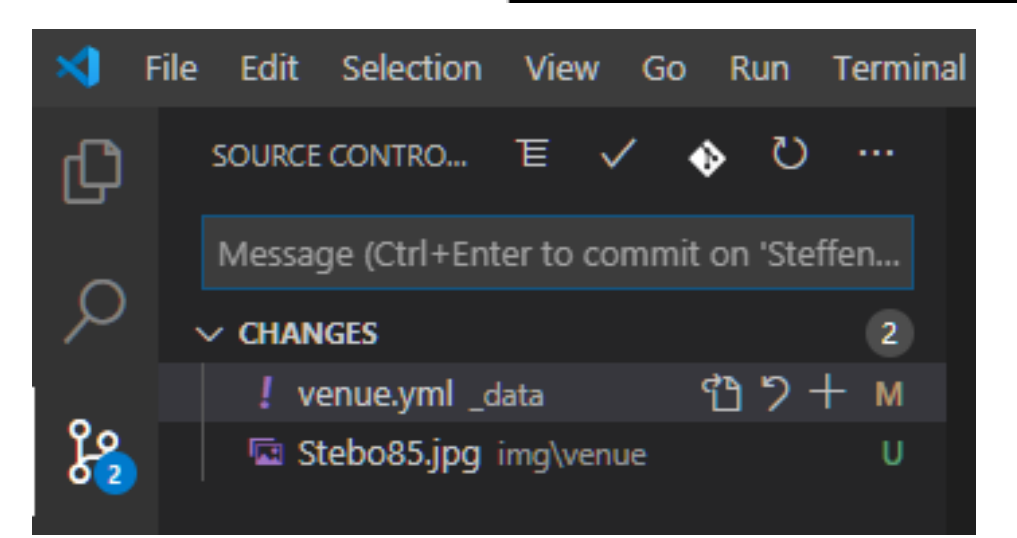

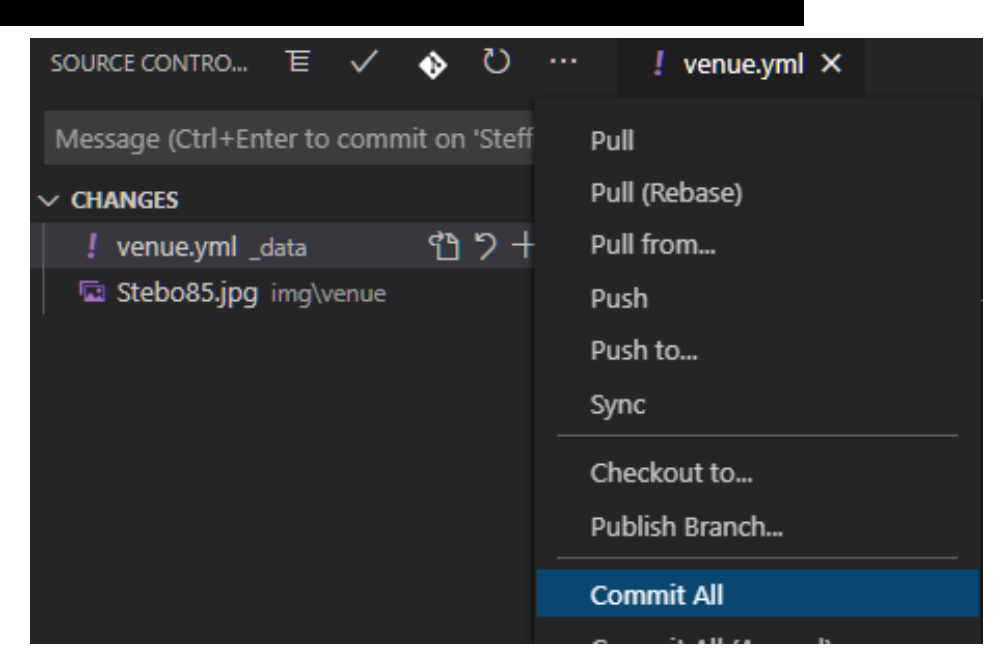

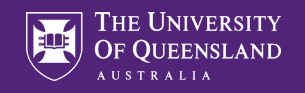

uqsbollm@CAI-KAPUTAR <mark>MINGW64 /c/GitHub/ohbm/hackathon2020 (Steffen\_Bollmann-venue\_</mark> page\_img) \$ git add --all

uqsbollm@CAI-KAPUTAR MINGW64 /c/GitHub/ohbm/hackathon2020 (Steffen\_Bollmann-venue\_ page\_img) \$ git commit -m "Stebo85 adds image to venue page." [Steffen\_Bollmann-venue\_page\_img 9a99296] Stebo85 adds image to venue page. 2 files changed, 3 insertions(+) create mode 100644 img/venue/Stebo85.jpg

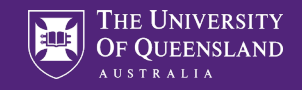

### 6. Modify the \_data/venue.yml

You can simply add the following code to the top of the file and replace the YOUR NAME and IMAGE\_FILENAME with the appropriate values.

name: "YOUR NAME" image: IMAGE\_FILENAME

7. Add and then commit all the changes you have made

```
git add --all
git commit -m 'adding image to venue page'
```

8. Update your github repository by pushing to it the changes made on the repository on your computer

git push

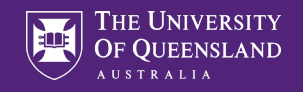

uqsbollm@CAI-KAPUTAR MINGW64 /c/GitHub/ohbm/hackathon2020 (Steffen\_Bollmann-venue\_ page\_img) \$ git push fatal: The current branch Steffen\_Bollmann-venue\_page\_img has no upstream branch. To push the current branch and set the remote as upstream, use

git push --set-upstream origin Steffen\_Bollmann-venue\_page\_img

uqsbollm@CAI-KAPUTAR MINGW64 /c/GitHub/ohbm/hackathon2020 (Steffen\_Bollmann-venue\_ page\_img) \$ git push --set-upstream origin Steffen\_Bollmann-venue\_page\_img Enumerating objects: 12, done. Counting objects: 100% (12/12), done. Delta compression using up to 4 threads Compressing objects: 100% (7/7), done. Writing objects: 100% (7/7), 54.85 KiB | 585.00 KiB/s, done. Total 7 (delta 5), reused 0 (delta 0), pack-reused 0

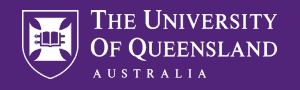

9. Open a pull request

Centre for Advanced Imaging

Go and open a pull request page from the hackathon2020 repository.

10. We (and the magic of automation) will take care of the rest. :-)

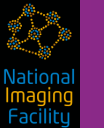

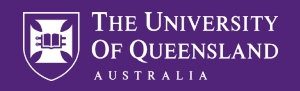

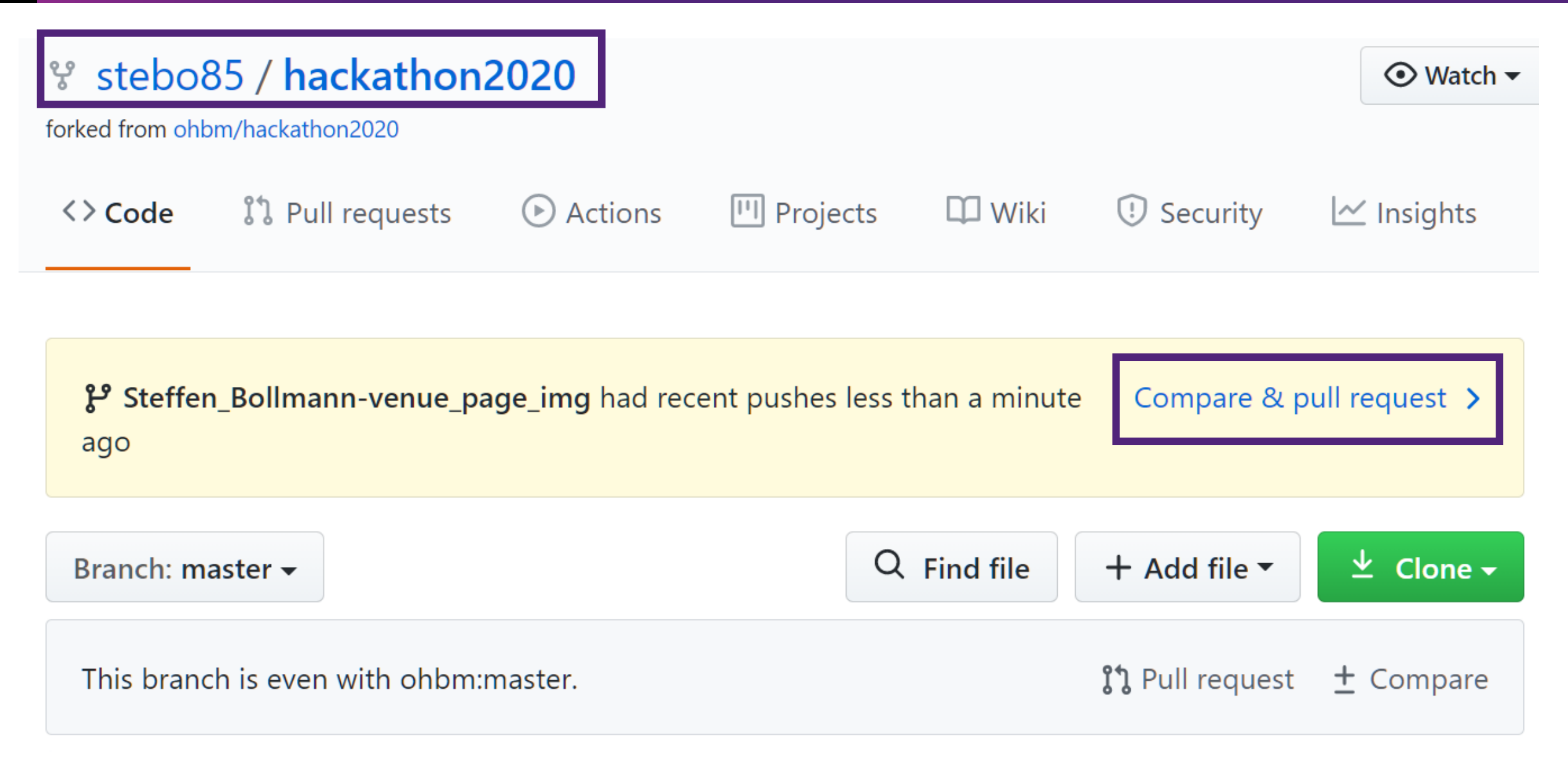

Nationa Imaging Facility

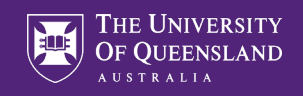

## Open a pull request

Create a new pull request by comparing changes across two branches. If you need to, you can also compare across forks.

| base repository: ohbm/hackathon2020 - | base: master 🗸 🧲             | head    | d repository: <b>ste</b> l | bo85/hacka | athon2020 <del>-</del> | compares     | : Steffen_B | ollmann-venue_page ▼                           |
|---------------------------------------|------------------------------|---------|----------------------------|------------|------------------------|--------------|-------------|------------------------------------------------|
| ✓ Able to merge. These branches can   | be automatically mer         | ged.    |                            |            |                        |              |             |                                                |
| Stebo85 adds image to venue           | e page.                      |         |                            |            |                        |              |             | Helpful resources                              |
| Write Preview                         | Н В                          | I       | ī= <> ć                    | ? ∷≣       |                        | @ 73         | ← -         | Code of conduct<br>GitHub Community Guidelines |
| Dear <u>Remi</u> ,                    |                              |         |                            |            |                        |              |             |                                                |
| I have added another image as an      | example for the <u>train</u> | hack :) |                            |            |                        |              |             |                                                |
| Thanks for setting this up.           |                              |         |                            |            |                        |              |             |                                                |
| All the best,                         |                              |         |                            |            |                        |              |             |                                                |
|                                       |                              |         |                            |            |                        |              |             |                                                |
| Attach files by dragging & dropping   | , selecting or pasting th    | em.     |                            |            |                        |              |             |                                                |
| Allow edits by maintainers ?          |                              |         |                            |            | Create                 | pull request |             |                                                |

National Imaging Facility

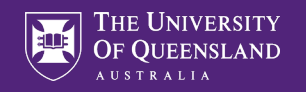

| + Showir | ng <mark>2 ch</mark> | anged files with 3 additions and 0 deletions. | Unified | Split |
|----------|----------------------|-----------------------------------------------|---------|-------|
| √ 3      |                      | _data/venue.yml 💾                             |         | •••   |
| .†       |                      | @@ -8,6 +8,9 @@                               |         |       |
| 8        | 8                    | -                                             |         |       |
| 9        | 9                    | name: "Saskia and Steffen Bollmann"           |         |       |
| 10       | 10                   | image: SaskiaBollmann.jpg                     |         |       |
|          | 11                   | + -                                           |         |       |
|          | 12                   | + name: "Steffen and Saskia Bollmann"         |         |       |
|          | 13                   | + image: Stebo85.jpg                          |         |       |
| 11       | 14                   |                                               |         |       |
| 12       | 15                   | # -                                           |         |       |
| 13       | 16                   | # name: "Remi Gau"                            |         |       |
| ·        |                      |                                               |         |       |
|          |                      |                                               |         |       |
| V BIN    | <b>+76.</b> 9        | KB img/venue/Stebo85.jpg                      | <> 🗅    | •••   |

Binary file not shown.

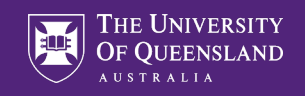

## 9. Open a pull request

Go and open a pull request page from the hackathon2020 repository.

10. We (and the magic of automation) will take care of the rest. :-)

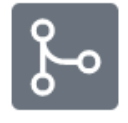

### Review required

At least 1 approving review is required by reviewers with write access. Learn more.

Some checks haven't completed yet

Travis CI - Pull Request Queued — Build Created

Hide all checks

Details

### Merging is blocked

Merging can be performed automatically with 1 approving review.

 $\times$ 

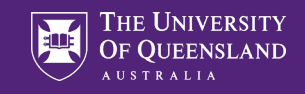

Show all checks

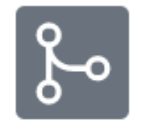

## × Review required

At least 1 approving review is required by reviewers with write access. Learn more.

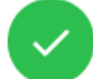

### All checks have passed

1 successful check

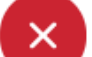

## Merging is blocked

Merging can be performed automatically with 1 approving review.

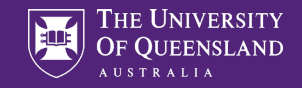

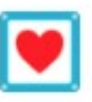

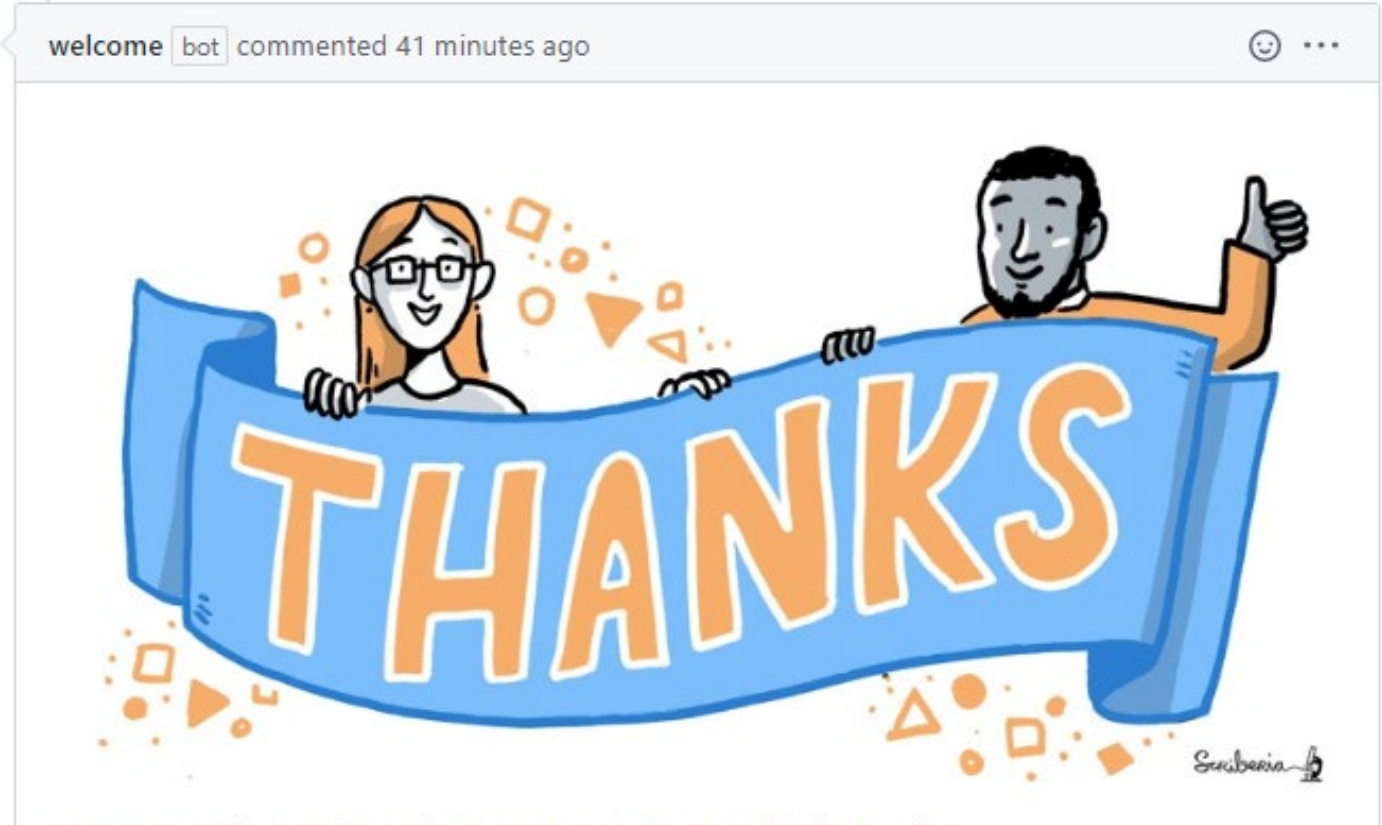

(Image: CC-BY license, The Turing Way Community, & Scriberia. Zenodo. http://doi.org/10.5281/zenodo.3332808)

Thanks for opening this pull request! We really appreciate your time and effort to contribute to the project. If you are trying to add your contribution to our Venue page, please make sure you have read our instructions and have shared all relevant details in your pull request. The OHBM Brainhack webteam might be a bit busy right now but we will have a look at your suggestion very quickly.

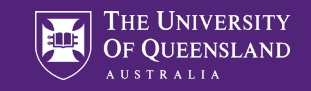

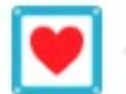

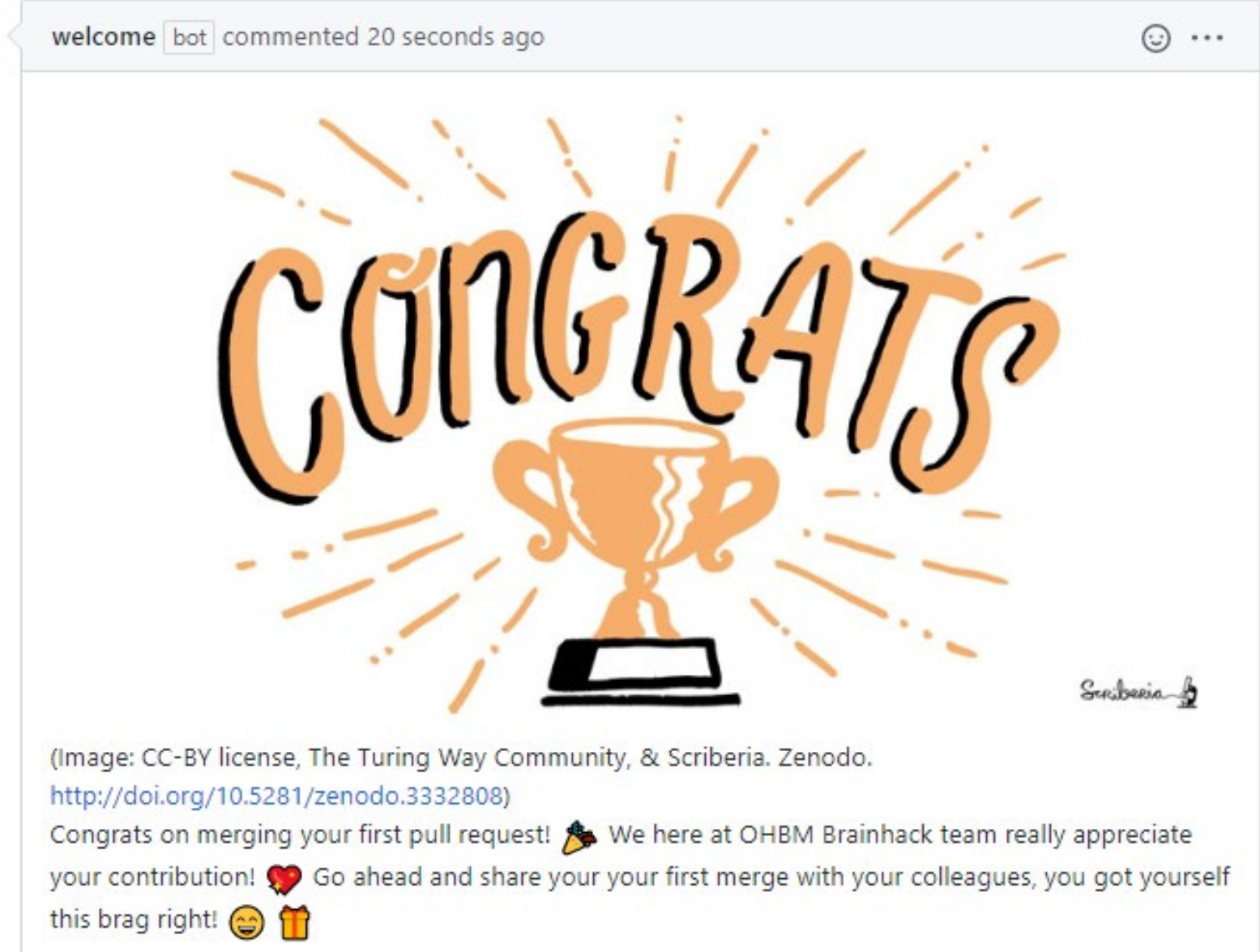

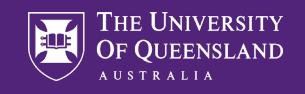

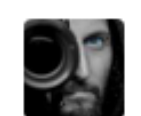

<mark>magir</mark> Facilit

| Remi-Gau left a comment             |          | Member 😳 💀 |
|-------------------------------------|----------|------------|
| Gorgeous picture to add to our venu | ie page. |            |
| hank you @stebo85                   |          |            |

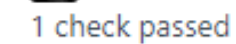

Certif-Gau merged commit 10534ce milo onom:master i nour ago

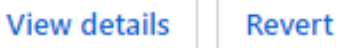

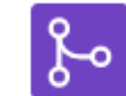

### Pull request successfully merged and closed

You're all set — the stebo85:Steffen\_Bollmann-ven... branch can be safely deleted.

Delete branch

If you wish, you can also delete this fork of ohbm/hackathon2020 in the settings.

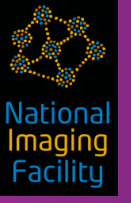

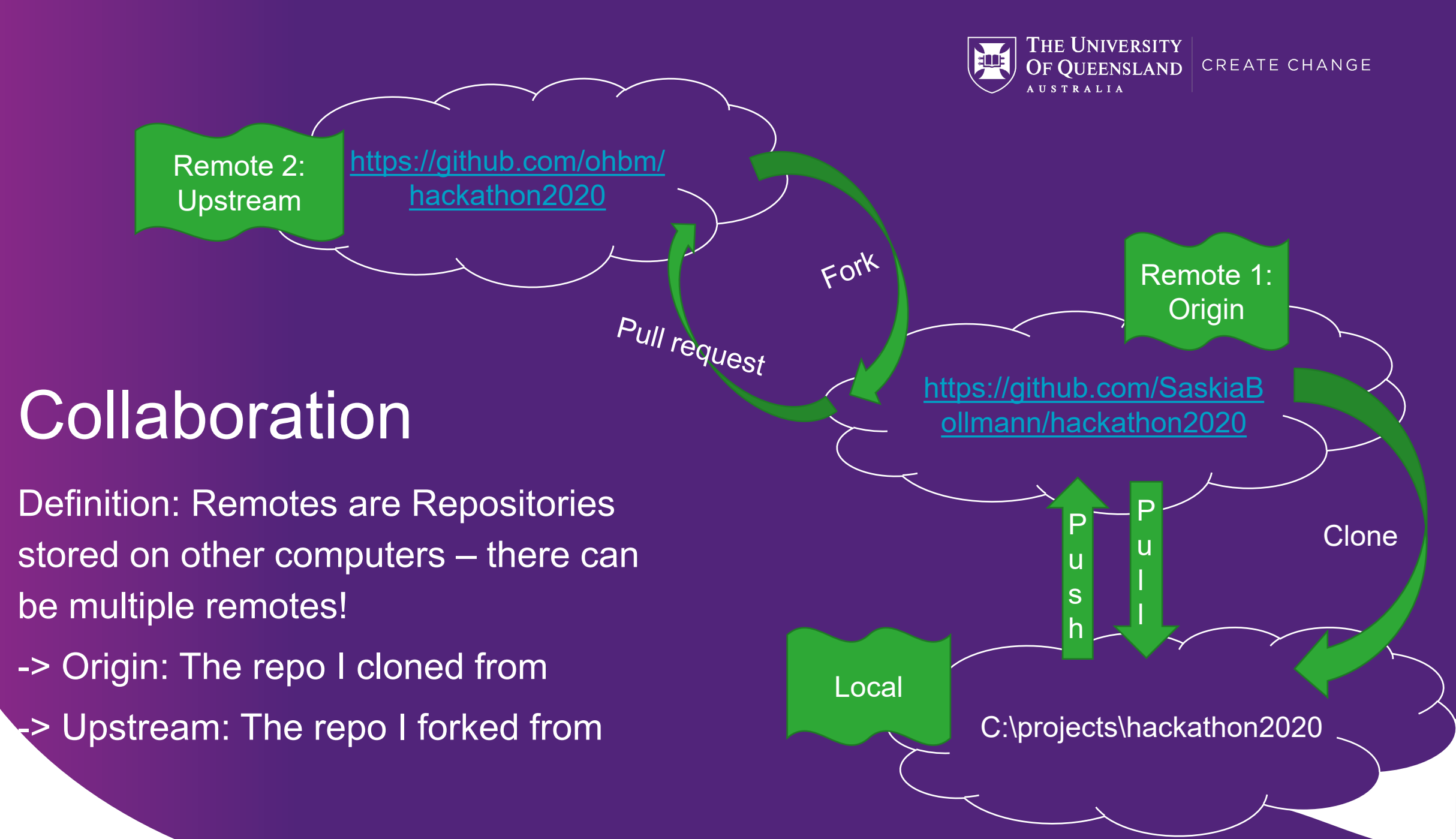

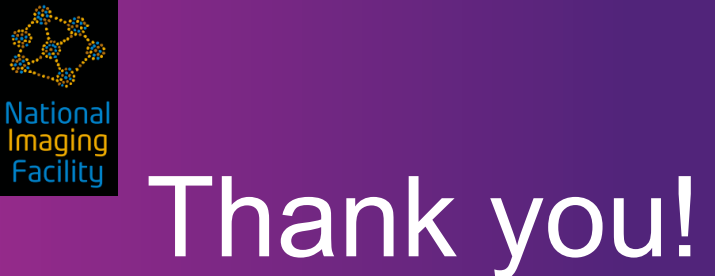

THE UNIVERSITY OF QUEENSLAND AUSTRALIA CREATE CHANGE

Please try out what you learned and post questions and problems in the Q&A session, so everyone can learn ⓒ

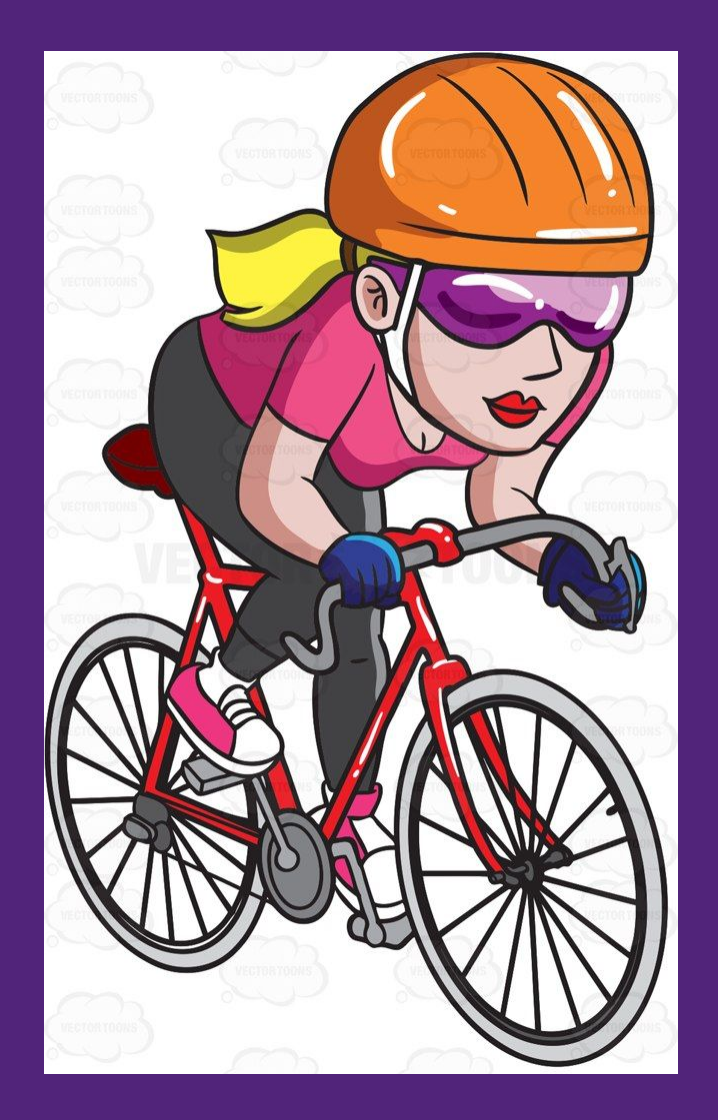

https://i.pinimg.com/originals/69/c0/0f/69c00f325edfbd05913f13603d5741ea.jpg